# EcoStruxure Machine Expert EtherNet/IP User Guide

05/2019

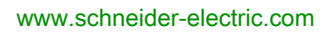

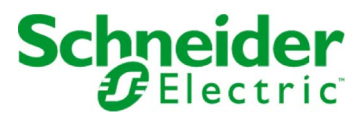

The information provided in this documentation contains general descriptions and/or technical characteristics of the performance of the products contained herein. This documentation is not intended as a substitute for and is not to be used for determining suitability or reliability of these products for specific user applications. It is the duty of any such user or integrator to perform the appropriate and complete risk analysis, evaluation and testing of the products with respect to the relevant specific application or use thereof. Neither Schneider Electric nor any of its affiliates or subsidiaries shall be responsible or liable for misuse of the information contained herein. If you have any suggestions for improvements or amendments or have found errors in this publication, please notify us.

You agree not to reproduce, other than for your own personal, noncommercial use, all or part of this document on any medium whatsoever without permission of Schneider Electric, given in writing. You also agree not to establish any hypertext links to this document or its content. Schneider Electric does not grant any right or license for the personal and noncommercial use of the document or its content, except for a non-exclusive license to consult it on an "as is" basis, at your own risk. All other rights are reserved.

All pertinent state, regional, and local safety regulations must be observed when installing and using this product. For reasons of safety and to help ensure compliance with documented system data, only the manufacturer should perform repairs to components.

When devices are used for applications with technical safety requirements, the relevant instructions must be followed.

Failure to use Schneider Electric software or approved software with our hardware products may result in injury, harm, or improper operating results.

Failure to observe this information can result in injury or equipment damage.

© 2019 Schneider Electric. All rights reserved.

# **Table of Contents**

|   | $\square$ |
|---|-----------|
| 5 |           |

| Chapter 1 | Safety Information.         About the Book.         EtherNet/IP Overview.         Principles.         Setup Procedure Overview. | 7<br>9<br>15<br>16<br>17 |
|-----------|----------------------------------------------------------------------------------------------------|--------------------------|
| Chapter 2 | Device Network Configuration                                                                                                    | 19                       |
| 2.1       | Network Planning                                                                                                    | 20                       |
|           | Network Planning                                                                                                    | 20                       |
| 2.2       | IP Address Assignment Strategy                                                                                                  | 22                       |
|           | IP Address Assignment Strategy                                                                                                  | 23                       |
|           | IP Addressing Methods                                                                                                    | 25                       |
|           | Protocol Manager Configuration                                                                                                  | 26                       |
| 2.3       | Network Device Declaration                                                                                                    | 27                       |
|           | Network Device Declaration                                                                                                    | 27                       |
| 2.4       | Adapting Network Planning and Device Identification                                                                             | 30                       |
|           | Adapting Network Planning and Device Identification                                                                             | 31                       |
|           | EtherNet/IP Target Settings                                                                                                    | 34                       |
| 2.5       | Network Device Configuration                                                                                                    | 36                       |
|           | Network Device Configuration                                                                                                    | 36                       |
| 2.6       | Network Device Replacement                                                                                                    | 38                       |
|           | Device Replacement with FDR                                                                                                    | 39                       |
|           | Device Replacement with User Parameters                                                                                         | 10                       |
| 2.7       | Cyclic Data Exchanges Configuration                                                                                             | 14                       |
|           | Cyclic Data Exchanges Overview                                                                                                  | 15                       |
|           | EtherNet/IP Cyclic Data Exchanges Configuration                                                                                 | 16                       |
|           | EtherNet/IP I/O Mapping                                                                                                    | 58                       |
|           | Protocol Manager Load Verification                                                                                              | 51                       |
| 2.8       | Programming Over Industrial Ethernet                                                                                            | 33                       |
|           | Programming Over Industrial Ethernet                                                                                            | 33                       |
| Chapter 3 | Device Network Commissioning                                                                                                    | 35                       |
|           | Commissioning                                                                                                    | 36                       |
|           | Prepare the Device to Be Recognized                                                                                             | 38                       |
|           | Apply the Correct Device Configuration                                                                                          | 71                       |

| Chapter 4  | Device Network Operation                                      | 73<br>74 |
|------------|---------------------------------------------------------------|----------|
|            | Data Exchanges on Demand                                      | 76       |
|            | Custom Cyclic Data Exchanges                                  | 70       |
|            | Slave Devices Configuration on Start                          | 78       |
|            | Out of Process Data Exchanges                                 | 79       |
|            | Protocol Manager Operating Modes                              | 81       |
|            | Security                                                      | 85       |
| Chapter 5  | Device Network Diagnostics                                    | 87       |
|            | Network Test                                                  | 88       |
|            | Diagnostics: Web Server                                       | 89       |
|            | Diagnostics: EcoStruxure Machine Expert Online Mode           | 91       |
|            | Troubleshooting                                               | 92       |
| Chapter 6  | Maintenance                                                   | 93       |
| onaptor o  | Maintenance Overview.                                         | 93       |
| Appendices |                                                               | 95       |
| Appendix A | EtherNet/IP Explicit Messaging Library                        | 97       |
| A.1        | EtherNet/IP Explicit Messaging Functions                      | 98       |
|            | Get_Attribute_All: Get All Attributes of an Object            | 99       |
|            | Set_Attribute_All: Set All Attributes of an Instance or Class | 101      |
|            | Get_Attribute_Single: Get an Attribute of an Object           | 103      |
|            | Set_Attribute_Single: Set an Attribute of an Object           | 105      |
|            | EIPStartConnection: Start a Connection                        | 108      |
|            | EIPStartAllConnection: Start All Connections                  | 110      |
|            | EIPStopConnection: Stop a Connection                          | 112      |
|            | EIPStopAllConnections: Stop All Connections                   | 114      |
|            | EIPGetHealthBit: Get the Health Bit Value                     | 116      |
|            | How To Find Object Information in Device Documentation        | 118      |
| A.2        | EIP Explicit Messaging Data Types                             | 119      |
|            | CommunicationErrorCodes: Communication Error Codes            | 120      |
|            | OperationErrorCodes: Operation Error Codes                    | 121      |
| Appendix B | EtherNet/IP Scanner Library                                   | 125      |
| B.1        | EtherNet/IP Scanner Functions                                 | 126      |
|            | EipControl: Control the EtherNet/IP Scanner                   | 127      |
|            | EipGetHealth: Read the Health Bit Value                       | 128      |
|            | EipDataExch: Send an Explicit Message                         | 129      |

| B.2               | EtherNet/IP Scanner Data Types                                                                                                    | 134                      |
|-------------------|----------------------------------------------------------------------------------------------------|--------------------------|
|                   | CommunicationErrorCodes: Communication Error Codes                                                                                                    | 135                      |
|                   | OperationErrorCodes: Operation Error Codes                                                                                                    | 136                      |
|                   | TCP_ADDR: Address for TCP Devices                                                                                                    | 137                      |
| Appendix C        | Motion Control Library                                                                                                    | 139<br>139               |
| Appendix D        | Generic TCP UDP Library                                                                                                    | 141                      |
| Appendix E        | Function and Function Block Representation         Differences Between a Function and a Function Block         How to Use a Function or a Function Block in IL Language         How to Use a Function or a Function Block in ST Language | 143<br>144<br>145<br>149 |
| Glossary<br>Index |                                                                                                    | 153<br>159               |

# Safety Information

# NOTICE

Read these instructions carefully, and look at the equipment to become familiar with the device before trying to install, operate, service, or maintain it. The following special messages may appear throughout this documentation or on the equipment to warn of potential hazards or to call attention to information that clarifies or simplifies a procedure.

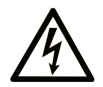

Important Information

The addition of this symbol to a "Danger" or "Warning" safety label indicates that an electrical hazard exists which will result in personal injury if the instructions are not followed.

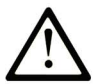

This is the safety alert symbol. It is used to alert you to potential personal injury hazards. Obey all safety messages that follow this symbol to avoid possible injury or death.

# 

**DANGER** indicates a hazardous situation which, if not avoided, **will result in** death or serious injury.

# A WARNING

**WARNING** indicates a hazardous situation which, if not avoided, **could result in** death or serious injury.

# 

**CAUTION** indicates a hazardous situation which, if not avoided, **could result** in minor or moderate injury.

# NOTICE

NOTICE is used to address practices not related to physical injury.

### PLEASE NOTE

Electrical equipment should be installed, operated, serviced, and maintained only by qualified personnel. No responsibility is assumed by Schneider Electric for any consequences arising out of the use of this material.

A qualified person is one who has skills and knowledge related to the construction and operation of electrical equipment and its installation, and has received safety training to recognize and avoid the hazards involved.

# About the Book

# At a Glance

### **Document Scope**

Use this document to configure the EtherNet/IP connection of the Modicon devices.

**NOTE:** Read and understand this document and all related documents before installing, operating, or maintaining your controller.

# Validity Note

This document has been updated for the release of EcoStruxure<sup>TM</sup> Machine Expert V1.1.

# **Related Documents**

| Title of Documentation                                         | Reference Number          |
|----------------------------------------------------------------|---------------------------|
| EcoStruxure Machine Expert Industrial Ethernet Overview - User | <u>EIO000003053 (ENG)</u> |
| Guide                                                          | <u>EIO000003054 (FRE)</u> |
|                                                                | <u>EIO000003055 (GER)</u> |
|                                                                | <u>EIO000003056 (SPA)</u> |
|                                                                | <u>EIO000003057 (ITA)</u> |
|                                                                | <u>EIO000003058 (CHS)</u> |
|                                                                | <u>EIO000003816 (POR)</u> |
|                                                                | <u>EIO000003817 (TUR)</u> |
| EcoStruxure Machine Expert Modbus TCP - User Guide             | <u>EIO000003826 (ENG)</u> |
|                                                                | <u>EIO000003827 (FRE)</u> |
|                                                                | <u>ElO000003828 (GER)</u> |
|                                                                | <u>EIO000003829 (SPA)</u> |
|                                                                | <u>EIO000003830 (ITA)</u> |
|                                                                | <u>EIO000003831 (CHS)</u> |
|                                                                | <u>EIO000003832 (POR)</u> |
|                                                                | <u>EIO000003833 (TUR)</u> |
| Modicon M262 Logic/Motion Controller - Programming Guide       | <u>EIO000003651 (ENG)</u> |
|                                                                | <u>EIO000003652 (FRE)</u> |
|                                                                | <u>EIO000003653 (GER)</u> |
|                                                                | <u>EIO000003654 (SPA)</u> |
|                                                                | <u>EIO000003655 (ITA)</u> |
|                                                                | <u>EIO000003656 (CHS)</u> |
|                                                                | <u>EIO000003657 (POR)</u> |
|                                                                | <u>EIO000003658 (TUR)</u> |

| Title of Documentation                            | Reference Number          |
|---------------------------------------------------|---------------------------|
| Modicon M241 Logic Controller - Programming Guide | <u>EIO000003059 (ENG)</u> |
|                                                   | <u>EIO000003060 (FRE)</u> |
|                                                   | <u>EIO000003061 (GER)</u> |
|                                                   | <u>EIO000003062 (SPA)</u> |
|                                                   | <u>EIO000003063 (ITA)</u> |
|                                                   | <u>EIO000003064 (CHS)</u> |
| Modicon M251 Logic Controller - Programming Guide | <u>EIO000003089 (ENG)</u> |
|                                                   | <u>EIO000003090 (FRE)</u> |
|                                                   | <u>ElO000003091 (GER)</u> |
|                                                   | <u>EIO000003092 (SPA)</u> |
|                                                   | <u>EIO000003093 (ITA)</u> |
|                                                   | <u>EIO000003094 (CHS)</u> |
| Modicon TM4 Expansion Modules - Programming Guide | <u>EIO000003149 (ENG)</u> |
|                                                   | <u>EIO000003150 (FRE)</u> |
|                                                   | <u>EIO000003151 (GER)</u> |
|                                                   | <u>EIO000003152 (SPA)</u> |
|                                                   | <u>EIO000003153 (ITA)</u> |
|                                                   | <u>EIO000003154 (CHS)</u> |
| Modicon TMS Expansion Modules - Programming Guide | <u>EIO000003691 (ENG)</u> |
|                                                   | <u>EIO000003692 (FRE)</u> |
|                                                   | <u>EIO000003693 (GER)</u> |
|                                                   | <u>EIO000003694 (SPA)</u> |
|                                                   | <u>EIO000003695 (ITA)</u> |
|                                                   | <u>EIO000003696 (CHS)</u> |
|                                                   | <u>EIO000003697 (POR)</u> |
|                                                   | <u>EIO000003698 (TUR)</u> |
| Modicon TM3 Bus Coupler - Programming Guide       | <u>EIO000003643 (ENG)</u> |
|                                                   | <u>EIO000003644 (FRE)</u> |
|                                                   | <u>EIO000003645 (GER)</u> |
|                                                   | <u>EIO000003646 (SPA)</u> |
|                                                   | <u>EIO000003647 (ITA)</u> |
|                                                   | <u>EIO000003648 (CHS)</u> |
|                                                   | <u>EIO000003649 (POR)</u> |
|                                                   | <u>EIO000003650 (TUR)</u> |
| EcoStruxure Machine Expert - Programming Guide    | <u>EIO000002854 (ENG)</u> |
|                                                   | <u>EIO000002855 (FRE)</u> |
|                                                   | <u>EIO000002856 (GER)</u> |
|                                                   | <u>EIO000002858 (SPA)</u> |
|                                                   | <u>EIO000002857 (ITA)</u> |
|                                                   | <u>EIO000002859 (CHS)</u> |

| Title of Documentation                                           | Reference Number          |
|------------------------------------------------------------------|---------------------------|
| Motion Control Library Guide                                     | <u>EIO000002221 (ENG)</u> |
|                                                                  | <u>EIO000002222 (GER)</u> |
|                                                                  | <u>EIO000002223 (CHS)</u> |
| TcpUdpCommunication Library Guide                                | <u>EIO000002803 (ENG)</u> |
|                                                                  | <u>EIO000002804 (FRE)</u> |
|                                                                  | <u>EIO000002805 (GER)</u> |
|                                                                  | <u>EIO000002807 (SPA)</u> |
|                                                                  | <u>EIO000002806 (ITA)</u> |
|                                                                  | <u>EIO000002808 (CHS)</u> |
| Distributed Modbus TCP Logic Controller M251 - System User Guide | <u>EIO000002902 (ENG)</u> |
| Compact EtherNet/IP Logic Controller M251 - System User Guide    | <u>EIO000002903 (ENG)</u> |

You can download these technical publications and other technical information from our website at https://www.schneider-electric.com/en/download

### Product Related Information

# **WARNING**

### LOSS OF CONTROL

- The designer of any control scheme must consider the potential failure modes of control paths and, for certain critical control functions, provide a means to achieve a safe state during and after a path failure. Examples of critical control functions are emergency stop and overtravel stop, power outage and restart.
- Separate or redundant control paths must be provided for critical control functions.
- System control paths may include communication links. Consideration must be given to the implications of unanticipated transmission delays or failures of the link.
- Observe all accident prevention regulations and local safety guidelines.<sup>1</sup>
- Each implementation of this equipment must be individually and thoroughly tested for proper operation before being placed into service.

Failure to follow these instructions can result in death, serious injury, or equipment damage.

<sup>1</sup> For additional information, refer to NEMA ICS 1.1 (latest edition), "Safety Guidelines for the Application, Installation, and Maintenance of Solid State Control" and to NEMA ICS 7.1 (latest edition), "Safety Standards for Construction and Guide for Selection, Installation and Operation of Adjustable-Speed Drive Systems" or their equivalent governing your particular location.

# A WARNING

# UNINTENDED EQUIPMENT OPERATION

- Only use software approved by Schneider Electric for use with this equipment.
- Update your application program every time you change the physical hardware configuration.

### Failure to follow these instructions can result in death, serious injury, or equipment damage.

# **Terminology Derived from Standards**

The technical terms, terminology, symbols and the corresponding descriptions in this manual, or that appear in or on the products themselves, are generally derived from the terms or definitions of international standards.

In the area of functional safety systems, drives and general automation, this may include, but is not limited to, terms such as *safety, safety function, safe state, fault, fault reset, malfunction, failure, error, error message, dangerous,* etc.

| Standard         | Description                                                                                                    |
|------------------|----------------------------------------------------------------------------------------------------|
| IEC 61131-2:2007 | Programmable controllers, part 2: Equipment requirements and tests.                                                                                                    |
| ISO 13849-1:2015 | Safety of machinery: Safety related parts of control systems.<br>General principles for design.                                                                                          |
| EN 61496-1:2013  | Safety of machinery: Electro-sensitive protective equipment.<br>Part 1: General requirements and tests.                                                                                  |
| ISO 12100:2010   | Safety of machinery - General principles for design - Risk assessment and risk reduction                                                                                                 |
| EN 60204-1:2006  | Safety of machinery - Electrical equipment of machines - Part 1: General requirements                                                                                                    |
| ISO 14119:2013   | Safety of machinery - Interlocking devices associated with guards - Principles for design and selection                                                                                  |
| ISO 13850:2015   | Safety of machinery - Emergency stop - Principles for design                                                                                                    |
| IEC 62061:2015   | Safety of machinery - Functional safety of safety-related electrical, electronic, and electronic programmable control systems                                                            |
| IEC 61508-1:2010 | Functional safety of electrical/electronic/programmable electronic safety-<br>related systems: General requirements.                                                                     |
| IEC 61508-2:2010 | Functional safety of electrical/electronic/programmable electronic safety-<br>related systems: Requirements for electrical/electronic/programmable<br>electronic safety-related systems. |
| IEC 61508-3:2010 | Functional safety of electrical/electronic/programmable electronic safety-<br>related systems: Software requirements.                                                                    |
| IEC 61784-3:2016 | Industrial communication networks - Profiles - Part 3: Functional safety fieldbuses - General rules and profile definitions.                                                             |
| 2006/42/EC       | Machinery Directive                                                                                                    |
| 2014/30/EU       | Electromagnetic Compatibility Directive                                                                                                    |
| 2014/35/EU       | Low Voltage Directive                                                                                                    |

Among others, these standards include:

In addition, terms used in the present document may tangentially be used as they are derived from other standards such as:

| Standard         | Description                                                                                              |
|------------------|----------------------------------------------------------------------------------------------------|
| IEC 60034 series | Rotating electrical machines                                                                             |
| IEC 61800 series | Adjustable speed electrical power drive systems                                                          |
| IEC 61158 series | Digital data communications for measurement and control – Fieldbus for use in industrial control systems |

Finally, the term *zone of operation* may be used in conjunction with the description of specific hazards, and is defined as it is for a *hazard zone* or *danger zone* in the *Machinery Directive* (2006/42/EC) and ISO 12100:2010.

**NOTE:** The aforementioned standards may or may not apply to the specific products cited in the present documentation. For more information concerning the individual standards applicable to the products described herein, see the characteristics tables for those product references.

# Chapter 1 EtherNet/IP Overview

# What Is in This Chapter?

This chapter contains the following topics:

| Торіс                    | Page |
|--------------------------|------|
| Principles               | 16   |
| Setup Procedure Overview | 17   |

# **Principles**

#### EtherNet/IP Overview

EtherNet/IP is the implementation of the CIP protocol over standard Ethernet.

The EtherNet/IP protocol uses an Originator/Target architecture for data exchange.

**Originators** are devices that initiate data exchanges with Target devices on the network. This applies to both I/O communications and service messaging. This is the equivalent of the role of a client in a Modbus network.

**Targets** are devices that respond to data requests generated by Originators. This applies to both I/O communications and service messaging. This is the equivalent of the role of a server in a Modbus network.

**EtherNet/IP Adapter** is an end-device in an EtherNet/IP network. I/O blocks and drives can be EtherNet/IP Adapter devices.

The communication between an EtherNet/IP Originator and Target is accomplished using an EtherNet/IP connection *(see page 46)*.

# Setup Procedure Overview

### **Overview**

This document is structured in accordance with the phases of a machine life cycle.

The chapters that follow contain information and procedures to follow to set up a use case system:

- Device network configuration *(see page 19)*
- Device network commissioning (see page 65)
- Device network operating (see page 73)
- Device network diagnostics (see page 87)
- Device network maintenance (see page 93)

# Chapter 2 Device Network Configuration

### **Overview**

This chapter contains the information and procedures necessary to configure the device network. The device network configuration is prepared in EcoStruxure Machine Expert. At the end of this phase, you can perform the device network commissioning *(see page 65)*.

### What Is in This Chapter?

This chapter contains the following sections:

| Section | Торіс                                               | Page |
|---------|-----------------------------------------------------|------|
| 2.1     | Network Planning                                    | 20   |
| 2.2     | IP Address Assignment Strategy                      | 22   |
| 2.3     | Network Device Declaration                          | 27   |
| 2.4     | Adapting Network Planning and Device Identification | 30   |
| 2.5     | Network Device Configuration                        | 36   |
| 2.6     | Network Device Replacement                          | 38   |
| 2.7     | Cyclic Data Exchanges Configuration                 | 44   |
| 2.8     | Programming Over Industrial Ethernet                | 63   |

# Section 2.1 Network Planning

# **Network Planning**

### Purpose

A planned network helps increase the installation efficiency and decrease the installation time and costs. The preliminarily interfacing of materials (switches, cables, ports) must be designed to plan the network.

#### **Network Design**

To design and plan the Industrial Ethernet network, refer to the corresponding documentation, such as the *Media Planning and Installation Manual*, by ODVA. You can download this manual from the <u>ODVA website</u>.

#### Switch Types

Depending on the specific needs of your network, use the appropriate switch type:

| If you need                                                      | then plan to use                |
|------------------------------------------------------------------|---------------------------------|
| network diagnostics and operation information                    | manageable switches             |
| communication availability in case of a physical connection loss | redundant switches              |
| long range network (fiber optic)                                 | switch with duplex SC connector |

Hubs can reduce the available bandwidth. This can result in lost requests and devices no longer being managed.

# NOTICE

# LOSS OF DATA

Do not use a hub to set up an Industrial Ethernet network.

Failure to follow these instructions can result in equipment damage.

For more information about switches, refer to the *Essential Guide: Networks, connectivity and Web* servers.

# Cable Types

These tables present cable references that can be used in the network.

In a typical installation, you can use these cables:

| Reference        | Description                                       | Details                                                                                        | Length                                                                |
|------------------|---------------------------------------------------|------------------------------------------------------------------------------------------------|-----------------------------------------------------------------------|
| 490NTW000••      | Ethernet shielded<br>cable for DTE<br>connections | Regular cable, equipped with RJ45<br>connectors at each end for DTE.<br>CE compliant           | 2, 5, 12, 40, or 80 m<br>(6.56, 16.4, 39.37, 131.23,<br>or 262.47 ft) |
| 490NTW000••U     |                                                   | Regular cable, equipped with RJ45<br>connectors at each end for DTE.<br>UL compliant           | 2, 5, 12, 40, or 80 m<br>(6.56, 16.4, 39.37, 131.23,<br>or 262.47 ft) |
| TCSECE3M3M••S4   |                                                   | Cable for harsh environments,<br>equipped with RJ45 connectors at<br>each end.<br>CE compliant | 1, 2, 3, 5, or 10 m<br>(3.28, 6.56, 9.84, 16.4,or<br>32.81 ft)        |
| TCSECU3M3M••S4   |                                                   | Cable for harsh environments,<br>equipped with RJ45 connectors at<br>each end.<br>UL compliant | 1, 2, 3, 5, or 10 m<br>(3.28, 6.56, 9.84, 16.4, or<br>32.81 ft)       |
| TCSECL1M1M••S2•• |                                                   | Cable for harsh environments.<br>2 M12 connectors.<br>CE compliant                             | 1, 3, 10, 25, or 40 m<br>(3.28, 9.84, 32.8, 82.02, or<br>131.23 ft)   |
| TCSECL1M3M••S2•• |                                                   | Cable for harsh environments.<br>1 M12 connector<br>1 RJ45 connector<br>CE compliant           | 1, 3, 10, 25, or 40 m<br>(3.28, 9.84, 32.8, 82.02, or<br>131.23 ft)   |

In fiber optic networks, you can use these cables:

| Reference   | Description                        | Details                                    | Length           |
|-------------|------------------------------------|--------------------------------------------|------------------|
| 490NOC00005 | Glass fiber optic<br>cable for DTE | 1 SC connector<br>1 MT-RJ connector        | 5 m<br>(16.4 ft) |
| 490NOT00005 | connections                        | 1 ST connector (BFOC)<br>1 MT-RJ connector | 5 m<br>(16.4 ft) |
| 490NOR00003 |                                    | 2 MT-RJ connectors                         | 3 m<br>(9.8 ft)  |
| 490NOR00005 |                                    | 2 MT-RJ connectors                         | 5 m<br>(16.4 ft) |

# Section 2.2 IP Address Assignment Strategy

# What Is in This Section?

This section contains the following topics:

| Торіс                          |  |
|--------------------------------|--|
| IP Address Assignment Strategy |  |
| IP Addressing Methods          |  |
| Protocol Manager Configuration |  |

# IP Address Assignment Strategy

### Overview

This section describes the steps to follow to implement the strategy for IP address assignment of the network devices:

• Configure the Industrial Ethernet port *(see EcoStruxure Machine Expert Industrial Ethernet Overview, User Guide)* of the controller:

O Network settings: IP address, subnet mask, and gateway address.

- O Choose the IP addressing method (see page 25) to use.
- Configure the protocol manager (see page 26).

### **Industrial Ethernet Port Configuration**

To configure the Industrial Ethernet port *(see EcoStruxure Machine Expert Industrial Ethernet Overview, User Guide)*, proceed as follows:

| Step | Action                                                                                                    |
|------|----------------------------------------------------------------------------------------------------|
| 1    | In the <b>Devices tree</b> , double-click the Industrial Ethernet port node. The configuration tab is displayed, for example:                                                                                                    |
|      | Configured Parameters         Network Name       my_Device         IP Address by DHCP         IP Address by BOOTP         IP Address         IP Address         Subnet Mask       0.0.0.0         Gateway Address       0.0.0.0         Ethernet Protocol       Ethernet 2         Transfer Rate       Auto |
|      | Security Parameters       Protocol inactive     Protocol active       Discovery protocol<br>FTP Server       Machine Expert protocol<br>Modbus Server       Memote connection (Fast TCP)<br>Socured Web Server (HTTP)       Socured Web Server (HTTP)       Web Visualisation protocol                      |
|      | Ring topology options       Ring topology       No ring         Ring topology         No ring         Ring topology         No ring                                                                                                    |
|      | Adapter Status       MAC Address     00:80:F4:4E:00:79       Network Status     Data Exchanges                                                                                                    |
|      | <b>Note:</b> If you are in online mode, you see the two windows. You cannot edit them. If you are in offline mode, you see the <b>Configured Parameters</b> and <b>Ring topology options</b> windows depending on the controller reference. You can edit them.                                              |

| Step | Action                                                                                                    |
|------|----------------------------------------------------------------------------------------------------|
| 2    | Select fixed IP Address.                                                                                                    |
| 3    | Set the <b>IP Address</b> .<br>This IP address is used for the network planning <i>(see page 31)</i> .                                                                                                    |
| 4    | Set the Subnet Mask.                                                                                                    |
| 5    | Verify that the <b>Gateway Address</b> is set by default to 0.0.0.0.<br>The gateway address allows a message to be routed to a device that is not on the local network.<br>If there is no gateway, the gateway address is 0.0.0.0. |
| 6    | <ul> <li>Select the Security Parameters check boxes:</li> <li>Web Server active: used during configuration and maintenance phases</li> <li>FTP Server active: used by FDR service (see page 39)</li> </ul>                         |
| 7    | Select the <b>DHCP Server active</b> check box if using a DHCP server to assign IP addresses.<br>For more details, see IP Addressing Methods <i>(see page 25)</i> .                                                                |

# **IP Addressing Methods**

# Presentation

This table presents the IP addressing methods:

| Method | Description                                                                                                    | Details                                                                                                    |
|--------|----------------------------------------------------------------------------------------------------|----------------------------------------------------------------------------------------------------|
| DHCP   | The DHCP server uses the <b>DHCP device name</b> of the device to send it its IP address: The <b>DHCP device name</b> is also used by the FDR service. | <ul> <li>New devices use the DHCP addressing method by default.</li> <li>By using DHCP, the FDR service is available.</li> <li>To replace a device:</li> <li>Install the new device</li> <li>Define the DHCP device name in the device</li> <li>Power up the device and launch the application.</li> <li>At power up, the new device is recognized and the controller loads the previously stored configuration into the</li> </ul> |
|        |                                                                                                    | new device.                                                                                                    |
| BOOTP  | The BOOTP server uses the <b>MAC Address</b> of the device to send its IP address:                                                                     | <ul> <li>To replace a device:</li> <li>Install the new device</li> <li>In EcoStruxure Machine Expert, enter the MAC address of the new device</li> <li>Build the application and load it in the controller.</li> <li>Configure the parameters in the device.</li> <li>Power up the device and launch the application.</li> </ul>                                                                                                    |
| Fixed  | The IP address is fixed in the application.                                                                                                    | <ul> <li>To replace a device:</li> <li>Install the new device</li> <li>Configure in the device the network settings (IP address, subnet mask, and gateway address).</li> <li>Configure the parameters in the device directly or using EcoStruxure Machine Expert.</li> <li>Power up the device and launch the application.</li> </ul>                                                                                               |

### Activating the DHCP Server

When using the DHCP addressing method, the DHCP server assigns IP addresses to devices upon request.

To activate the DHCP server, proceed as follows:

| Step | Action                                                                                                    |
|------|----------------------------------------------------------------------------------------------------|
| 1    | In the <b>Devices tree</b> , double-click the Industrial Ethernet port <i>(see EcoStruxure Machine Expert Industrial Ethernet Overview, User Guide)</i> node.                                       |
| 2    | Select the <b>DHCP Server active</b> check box.<br>When active, devices added to the fieldbus can be configured to be identified by DHCP device name instead of by MAC address or fixed IP address. |

# **Protocol Manager Configuration**

# **Overview**

The controller uses a protocol manager to manage the device network:

| Controllers/Protocol<br>Managers | Industrial Ethernet<br>Manager | Ethernet/IP Scanner | Modbus TCP IO<br>Scanner | Sercos Master    |
|----------------------------------|--------------------------------|---------------------|--------------------------|------------------|
| M241                             | 1                              | -                   | -                        | -                |
| M251                             | 1                              | -                   | -                        | -                |
| M262                             | -                              | 1                   | 1                        | ✓ <sup>(1)</sup> |
| (1) On Ethernet 1 on TM262M•     |                                |                     |                          |                  |

# Protocol Manager Settings for M241/M251 Controllers

To configure the protocol manager, proceed as follows:

| Step | Action                                                                                                    |
|------|----------------------------------------------------------------------------------------------------|
| 1    | In the Devices tree, double-click Industrial_Ethernet_Manager.                                                                                                    |
|      | <b>NOTE:</b> The <b>Network Settings</b> are automatically generated in accordance with the Industrial Ethernet port network settings <i>(see page 23).</i>                    |
| 2    | Select the <b>Preferred protocol EtherNet/IP</b> (by default).<br>Your selection becomes the device protocol set by default for each device declaration <i>(see page 27)</i> . |
| 3    | In the EtherNet/IP Settings, define the values of the explicit messaging timeout.                                                                                              |

# Protocol Manager Settings for M262 Controllers

To configure the protocol manager, proceed as follows:

| Step | Action                                                                                                    |
|------|----------------------------------------------------------------------------------------------------|
| 1    | In the Devices tree, double-click EtherNet_IP_Scanner.                                                                                        |
|      | <b>NOTE:</b> The settings are automatically generated in accordance with the Industrial Ethernet port network settings <i>(see page 23)</i> . |
| 2    | Define the EtherNet/IP Settings.                                                                                                    |

# Section 2.3 Network Device Declaration

# **Network Device Declaration**

### Overview

This section describes how to add a device on the protocol manager node.

The available Schneider Electric devices, as well as devices supplied with EDS files, are listed in the **Hardware Catalog**. These devices are supplied with predefined connection configurations *(see EcoStruxure Machine Expert Industrial Ethernet Overview, User Guide)*. For other devices not listed in the catalog, use **Generic slave device**.

### Automatic Settings

During each device declaration, EcoStruxure Machine Expert automatically:

- Sets the network settings (IP address, subnet mask, gateway address) in accordance with the Industrial Ethernet scanner settings.
- Sets a unique DHCP device name, normally compatible with the internal rules of the device (each **DHCP device name** must be unique).
- Creates predefined data exchanges for predefined devices.

NOTE: If the proposed DHCP device name is not compatible with the device, you may edit it.

### Add a Device

To add a device on the protocol manager node, select the device in the **Hardware Catalog**, drag it to the **Devices tree**, and drop it on the Industrial Ethernet port *(see EcoStruxure Machine Expert Industrial Ethernet Overview, User Guide)* node.

Once a device is added, it appears in the **Network Manager** or **Ethernet Services** tab. Refer to Adapting Network Planning and Device Identification *(see page 31)*.

When you use the Drag-and-Drop method, the devices are defined with the preferred protocol, if possible.

For more information on adding a device to your project, refer to:

• Using the Drag-and-drop Method (see EcoStruxure Machine Expert, Programming Guide)

• Using the Contextual Menu or Plus Button *(see EcoStruxure Machine Expert, Programming Guide)* 

#### Add a Device with a Protocol Other Than the Preferred Protocol

When you use the Drag-and-Drop method:

- If the device cannot be defined with the preferred protocol, the default supported protocol of the device is used instead.
- If the preferred protocol is not set, a list appears to select the protocol to use.

To add a slave device with a protocol other than the preferred protocol, refer to Using the Contextual Menu or Plus Button (see EcoStruxure Machine Expert, Programming Guide).

For example, when you add an OTB1EODM9LP device, it is configured with Modbus TCP even if the preferred protocol is set to EtherNet/IP.

#### Add Device from Template

For devices that do not have key features but support TVDA *(see EcoStruxure Machine Expert Industrial Ethernet Overview, User Guide)*, it is possible to declare them using a template. This imports additional elements to facilitate program writing.

Use this method for OsiSense XGCS, XUW, and Preventa XPSMCM devices.

To add a device from a template to the protocol manager, proceed as follows:

| Step | Action                                                                                                    |
|------|----------------------------------------------------------------------------------------------------|
| 1    | In the Hardware Catalog, select the Device Template check box.                                                                                                    |
| 2    | Select the device in the <b>Hardware Catalog</b> , drag it to the <b>Devices tree</b> , and drop it on the Industrial Ethernet port <i>(see EcoStruxure Machine Expert Industrial Ethernet Overview, User Guide)</i> . |

For more information on adding a device to your project, refer to:

• Using the Drag-and-drop Method (see EcoStruxure Machine Expert, Programming Guide)

• Using the Contextual Menu or Plus Button *(see EcoStruxure Machine Expert, Programming Guide)* 

#### Add a TCP/UDP Device

To add a TCP/UDP device on the protocol manager node, select **Generic TCP/UDP equipment** in the **Hardware Catalog**, drag it to the **Devices tree**, and drop it on the Industrial Ethernet port *(see EcoStruxure Machine Expert Industrial Ethernet Overview, User Guide)* node.

# Add a Device from an EDS File

Some third-party devices are delivered with an EDS file.

To add a device with an EDS file on the protocol manager, proceed as follows:

| Step | Action                                                                                                    |
|------|----------------------------------------------------------------------------------------------------|
| 1    | In the EcoStruxure Machine Expert menu, select <b>Tools</b> → <b>Device Repository</b> .                                                                                                    |
| 2    | Click Install to open the Install Device Description dialog box.                                                                                                    |
| 3    | Select EDS and DCF files in the file type list.                                                                                                    |
| 4    | Select the EDS file.                                                                                                    |
| 5    | Click <b>OK</b> to close the dialog box.                                                                                                    |
| 6    | Click Close to close the Install Device Description dialog box.                                                                                                    |
| 7    | Select the protocol manager and click Plus button. Select the new added slave device and click <b>Add Device</b> . For more details, refer to Using the Contextual Menu or Plus Button <i>(see EcoStruxure Machine Expert, Programming Guide)</i> |

# Section 2.4 Adapting Network Planning and Device Identification

# What Is in This Section?

This section contains the following topics:

| Торіс                                               | Page |
|-----------------------------------------------------|------|
| Adapting Network Planning and Device Identification | 31   |
| EtherNet/IP Target Settings                         | 34   |

# Adapting Network Planning and Device Identification

# **Overview**

When devices are added in the protocol manager, use the **Network Manager** or **Ethernet Services** tab to edit the network planning.

# Editing the Network Planning

In the Devices tree, double-click the Industrial\_Ethernet\_Manager node.

If you use a M262 controller, double-click the controller node in the **Devices tree**  $\rightarrow$  **Ethernet Services**.

| The Network Manager or Ethernet Service: | tab shows the device | s defined on the device network: |
|------------------------------------------|----------------------|----------------------------------|
|------------------------------------------|----------------------|----------------------------------|

| Column      | Use                               | Comment                                                                                                    |
|-------------|-----------------------------------|----------------------------------------------------------------------------------------------------|
| Device Name | Click to open the device settings | Name of the device.<br>A name is given by default. To rename your device, type a name in<br>the <b>Name</b> box.<br>Do not use spaces within the name. Do not use an underscore ("_")<br>at the end of the name.<br>Give the device a meaningful name to facilitate the organization of<br>your project.                                                                                                    |
| Device Type | -                                 | Device type                                                                                                    |
| IP Address  | Modify the IP address             | An IP address is shown as invalid if it has already been assigned to<br>another device that uses the same protocol and DHCP address<br>assignment.<br>If the IP address is invalid, the icon is displayed.                                                                                                    |
| MAC Address | Enter the MAC<br>address          | Used to retrieve an IP address through BOOTP.<br>Each IP address must be unique for a particular protocol and for<br>DHCP/BOOTP. For example, you can add the same device for both<br>Modbus TCP and Ethernet/IP protocols, but if you use BOOTP or<br>DHCP to obtain an IP address for one of the protocols, you must<br>enter that same IP address for the other protocol as a <b>Fixed</b> IP<br>address.                                         |
| Device name | Modify the DHCP<br>device name    | Used as device name to retrieve an IP address through DHCP,<br>maximum 16 characters.<br>The <b>DHCP device name</b> must be the same as that defined in the<br>device.<br>Each <b>DHCP device name</b> must be unique.<br>The default <b>DHCP device name</b> is normally compatible with the<br>internal rules of the device.<br>For details on <b>DHCP device name</b> internal rules of the device, refer<br>to the documentation of the device. |
|             |                                   | <b>NOTE:</b> If the proposed <b>DHCP device name</b> is not compatible with the device, you may edit it.                                                                                                    |

| Column                                               | Use                                                                 | Comment                                                                                                    |
|------------------------------------------------------|---------------------------------------------------------------------|----------------------------------------------------------------------------------------------------|
| Identified by Modia<br>addre<br>● Di<br>● Bo<br>● Fi | Modify the IP<br>addressing method:<br>• DHCP<br>• BOOTP<br>• Fixed | <b>DHCP</b> :<br>The <b>DHCP device name</b> must be the same as defined in the device.<br>This method is mandatory for the FDR service.    |
|                                                      |                                                                     | <b>BOOTP</b> :<br>The <b>MAC Address</b> of the device must be entered.                                                                     |
|                                                      |                                                                     | <b>Fixed</b> :<br>The <b>IP Address</b> must be the same as defined in the device.                                                          |
| Protocol                                             | -                                                                   | Protocol used                                                                                                    |
| Subnet Mask                                          | Modify the subnet mask                                              | Click Expert Mode to hide/show the column.                                                                                                  |
| Gateway<br>Address                                   | Modify the gateway address                                          | Click <b>Expert Mode</b> to hide/show the column.<br>For operational details, refer to Out of Process Data Exchanges <i>(see page 79)</i> . |
| Identification<br>Mode                               | -                                                                   | IP Address                                                                                                    |
| Operation<br>Mode                                    | -                                                                   | -                                                                                                    |

The modifications made in this tab are applied in the **EtherNet/IP Target settings** tab *(see page 34).* 

# **IP Addressing Methods**

By default, the added devices use DHCP.

This table presents the IP addressing methods:

| Method | Description                                                                                                    | Details                                                                                                    |
|--------|----------------------------------------------------------------------------------------------------|----------------------------------------------------------------------------------------------------|
| DHCP   | The DHCP server uses the <b>DHCP device name</b> of the device to send it its IP address: The <b>DHCP device name</b> is also used by the FDR service. | <ul> <li>By using DHCP, the FDR service is available.</li> <li>To replace a device, you have to:</li> <li>Install the new device</li> <li>Define the DHCP device name in the device</li> <li>Power up the device and launch the application.</li> <li>At power-up, the new device is recognized and the controller loads the previously stored configuration into the new device.</li> </ul> |
| BOOTP  | The BOOTP server uses the <b>MAC Address</b> of the device to send its IP address:                                                                     | <ul> <li>To replace a device, you have to:</li> <li>Install the new device</li> <li>In EcoStruxure Machine Expert, enter the MAC address of the new device</li> <li>Build the application and load it in the controller.</li> <li>Configure the parameters in the device.</li> <li>Power up the device and launch the application.</li> </ul>                                                |

| Method | Description                                 | Details                                                                                                    |
|--------|---------------------------------------------|----------------------------------------------------------------------------------------------------|
| Fixed  | The IP address is fixed in the application. | <ul> <li>To replace a device, you have to:</li> <li>Install the new device</li> <li>Configure in the device the network settings (IP address, subnet mask, and gateway address).</li> <li>Configure the parameters in the device directly or using EcoStruxure Machine Expert.</li> <li>Power up the device and launch the application.</li> </ul> |

#### **Reinitialize IP Address Plan**

Click **Regenerate IP address** to reinitialize the IP address plan associated with the Industrial Ethernet port (for example, after a change of IP address on the Industrial Ethernet port).

EcoStruxure Machine Expert reads the IP address configured on the Industrial Ethernet port and assigns the next available IP addresses to the devices. For example, if the IP address configured on the Industrial Ethernet port is 192.168.0.11, the IP addresses attributed to the devices are 192.168.0.12, 192.168.0.13, and so on.

### **Out of Process Data Exchanges**

Out of process data exchanges are often data exchanges between the control network and the device network. For example, you may use a supervision software or a third-party configuration tool to communicate with a target on the device network.

For more operational details, refer to Out of Process Data Exchanges (see page 79).

If you need an out of process data exchange, set the correct device gateway address parameter.

The gateway address parameter of the network devices must be set to the IP address of the Industrial Ethernet port of the controller.

A configuration tool must be able to communicate with the network devices in order to set their parameters.

| If the configuration tool           | Then                                                    |
|-------------------------------------|---------------------------------------------------------|
| is connected on the control network | update the network device gateway parameter, see below. |
| is connected on the device network  | the gateway parameter is not used.                      |
| uses a protocol other than TCP/IP   | the gateway parameter is not used.                      |

To configure the gateway parameter in the network device, refer to the documentation of the device.

**NOTE:** If the DHCP service is used to address the network devices, the gateway parameter is set in the controller network tab *(see page 31).* 

# **EtherNet/IP Target Settings**

#### **Overview**

Once the devices are added in the protocol manager, use its **Target Settings** tab to edit the network planning.

# EtherNet/IP Target Settings

In the Devices tree, double-click an EtherNet/IP device node:

| <ul> <li>Address Settings (DHCP server</li> </ul> | configuration)                          |
|---------------------------------------------------|-----------------------------------------|
| IP Address by DHCP                                | ATV32_1                                 |
| O IP Address by BOOTP                             | 00 : 00 : 00 : 00 : 00 : 00             |
| O Fixed IP Address                                | 192.168.0.2                             |
| Electronic Keying                                 |                                         |
| Check Device Type                                 | 2                                       |
| Check Vendor Code                                 | 243                                     |
| Check Product Code                                | 6152                                    |
| Check Major Revision                              | 1                                       |
| Check Minor Revision                              | 1                                       |
| Restore default values                            |                                         |
| Protocol on the fieldbus                          |                                         |
| Protocol used by the device                       | EtherNet/IP                             |
| This is the protocol used betwee                  | en the logic controller and the device. |

The **Address Settings** values are the same as those defined in the protocol manager. Refer to Adapting Network Planning and Device Identification *(see page 31).* 

### **Electronic Keying**

Electronic Keying signatures are used to identify the device.

**Electronic Keying** is information contained in the firmware of the device (Vendor Code, Product Code, ...).

When the scanner starts, it compares each selected electronic keying value with the corresponding information in the device.

If the device values are not the same as the application values, the controller no longer communicates with the device.

**Electronic Keying** values are set by default according to the preconfigured devices. You can modify these values.

For **Electronic Keying** values, refer to the Identity Object (F1 hex) description in the documentation of the device.

# Section 2.5 Network Device Configuration

# **Network Device Configuration**

### **Overview**

Once the network devices are defined on the device network, you can configure them with:

- User Parameters
- DTM
- Specific editors
- Third-party tools

| Description       | Advantages                                                                                                    |
|-------------------|----------------------------------------------------------------------------------------------------|
| User Parameters   | Available for EtherNet/IP devices.<br>User Parameters are usable for device replacement.<br>The User Parameters are written to the device each time the communication<br>with the device starts. |
| DTM               | Can manage complex configurations.                                                                                                    |
| Specific editors  | Good transparency.<br>Specifically designed for EcoStruxure Machine Expert.                                                                                                    |
| Third-party tools | Tools specifically designed for the device.                                                                                                    |

### **User Parameters**

Refer to User Parameters (see page 40).
### Devices with DTM

Some devices have a DTM. Refer to supported devices (see EcoStruxure Machine Expert Industrial Ethernet Overview, User Guide).

The DTM allows you to modify the parameters of the device.

To configure a device with its DTM, proceed as follows:

| Step | Action                                                                                             |
|------|----------------------------------------------------------------------------------------------------|
| 1    | In the <b>Devices tree</b> , double-click the device.                                              |
|      | Click Start offline.                                                                               |
| 2    | Select the <b>Configuration</b> tab.                                                               |
| 3    | Click <b>OK</b> . <b>Result:</b> The content of the tab is updated by the DTM.                     |
| 4    | Modify the device configuration.<br>For more information, refer to Device Type Manager User Guide. |

**NOTE:** The use of a DTM may require a particular routing and IP forwarding *(see EcoStruxure Machine Expert, Device Type Manager (DTM), User Guide)* configuration on the controller.

#### **Specific Editors**

The specific editors allow you to configure the TM2 and TM3 expansion modules on a TM3 Ethernet bus coupler. The configuration applies to the modules automatically after download.

### **Third-party Tools**

Some devices are configured outside of EcoStruxure Machine Expert (specific software, keypad, Web server, and so on).

For more details, refer to the documentation of the device.

#### Master IP Address Parameter

Some devices have a **Master IP address** parameter so that only one, declared Master, controller has access to the device.

| If the device                                 | Then                                                                           |
|-----------------------------------------------|--------------------------------------------------------------------------------|
| is configured to use the protocol manager     | configure the <b>Master IP address</b> parameter inside the device, see below. |
| is not configured to use the protocol manager | use 0.0.0.0 for the <b>Master IP address</b> parameter in the device.          |

The **Master IP address** parameter of the device has to be set to the IP address of the controller supporting the protocol manager.

To configure this parameter in the device, refer to the documentation of the device.

# Section 2.6 Network Device Replacement

### **Overview**

The device replacement strategy can be managed with:

- FDR service
- User Parameters

### What Is in This Section?

This section contains the following topics:

| Торіс                                   | Page |
|-----------------------------------------|------|
| Device Replacement with FDR             | 39   |
| Device Replacement with User Parameters |      |

# **Device Replacement with FDR**

### **FDR Overview**

Some devices support the Fast Device Replacement (FDR) service.

The FDR service stores network and operating parameters of devices on the network. If a device is replaced, the service automatically configures the replacement device with parameters identical to those of the removed device.

In order to configure this service in the device, refer to the documentation of the device.

The FDR server relies on the following advanced services embedded in the controller (depending on the reference):

- DHCP server for device address assignment
- FTP server for device parameter files. This optional service is used only by devices that contain parameters.
- TFTP server for device parameter files. This optional service is used only by devices that contain parameters.

The DHCP server allows the configuration of the new device with the same addressing parameters.

Devices that contain parameters use the FTP or TFTP server to save their parameter files.

The replacing device requests the FTP or TFTP server to restore the parameter files.

# **Device Replacement with User Parameters**

### Overview

For EtherNet/IP devices that do not support the FDR service, you can configure **User Parameters** that are sent to the device to facilitate device replacement just before the scanner connection is started after:

- Application download
- Reset warm/cold start
- Manual start of a connection

Some EtherNet/IP devices have predefined User Parameters.

The User Parameters tab allows you to add and manage other parameters.

For maintenance details, refer to Apply the Correct Device Configuration (see page 71).

#### **User Parameters**

In the Devices tree, double-click an EtherNet/IP device and select the User Parameters tab:

| <b>1</b>  | ₹ to New to Delete Z Edit |       |          |           |       |           |                |                       |           |      |
|-----------|---------------------------|-------|----------|-----------|-------|-----------|----------------|-----------------------|-----------|------|
| Line      | Name                      | Class | Instance | Attribute | Value | Bitlength | Abort if error | Jump to line if error | Next line | Comm |
| <u>_1</u> | Generic Parameter         | 1     | 10       | 3         | 6     | 8         |                |                       | 0         |      |
| -2        | Velocity                  | 10    | 7        | 14        | 20    | 8         |                |                       | 0         |      |
| <         |                           |       |          |           |       |           |                |                       |           |      |

| Column                                                                                                    | Description                                                                                                    |  |  |
|----------------------------------------------------------------------------------------------------|----------------------------------------------------------------------------------------------------|--|--|
| Line                                                                                                    | Line number.<br>Indicates the order of the parameters loaded to the device.                                             |  |  |
| Name                                                                                                    | Name of the parameter.                                                                                                  |  |  |
| Class                                                                                                    | Class ID <sup>(1)</sup> of the class corresponding to the object.                                                       |  |  |
| Instance                                                                                                    | Instance ID <sup>(1)</sup> of the instance corresponding to the object.                                                 |  |  |
| Attribute                                                                                                    | Attribute ID <sup>(1)</sup> of the attribute corresponding to the object.                                               |  |  |
| Value                                                                                                    | Value of the parameter.<br>Double-click the value to modify it. If applicable, a list opens containing possible values. |  |  |
| Bitlength                                                                                                    | Number of bits of the parameter.<br>Automatically changed depending of the parameter datatype selected.                 |  |  |
| Abort if error                                                                                                    | If selected, when an error is detected, the transmission of the parameters is aborted.                                  |  |  |
| (1) The Class ID, Instance ID, and Attribute ID can be found in the device documentation. Refer to How To Find User Parameter Information <i>(see page 43)</i> . |                                                                                                    |  |  |

| Column                                                                                                    | Description                                                                                                    |  |  |
|----------------------------------------------------------------------------------------------------|----------------------------------------------------------------------------------------------------|--|--|
| Jump to line if error                                                                                                    | If selected, when an error is detected, the program resumes with the line specified in the <b>Next line</b> column. A block can thus be skipped during the initialization, or a return can be defined. |  |  |
|                                                                                                    | <b>NOTE:</b> A return can lead to an endless loop if it is never possible to write a certain parameter.                                                                                                |  |  |
| Next line                                                                                                    | Double-click to enter the line to jump to (if <b>Jump to line if error</b> is selected).                                                                                                    |  |  |
| Comment                                                                                                    | Double-click to enter a comment.                                                                                                    |  |  |
| (1) The Class ID, Instance ID, and Attribute ID can be found in the device documentation. Refer to How To Find User Parameter Information <i>(see page 43)</i> . |                                                                                                    |  |  |

| Icons     | Description                                              |
|-----------|----------------------------------------------------------|
| Move up   | Move up the selected parameter in the parameters list.   |
| Move down | Move down the selected parameter in the parameters list. |
| New       | Creates a new parameter.                                 |
| Delete    | Delete the selected parameter.                           |
| Edit      | Edit the selected parameter.                             |

## **Creating or Configuring User Parameters**

### Click New, or select a parameter and click Edit:

| Sel                                     | Select parameters |     |             |           |            |         |         |         |   |        |
|-----------------------------------------|-------------------|-----|-------------|-----------|------------|---------|---------|---------|---|--------|
| Nam                                     | ne Cla            | ass | Instance    | Attribute | Туре       | Default | Minimum | Maximum |   |        |
| Show Parameter Groups Generic Parameter |                   |     |             |           | Ok         |         |         |         |   |        |
| Ν                                       | lame:             | Gen | eric Parame | eter      |            |         |         |         |   | Cancel |
| С                                       | Class:            |     | 1 🗘         | C         | atatype:   | USINT   | ~       |         |   |        |
| Ir                                      | nstance:          | :   | 1 🗘         | E         | litlength: |         | 8 🛟     |         |   |        |
| A                                       | ttribute:         |     | 1 🗘         | V         | alue:      |         |         | )       | 0 |        |

| Fields                                                                                                    | Description                                                                                           |  |
|----------------------------------------------------------------------------------------------------|----------------------------------------------------------------------------------------------------|--|
| Name                                                                                                    | Name of the parameter.                                                                                |  |
| Class                                                                                                    | Class ID <sup>(1)</sup> of the class corresponding to the type of object.                             |  |
| Instance                                                                                                    | Instance ID <sup>(1)</sup> of the instance corresponding to an implementation of a class.             |  |
| Attribute                                                                                                    | Attribute ID <sup>(1)</sup> of the attribute corresponding to a characteristic of an instance.        |  |
| Datatype                                                                                                    | List containing the possible data type.                                                               |  |
| Bitlength                                                                                                    | Number of bits of the parameter.<br>Automatically changed depending on the selected <b>Datatype</b> . |  |
| Value                                                                                                    | Value of the parameter.                                                                               |  |
| (1) The Class ID, Instance ID, and Attribute ID can be found in the device documentation. Refer to How To Find User Parameter Information <i>(see page 43)</i> . |                                                                                                    |  |

### How To Find User Parameter Information

Configurable user parameter information is provided in the device documentation. It is usually part of the description of application objects, explicit messaging, or objects belonging to EtherNet/IP category 3.

User parameter write access is usually specified for the class and/or instance to which the user parameter belongs. The write operation is typically performed using a service called Set\_Attribute\_Single or Write one attribute. Alternatively, a service identifier 0x10 (hexadecimal) or 16 (decimal) may be supported.

A user parameter always has the following numeric properties:

- Class, or Class ID, usually expressed as an hexadecimal value
- Instance, or Instance ID, usually expressed as an hexadecimal value
- Attribute, or Attribute ID, usually expressed as an hexadecimal value

A user parameter may also have an identifier, expressed in the form of a decimal triplet (xx/yy/zz) or hexadecimal triplet (16#xx/yy/zz)

# Section 2.7 Cyclic Data Exchanges Configuration

## What Is in This Section?

This section contains the following topics:

| Торіс                                           | Page |
|-------------------------------------------------|------|
| Cyclic Data Exchanges Overview                  | 45   |
| EtherNet/IP Cyclic Data Exchanges Configuration |      |
| EtherNet/IP I/O Mapping                         |      |
| Protocol Manager Load Verification              | 61   |

# Cyclic Data Exchanges Overview

### Overview

The protocol manager supports cyclic data exchanges (implicit messaging) between the controller and the slave devices.

The cyclic data exchange requests are supported by a connection for EtherNet/IP.

Predefined devices have predefined data exchanges, for which the cyclic data exchanges are automatically defined. Devices with an EDS file have predefined connections—you must select the connection or channel to use with your application.

If necessary, you can configure these data exchanges using the dedicated DTM or the appropriate third-party tool. For details, refer to the documentation of the device.

You can add and configure new requests for these devices and generic slave devices.

For all data exchanges, you can map variables to be used by the program.

# EtherNet/IP Cyclic Data Exchanges Configuration

### **Connection Overview**

To access an EtherNet/IP device, it is necessary to start a connection (global name used by EtherNet/IP protocol level).

A connection allows to transfer data combined into assembly (see page 46).

The connections processes (start/stop) are automatically managed by the controller.

For connections limitations, refer to the controller Programming Guide.

For more details, refer to protocol manager Operating Modes (see page 81).

#### Assembly

I/O data and configuration data can be combined into Assembly Objects.

Data (attributes) from different objects can be combined into a single object to allow data to be sent or received over a single connection.

Assembly Object instances are used to aggregate data for the input data and output data associated with I/O connections.

Assembly objects are structured into classes, instances, and attributes:

- A class is a set of objects that represent the same kind of system component.
- An object instance is the representation of a particular object within a class. Each instance has its own set of attribute values.
- Attributes are characteristics of an object and/or an object class. Typically, attributes provide status information or define the operation of an object.

The following graphic presents the directionality of Input Assembly and Output Assembly in EtherNet/IP communications:

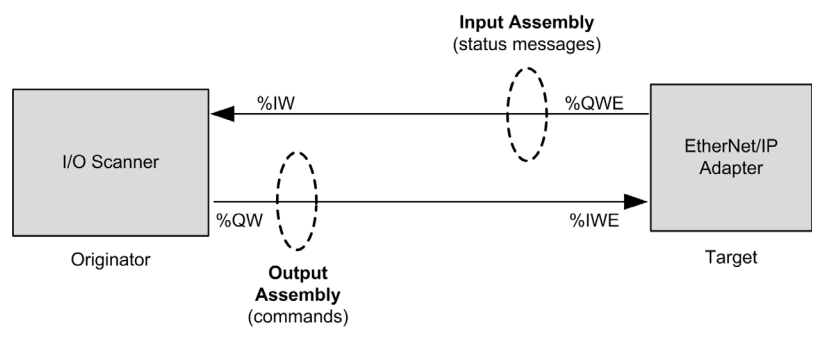

The EtherNet/IP configuration parameters are defined as:

- Instance: Number referencing the assembly.
- Size: Number of channels of an assembly. The memory size of each channel is 2 bytes, which store the value of %IWx or %QWx objects, where x is the channel number.

For example, if the **Size** of the **Output Assembly** is 20, there are 20 input channels (IW0...IW19) addressing  $IW_{2...}IW (y+20-1)$ , where y is the first available channel for the assembly.

### EtherNet/IP Device Connection Tab

Each EtherNet/IP device has connections.

In the Devices tree, double-click an EtherNet/IP device and select the Connections tab.

| Connection N° | Connection Name   | RPI O-> T (ms) | RPI T-> O (ms) | O-> T size (byte) | T-> O size (byte) |
|---------------|-------------------|----------------|----------------|-------------------|-------------------|
| -257          | CIP Basic Control | 10             | 10             | 4                 | 4                 |
|               |                   |                |                |                   |                   |
|               |                   |                |                |                   |                   |
|               |                   |                |                |                   |                   |
|               |                   |                |                |                   |                   |
|               |                   |                |                |                   |                   |
|               |                   |                |                |                   |                   |
| Add Connec    | tion Delete Co    | nnection Ed    | dit Connection |                   |                   |

| Column               | Comment                                                                                      |  |  |  |
|----------------------|----------------------------------------------------------------------------------------------|--|--|--|
| Connection N°        | The connection number is unique. It is automatically assigned by EcoStruxure Machine Expert. |  |  |  |
| Connection Name      | The connection name is generated automatically by EcoStruxure Machine Expert.                |  |  |  |
| RPI O> T (ms)        | Requested Packet Interval: The time period between cyclic data transmissions                 |  |  |  |
| RPI T> O (ms)        | requested by the scanner.                                                                    |  |  |  |
| O->T size (byte)     | Number of bytes to exchange between the Originator (O) and the Target (T).                   |  |  |  |
| T->O size (byte)     |                                                                                              |  |  |  |
| Config#1 size (byte) | Number of bytes of configuration parameters to transfer.                                     |  |  |  |
| Config#2 size (byte) | Displayed if the connection contains a configuration assembly (see page 51).                 |  |  |  |

To create a connection, click Add Connection.

To modify a connection, select a connection and click Edit Connection, or double-click on it.

To remove a connection, select a connection and click **Delete Connection**.

## Add an EtherNet/IP Connection

To configure an EtherNet/IP connection, proceed as follows:

| Step                                    | Action                                                                                                    |  |  |  |
|-----------------------------------------|----------------------------------------------------------------------------------------------------|--|--|--|
| 1                                       | In the <b>Devices tree</b> , double-click an EtherNet/IP device.                                                                                                    |  |  |  |
| 2                                       | Select the <b>Connections</b> tab.                                                                                                    |  |  |  |
| 3                                       | Click Add Connection.                                                                                                    |  |  |  |
| 4                                       | Select generic connection (free configurable):                                                                                                    |  |  |  |
|                                         | New connection       Image: Connection (free configurable)                • generic connection (EDS-File)             • Connection Path Settings             • generate path automatically             • Configuration Assembly             Class ID 16# 4 Instance ID 16# 5 Attribute ID 16# 3             Consuming Assembly (0+7)             Class ID 16# 4 Instance ID 16# 14 Attribute ID 16# 3             Producing Assembly (T+O)             Class ID 16# 4 Instance ID 16# 46 Attribute ID 16# 3             • user-defined path             • Ceneric Parameters             Connection Name             CIP Basic Control             Timeout Multiplier             4             • Scanner to Target (Output)             O+T Size (Bytes)             4             RPI (ms)             10             • Cipe Control             Trigger Type             • Cyclic             Inhibit Time (ms)             0             Cipe Control             Trigger Type             Cyclic             Inhibit Time (ms)             • Cipe Control             Trigger Type             Cyclic             Inhibit Time (ms)             • Cipe Control             Time (ms)             • Cipe Control             • Cipe Control             • Cipe |  |  |  |
| 5                                       | Select generate path automatically.                                                                                                    |  |  |  |
| 6                                       | Select Configuration assembly (see page 51).                                                                                                    |  |  |  |
| <sup>(1)</sup> The Class<br>Find Asseml | <sup>1)</sup> The Class ID, Instance ID, and Attribute ID can be found in the device documentation. Refer to How To Find Assembly Information <i>(see page 57)</i> .                                                                                                    |  |  |  |

| Step                                   | Action                                                                                                    |
|----------------------------------------|----------------------------------------------------------------------------------------------------|
| 7                                      | <ul> <li>Configure the Consuming assembly (O&gt; T):</li> <li>Class ID (4 by default): Class identifier<sup>(1)</sup></li> <li>Instance ID: Instance identifier<sup>(1)</sup></li> <li>Attribute ID (3 by default): Attribute identifier<sup>(1)</sup></li> </ul>                                                                                                    |
| 8                                      | Configure the <b>Producing assembly (T&gt; O)</b> : <ul> <li>Class ID (4 by default): Class identifier<sup>(1)</sup></li> <li>Instance ID: Instance identifier<sup>(1)</sup></li> <li>Attribute ID (3 by default): Attribute identifier<sup>(1)</sup></li> </ul>                                                                                                    |
| 9                                      | Select the Timeout Multiplier: 4 (default) / 8 / 16 / 32 / 64 / 128 / 256 / 512                                                                                                    |
| 10                                     | <ul> <li>Configure the Scanner to Target (Output):</li> <li>O&gt; T Size (Bytes): Number of bytes to transfer: up to 505</li> <li>Trigger Type: Cyclic</li> <li>RPI (ms) (10 ms by default): The time period between cyclic data transmissions requested by the scanner.</li> </ul>                                                                                                    |
| 11                                     | <ul> <li>Configure the Target to Scanner (Input):</li> <li>T&gt; O Size (Bytes): Number of bytes to transfer (Number of channels of the assembly): up to 509)</li> <li>Trigger Type: Cyclic/Change of state. If Change of state is selected, then Inhibit Time is enabled and set to the default value of 2 ms</li> <li>RPI (ms) (10 ms by default): The time period between cyclic data transmissions requested by the scanner</li> <li>Inhibit Time (ms) (2 ms by default): Minimum period of time between 2 data exchanges. Accessible if Trigger Type is Change of state. The value must be a multiple of 2 ms. The maximum value is the target to scanner RPI (ms) value, up to a maximum possible value of 254 ms.</li> </ul> |
| 12                                     | Click OK.                                                                                                    |
| <sup>(1)</sup> The Class<br>Find Assem | s ID, Instance ID, and Attribute ID can be found in the device documentation. Refer to How To bly Information <i>(see page 57)</i> .                                                                                                    |

For more details on supported assemblies, refer to the documentation of the device.

For more details on advanced parameters, refer to EtherNet/IP Connection Properties in Expert Mode *(see page 53).* 

NOTE: Due to the O --> T Size (Bytes) and T --> O Size (Bytes) limitations and the maximum input/output words of the scanner, verify the scanner resources overload (see page 61).

### Add a Predefined Connection

Predefined connections are available for:

- Predefined devices (see EcoStruxure Machine Expert Industrial Ethernet Overview, User Guide).
- Devices that are supported by DTM.
- Devices that are delivered with an EDS file.

By definition, generic slave devices do not have predefined connections.

To add a predefined EtherNet/IP connection, proceed as follows:

| Step | Action                                                                                              |                 |                                                |  |  |
|------|----------------------------------------------------------------------------------------------------|-----------------|------------------------------------------------|--|--|
| 1    | In the <b>Devices tree</b> , double-click an EtherNet/IP device.                                    |                 |                                                |  |  |
| 2    | Select the Connections tab.                                                                         |                 |                                                |  |  |
| 3    | Click Add Connection.                                                                               |                 |                                                |  |  |
| 4    | Select predefined connection (E                                                                     | DS-File):       |                                                |  |  |
|      | New connection                                                                                      |                 | X                                              |  |  |
|      | generic connection (free configurable)     predefined connection (EDS-File)     Choose a connection |                 |                                                |  |  |
|      | Connection Name                                                                                     | O→T size (byte) | T→O size (byte)                                |  |  |
|      | CIP Basic Control                                                                                   | 4               | 4                                              |  |  |
|      | CIP Extended Control                                                                                | 4               | 4                                              |  |  |
|      | CIP Basic Control [Listen Only]                                                                     | 0               | 4                                              |  |  |
|      | Native Drive Control [Listen Only]                                                                  | 0               | 12                                             |  |  |
|      |                                                                                                    |                 |                                                |  |  |
|      | Connection Name CIP Basic Co                                                                        | ntrol           |                                                |  |  |
|      | Timeout Multiplier 4                                                                                | •               |                                                |  |  |
|      | Scanner to Target (Output)                                                                          |                 | Target to Scanner (Input)                      |  |  |
|      | O→T Size (Bytes) 4                                                                                  |                 | T→O Size (Bytes) 4                             |  |  |
|      | RPI (ms) 10 🗘                                                                                       |                 | RPI (ms) 10                                    |  |  |
|      | Trigger Type Cyclic                                                                                 |                 | Trigger Type Cyclic 🗸                          |  |  |
|      | Inhibit Time (ms)                                                                                   |                 | Inhibit Time (ms)                              |  |  |
|      |                                                                                                    |                 | Fallback Mode Go to zero <default> V</default> |  |  |
|      | Show all parameters >>                                                                              |                 | Ok Cancel                                      |  |  |

| Step | Action                                                                                                    |
|------|----------------------------------------------------------------------------------------------------|
| 4    | Select one of the predefined connections.                                                                                                    |
| 5    | Select the Timeout Multiplier: 4 (default) / 8 / 16 / 32 / 64 / 128 / 256 / 512                                                                                                    |
| 6    | <ul> <li>Configure the Scanner to Target (Output):</li> <li>O&gt; T Size (Bytes): Number of bytes to transfer</li> <li>Trigger Type: Cyclic</li> <li>RPI (ms) (default value is defined in the EDS): The time period between cyclic data transmissions requested by the scanner.</li> </ul>                                                                                                    |
| 7    | <ul> <li>Configure the Target to Scanner (Input):</li> <li>T&gt; O Size (Bytes): Number of bytes to transfer (Number of channels of the assembly)</li> <li>Trigger Type: Cyclic/Change of state. If Change of state is selected, then Inhibit Time is enabled and set to the default value of 2 ms</li> <li>RPI (ms) (default value is defined in the EDS): The period of time between cyclic data transmissions requested by the scanner</li> <li>Inhibit Time (ms) (2 ms by default): Minimum period of time between 2 data exchanges. Accessible if Trigger Type is Change of state. The value must be a multiple of 2 ms. The maximum value is the target to scanner RPI (ms) value, up to a maximum possible value of 254 ms.</li> </ul> |
| 8    | Click OK.                                                                                                    |

### Configure a Configuration Assembly

Some devices support a configuration assembly.

A configuration assembly is a request, sent at the scanner start, that loads configuration parameters to the device in a single request.

To configure a configuration assembly, proceed as follows:

| Step                   | Action                                                                                                    |  |  |  |
|------------------------|----------------------------------------------------------------------------------------------------|--|--|--|
| 1                      | In the <b>Devices tree</b> , double-click an EtherNet/IP device.                                                                                           |  |  |  |
| 2                      | Select the <b>Connections</b> tab.                                                                                                    |  |  |  |
| 3                      | Select an existing connection and click Edit Connection.                                                                                                   |  |  |  |
| 4                      | Select generate path automatically.                                                                                                    |  |  |  |
| 5                      | Select Configuration Assembly.                                                                                                    |  |  |  |
| 6                      | Configure the Configuration Assembly:                                                                                                    |  |  |  |
|                        | • Class ID (4 by default): Class identifier <sup>(1)</sup>                                                                                                 |  |  |  |
|                        | • Instance ID: Instance identifier <sup>(1)</sup>                                                                                                    |  |  |  |
|                        | • Attribute ID (3 by default): Attribute identifier <sup>(1)</sup>                                                                                         |  |  |  |
| 7                      | Click Show all parameters >>>.                                                                                                    |  |  |  |
| (1) The Cla<br>Find As | (1) The Class ID, Instance ID, and Attribute ID can be found in the device documentation. Refer to How To Find Assembly Information <i>(see page 57)</i> . |  |  |  |

| Step       | Action                                  |                                  |                                            |                                             |                                |                                |                         |                         |
|------------|-----------------------------------------|----------------------------------|--------------------------------------------|---------------------------------------------|--------------------------------|--------------------------------|-------------------------|-------------------------|
| 3          | Configure th Config#1 Config#2          | e Scanne<br>Size (By<br>Size (By | er to Target<br>tes): Numbe<br>tes): Numbe | (Output):<br>er of the firs<br>er of the se | t set of conf<br>cond set of c | iguration par<br>configuration | ameters.<br>paramet     | ters.                   |
| 9          | Click <b>OK</b> .<br><b>Result:</b> The | configura                        | tion parame                                | eters are dis                               | played in th                   | e <b>Connectio</b>             | <b>ns</b> tab:          |                         |
|            | Overview Target                         | settings Con                     | nections User Pa                           | rameter Configur                            | ation of the device            | EtherNet/IP I/O Ma             | pping Status            | Information             |
|            | Connection N°                           | Connection<br>Name               | RPI O→T (ms)                               | RPI T→O (ms)                                | O→T size (byte)                | T→O size (byte)                | Config#1<br>size (byte) | Config#2<br>size (byte) |
|            | 260                                     | Native Drive<br>Control          | 10                                         | 10                                          | 12                             | 12                             |                         |                         |
|            | 263                                     | CIP Basic<br>Control             | 10                                         | 10                                          | 5                              | 3                              |                         |                         |
|            | 267                                     | generic connection               | 10                                         | 10                                          | 1                              | 2                              | 3                       | 4                       |
|            | Parameters                              | values                           | Value                                      | Datatype                                    | Default value                  |                                |                         |                         |
|            | 😑 generic d                             | connection                       |                                            |                                             |                                |                                |                         |                         |
|            | Config                                  | g#1 Data                         | 0                                          | DVTC                                        | 0                              | -                              |                         |                         |
|            | Pa                                      | arameter 2                       | 0                                          | BYTE                                        | 0                              |                                |                         |                         |
|            | Pa                                      | arameter 3                       | 0                                          | BYTE                                        | 0                              | -                              |                         |                         |
|            | 🖃 Config                                | g#1 Data                         |                                            |                                             |                                | -                              |                         |                         |
|            | ···· Pa                                 | arameter 4                       | 0                                          | BYTE                                        | 0                              | ]                              |                         |                         |
|            | ···· Pa                                 | arameter 5                       | 0                                          | BYTE                                        | 0                              |                                |                         |                         |
|            | Pa                                      | arameter 6                       | 0                                          | BYTE                                        | 0                              | -                              |                         |                         |
|            |                                         |                                  | U                                          | DITE                                        | 0                              |                                |                         |                         |
| 10         | Double-click                            | in the Va                        | alue column                                | to set the o                                | onfiguration                   | parameter v                    | /alues.                 |                         |
| (1) The Cl | ass ID, Instanc                         | e ID, and                        | Attribute ID                               | can be fou                                  | nd in the de                   | vice docume                    | ntation. F              | Refer to How            |

## EtherNet/IP Connection Properties

Edit connection with advanced parameters view:

| New connection                                                                                           |                         |                           |                                |  |  |  |
|----------------------------------------------------------------------------------------------------|-------------------------|---------------------------|--------------------------------|--|--|--|
| generic connection (free configurable)     predefined connection (EDS-File)     Connection Path Settings |                         |                           |                                |  |  |  |
| generate path autom                                                                                      | atically                |                           |                                |  |  |  |
| Configuration As                                                                                         | sembly                  |                           |                                |  |  |  |
| Class ID 16#                                                                                             | 4 Instance ID 16# 5     | Attribute ID 16# 3        | 3                              |  |  |  |
| Consuming Assemb                                                                                         | oly (0→T)               |                           |                                |  |  |  |
| Class ID 16#                                                                                             | 4 Instance ID 16# 14    | Attribute ID 16# 3        | 3                              |  |  |  |
| Producing Assembly                                                                                       | y (T→O)                 |                           |                                |  |  |  |
| Class ID 16#                                                                                             | 4 Instance ID 16# 46    | Attribute ID 16# 3        | 3                              |  |  |  |
| <ul> <li>user-defined path</li> </ul>                                                                    |                         |                           |                                |  |  |  |
| Generic Parameters                                                                                       |                         |                           |                                |  |  |  |
| Connection Name                                                                                          | CIP Basic Control       |                           |                                |  |  |  |
| Transport Type                                                                                           | Exclusive Owner         |                           |                                |  |  |  |
| Connection Path                                                                                          | 20 04 24 05 2C 14 2C 46 |                           |                                |  |  |  |
| Timeout Multiplier                                                                                       | 4                       |                           |                                |  |  |  |
| Scanner to Target (Output                                                                                | )                       | Target to Scanner (Input) |                                |  |  |  |
| O→T Size (Bytes)                                                                                         | 4                       | T→O Size (Bytes)          | 0                              |  |  |  |
| RPI (ms)                                                                                                 | 10                      | RPI (ms)                  | 10                             |  |  |  |
| Trigger Type                                                                                             | Cyclic                  | Trigger Type              | Cyclic                         |  |  |  |
| Inhibit Time (ms)                                                                                        | 0                       | Inhibit Time (ms)         | 0                              |  |  |  |
| Config #1 Size (Bytes)                                                                                   | 0                       | Fallback Mode             | Go to zero <default></default> |  |  |  |
| Config #2 Size (Bytes)                                                                                   | 0                       |                           |                                |  |  |  |
| Connection Type                                                                                          | Point to Point          | Connection Type           | Point to Point                 |  |  |  |
| Fixed/Variable                                                                                           | Fixed                   | Fixed/Variable            | Fixed                          |  |  |  |
| Transfer Format                                                                                          | 32 Bit Run/Idle         | Transfer Format           | pure Data                      |  |  |  |
| Hide expert parameters << Ok Cancel                                                                      |                         |                           |                                |  |  |  |

Connection settings:

| Parameter                   |                          | Values                           | Description                                                                                     |
|-----------------------------|--------------------------|----------------------------------|-------------------------------------------------------------------------------------------------|
| Generate path automatically |                          | Yes/No                           | Enables you to configure the parameters of the assemblies.                                      |
| Configuration<br>assembly   |                          | True/False                       | Enables you to configure a configuration assembly <i>(see page 51)</i> .                        |
|                             | Class ID                 | 2 bytes (04h by default)         | Class identifier <sup>(1)</sup>                                                                 |
|                             | Instance ID              | 2 bytes (0 by default)           | Instance identifier <sup>(1)</sup>                                                              |
|                             | Attribute ID             | 2 bytes (03h by default)         | Attribute identifier <sup>(1)</sup>                                                             |
| Consuming Assembly (        |                          | 0> T)                            |                                                                                                 |
|                             | Class ID                 | 2 bytes (04h by default)         | Class identifier <sup>(1)</sup>                                                                 |
| Instance ID                 |                          | 2 bytes (0 by default)           | Instance identifier <sup>(1)</sup>                                                              |
|                             | Attribute ID             | 2 bytes (03h by default)         | Attribute identifier <sup>(1)</sup>                                                             |
|                             | Producing Assembly (T    | > 0)                             |                                                                                                 |
|                             | Class ID                 | 2 bytes (04h by default)         | Class identifier <sup>(1)</sup>                                                                 |
|                             | Instance ID              | 2 bytes (0 by default)           | Instance identifier <sup>(1)</sup>                                                              |
|                             | Attribute ID             | 2 bytes (03h by default)         | Attribute identifier <sup>(1)</sup>                                                             |
| User-defined path           |                          | Yes/No                           | Disable the <b>Generate path automatically</b> area and enable the <b>Connection Path</b> field |
| (1) Th                      | o Class ID, Instance ID, | and Attribute ID can be found in | the device decumentation. Defer to Hew Te                                                       |

<sup>(1)</sup> The Class ID, Instance ID, and Attribute ID can be found in the device documentation. Refer to How To Find Assembly Information *(see page 57)*.

### Generic Parameters:

| Parameter          | Values                                                                                     | Description                                                                                                    |
|--------------------|--------------------------------------------------------------------------------------------|----------------------------------------------------------------------------------------------------|
| Connection Path    | Array of bytes                                                                             | Coded transcription of the physical link object.                                                                                                    |
| Transport Type     | <ul> <li>Exclusive Owner<br/>(default)</li> <li>Listen Only</li> <li>Input Only</li> </ul> | <b>Exclusive Owner</b> : This is a bidirectional connection to an Output connection point (typically an Assembly Object), where the data of this assembly can only be controlled by one Scanner. There may be a connection to an input assembly; this data is being sent to the scanner. If the input data length is zero, then this direction becomes a Heartbeat connection. Listen only: The scanner receives input data from the target device and produces a Heartbeat to the target device. There is no Output data. A Listen Only Connection can only be attached to an existing Exclusive Owner or Input Only Connection. If this underlying connection stops, then the Listen Only connection is also stopped or timed out. Input Only: The scanner receives input data from the target device and produces a Heartbeat to the target device. There is no Output data. |
| Timeout Multiplier | 4 (default) / 8 / 16 / 32 /<br>64 / 128 / 256 / 512                                        | Scanner Timeout <i>(see page 26)</i> is managed connection by connection with RPI and timeout multiplier.                                                                                                    |

### Scanner to Target (Output):

| Parameter         | Values                     | Description                                                                                                    |
|-------------------|----------------------------|----------------------------------------------------------------------------------------------------|
| O> T Size (Bytes) | 0 to XX => device specific | Size of channel for an assembly.<br>The memory size of each channel is 2 bytes that<br>stores the value of %IWx or %QWx object, where x is<br>the channel number.                                                                                                    |
| RPI (ms)          | In ms (10 ms by default)   | Requested Packet Interval. The time period<br>between cyclic data transmissions requested by the<br>scanner.<br>The device always provides a minimum RPI,<br>whereas in the controller the goal is to have the<br>highest RPI in order to not overload the system.<br>Each time a device is added to the EtherNet/IP<br>fieldbus, or each time a RPI value is modified, it is<br>recommended to check the resources (refer to the<br>scanner resource checker <i>(see page 61))</i> .<br>The device RPI may be specified in the device<br>documentation. Usually, however, this information<br>is provided as part as the EDS file <i>(see page 29)</i><br>delivered with the device. |

**NOTE:** If transfer format is set to **32 bit Run-idle**, the scanner status is sent in the request. Targets may not respond in the same manner when they receive the information that the scanner is in IDLE status. For example, some targets may not update their inputs while others do when the controller is **STOPPED** or **HALT**.

| Parameter                                                                                                    | Values                                                                                | Description                                                                                                    |  |
|----------------------------------------------------------------------------------------------------|---------------------------------------------------------------------------------------|----------------------------------------------------------------------------------------------------|--|
| Trigger Type                                                                                                   | Cyclic                                                                                | <b>Cyclic:</b> Endpoints send their messages at pre-<br>determined cyclic time intervals                                                          |  |
| Inhibit Time                                                                                                   | 0 ms                                                                                  | Used for change of state trigger type.                                                                                                    |  |
| Config#1 Size (Bytes)                                                                                          | 0 to XX => device specific                                                            | Accessible if connection path contains a                                                                                                    |  |
| Config#2 Size (Bytes)                                                                                          | 0 to XX => device specific                                                            | configuration assembly.<br>Numbers of parameter (1 byte) to transfer.<br>The configuration values are sent to the device at<br>the scanner start. |  |
| Connection Type                                                                                                | Point to Point                                                                        | Connection type of the request                                                                                                    |  |
| Fixed/Variable                                                                                                 | Fixed                                                                                 | The request length is fixed.                                                                                                    |  |
| Transfer format                                                                                                | <ul><li> 32 bit Run-idle (by default)</li><li> pure Data</li><li> Heartbeat</li></ul> | Transfer format of the request. For more information, refer to <u>ODVA website</u> .                                                              |  |
| NOTE: If transfer format is set to 32 bit Run-idle, the scanner status is sent in the request. Targets may not |                                                                                       |                                                                                                    |  |

**NOTE:** If transfer format is set to **32 bit Run-idle**, the scanner status is sent in the request. Targets may not respond in the same manner when they receive the information that the scanner is in IDLE status. For example, some targets may not update their inputs while others do when the controller is **STOPPED** or HALT.

Target to Scanner (Input):

| Parameter         | Values                                                     | Description                                                                                                    |
|-------------------|------------------------------------------------------------|----------------------------------------------------------------------------------------------------|
| T> O Size (Bytes) | 0 to XX => device specific                                 | Size of channel of an assembly.<br>The memory size of each channel is 2 bytes that stores<br>the value of %IWX or %QWX object, where x is the channel<br>number.                                                                                                    |
| RPI (ms)          | In ms (10 ms by default)                                   | Requested Packet Interval. The time period between cyclic data transmissions requested by the scanner. The device is always providing a minimum RPI, whereas in the controller the goal is to have the highest RPI in order to not overload the system. Each time a device is added to the EtherNet/IP fieldbus, or each time a RPI value is modified, it is recommended to check the resources (refer to the scanner resource checker <i>(see page 61))</i> . The device RPI may be specified in the device documentation. Usually, however, this information is provided as part as the EDS file <i>(see page 29)</i> delivered with the device. |
| Trigger Type      | <ul><li>Cyclic (default)</li><li>Change of state</li></ul> | <b>Cyclic:</b> Endpoints send their messages at pre-determined cyclic time intervals<br><b>Change of state:</b> Change of state endpoints send their messages when a change occurs. The data is also sent at a background cyclic interval (RPI) if no change occurs to keep the connection from timing out.                                                                                                    |

| Parameter                                                | Values                                                       | Description                                                                                                    |  |  |
|----------------------------------------------------------|--------------------------------------------------------------|----------------------------------------------------------------------------------------------------|--|--|
| Inhibit Time (ms) In multiples of 2 ms (2 ms by default) |                                                              | Minimum period time between 2 data exchanges.<br>Accessible if <b>Trigger Type</b> is <b>Change of state</b> . Inhibit Time<br>maximum value is RPI and is limited to 254 ms. |  |  |
| Fallback Mode                                            | Go to zero <default></default>                               | Reset the input on error/stop                                                                                                    |  |  |
| Connection Type                                          | <ul><li>Multicast (default)</li><li>Point to Point</li></ul> | Connection type of the request                                                                                                    |  |  |
| Fixed/Variable                                           | Fixed                                                        | The request length is fixed.                                                                                                    |  |  |
| Transfer format                                          | <ul><li> pure Data (by default)</li><li> Heartbeat</li></ul> | Transfer format of the request. For more information, refer to <u>ODVA website</u> .                                                                                          |  |  |

### How to Find Assembly Information

Assembly information is provided in the device documentation. It is usually part of the description of assembly objects.

To configure an assembly, identify the following items of information:

1. Class ID

The "Assembly object" Class ID is equal to 4.

2. Instance ID

Select the assembly instance, depending on the application and on the type of device. The selection of the assembly instance will induce a dedicated state machine in the device:

- **Configuration assembly**: Supported by few devices; verify in the device documentation which assembly instance is supported.
- **Consuming assembly**: sometimes referred to as "device output" in the device documentation (from the device point of view).
- **Producing assembly**: sometimes referred to as "device input" in the device documentation (from the device point of view).
- 3. Attribute ID

Search for the attribute to read. This corresponds to the data buffer exchanged during the connection.

The attribute property must have write access for the producing assembly and read access for the consuming assembly.

The attribute ID is the same for the two assemblies and equal to 3. It matches an attribute whose access is Get/Set. The name is often "data", and the type of data "Array of byte".

# EtherNet/IP I/O Mapping

### Overview

Once the data exchanges are configured, you can map variables to be used by the program.

### Configure the EtherNet/IP Scanner I/O Mapping

To configure the EtherNet/IP Scanner I/O Mapping, proceed as follows:

| Step | Action                                                                                                    |  |  |  |  |
|------|----------------------------------------------------------------------------------------------------|--|--|--|--|
| 1    | In the <b>Devices tree</b> , double-click the protocol manager.<br><b>Result</b> : The configuration window is displayed.                                                                                                    |  |  |  |  |
| 2    | Select the EtherNet/IP Scanner I/O Mapping tab.                                                                                                    |  |  |  |  |
|      | <ul> <li>Create new variable</li> <li>Bus cycle options</li> <li>Bus cycle task</li> <li>Use parent bus cycle setting</li> </ul>                                                                                                    |  |  |  |  |
| 3    | Select the <b>Bus cycle task</b> in the list:<br>• Use parent bus cycle setting (by default),<br>• MAST                                                                                                    |  |  |  |  |
|      | <b>NOTE:</b> The <b>Bus cycle task</b> parameter inside the I/O mapping editor of the device that contains the protocol manager defines the task responsible for the refresh of the I/O images (%QW, %IW). These I/O images correspond to the EtherNet/IP request sent to the EtherNet/IP target devices and the health bits. |  |  |  |  |

**NOTE:** When the protocol manager is configured, the post configuration file for the device network is ignored.

### Configure an EtherNet/IP Target Device I/O Mapping

Once the data exchanges are configured in predefined or new connections, you can map variables to be used by the program.

To configure an EtherNet/IP target device I/O mapping, proceed as follows:

| Act         | ion                                                                                                    |                |          |               |                |             |              |               |         |               |
|-------------|----------------------------------------------------------------------------------------------------|----------------|----------|---------------|----------------|-------------|--------------|---------------|---------|---------------|
| In t<br>Re: | In the <b>Devices tree</b> , double-click an EtherNet/IP target device.<br><b>Result</b> : Its configuration window is displayed. |                |          |               |                |             |              |               |         |               |
| Sel         | ect the                                                                                                    | EtherN         | et/IP I/ | O Mappir      | <b>ig</b> tab. |             |              |               |         |               |
|             | Altivar 32 X                                                                                                    |                |          |               |                |             |              |               |         |               |
| 0           | verview                                                                                                    | Target set     | tings    | Connections   | User Para      | meter       | EtherNet/IP  | I/O Mapping   | Status  | Information   |
| Ch          | annels                                                                                                    |                |          |               |                |             |              | -             |         |               |
|             | /ariable                                                                                                    |                | Mapping  | Channel       |                | Address     | Type         | Default Value | Unit    | Description   |
|             | ln                                                                                                    | puts           |          | ,             |                |             |              |               |         |               |
|             | <br>*                                                                                                    |                |          | Input Asse    | mbly 101       | %IW2        | ARRAY        |               |         | Input Native  |
|             |                                                                                                    | ¥ø             |          | Input Asse    | mbly 101       | %IW2        | WORD         |               |         | Input Native  |
|             |                                                                                                    | *              |          | Input Asse    | mbly 101       | %IW2        | WORD         |               |         | Input Native  |
|             |                                                                                                    | *              |          | Input Asse    | mbly 101       | %IW2        | WORD         |               |         | Input Native  |
|             |                                                                                                    | *              |          | Input Asse    | mbly 101       | %IW2        | WORD         |               |         | Input Native  |
|             |                                                                                                    | *              |          | Input Asse    | mbly 101       | %IW2        | WORD         |               |         | Input Native  |
|             |                                                                                                    | *              |          | Input Asse    | mbly 101       | %IW2        | WORD         |               |         | Input Native  |
| E           | • <mark>•</mark> 0                                                                                                    | utputs         |          |               |                |             |              |               |         |               |
|             |                                                                                                    | •              |          | Output Ass    | sembly 100     | %QW         | ARRAY        |               |         | Output Native |
|             |                                                                                                    | ··· <b>*</b> ø |          | Output Ass    | sembly 100     | %QW         | WORD         |               |         | Output Native |
|             |                                                                                                    | ··· **         |          | Output Ass    | sembly 100     | %QW         | WORD         |               |         | Output Native |
|             |                                                                                                    | ··· `>         |          | Output Ass    | sembly 100     | %QW         | WORD         |               |         | Output Native |
|             |                                                                                                    | ··· `>         |          | Output Ass    | sembly 100     | %QW         | WORD         |               |         | Output Native |
|             |                                                                                                    |                |          | Output Ass    | sembly 100     | %QW         | WORD         |               |         | Output Native |
|             |                                                                                                    | ···· 🌮         |          | Output Ass    | sembly 100     | %QVV        | WORD         |               |         | Output Native |
| Ir          | nput Nativ                                                                                                    | ve Drive Pro   | file     |               |                | F           | Reset mappir | ng 🔽 Alway    | /s upda | ate variables |
| IE          | C Objects                                                                                                    | ;              |          |               |                |             |              |               |         |               |
| V           | /ariable                                                                                                    |                | N        | lapping Typ   | е              |             |              |               |         |               |
| r           | 🧼 Altivar                                                                                                    | _32            |          | 🍫 FB_         | Atv32Ether     | netIP       |              |               |         |               |
| t.          | Itivar                                                                                                    | 32 Remote      | eAd      | 🌠 FB          | RemoteAda      | pter        |              |               |         |               |
|             | 🍫 = C                                                                                                    | Create new     | variable | ~•            | = Map to exi   | sting varia | able         |               |         |               |
| C           | Bus cycle                                                                                                    | e options -    |          |               |                |             |              |               |         |               |
|             | Bus cycle                                                                                                    | e task         | Use p    | arent bus cyc | le setting     |             | ~            |               |         |               |
|             | Use parent bus cycle setting                                                                                                    |                |          |               |                |             |              |               |         |               |

| Step | Action                                                                                                    |
|------|----------------------------------------------------------------------------------------------------|
| 3    | <ul> <li>Select the Bus cycle task in the list:</li> <li>Use parent bus cycle setting (by default),</li> <li>MAST</li> </ul>                                                                                                    |
|      | <b>NOTE:</b> The <b>Bus cycle task</b> parameter inside the I/O mapping editor of the device that contains the protocol manager defines the task responsible for the refresh of the I/O images (%QW, %IW). These I/O images correspond to the EtherNet/IP request sent to the EtherNet/IP target devices and the health bits. |
| 4    | Double-click in a cell of the <b>Variable</b> column to open a text field.<br>Enter the name of a variable or click the browse button [] and chose a variable with the <b>Input</b><br><b>Assistant</b> .                                                                                                    |

# Protocol Manager Load Verification

### Purpose

If the load on the protocol manager exceeds 100%, cyclic data exchanges might not be processed at the configured rate.

The Ethernet Resources tab allows you to estimate the load on the protocol manager.

Verify this load before operating the machine.

To manage the load, you can manipulate one or more of the following load factors:

- Number of slaves
- With EtherNet/IP:
  - o Number of connections (on the EtherNet/IP Scanner)
  - O The RPI of the connections

### Load Estimation

This equation allows estimation of the load on the protocol manager if it manages at least one Ethernet/IP device:

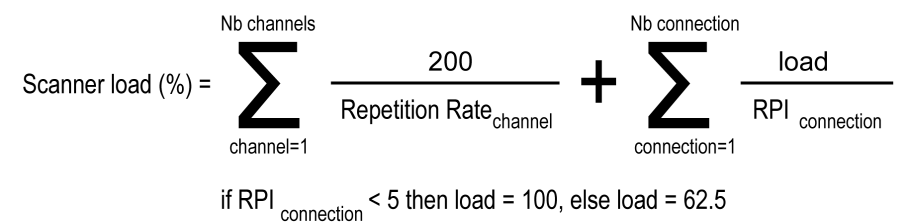

This equation allows estimation of the load on the protocol manager of the TM262L10MESE8T and TM262M15MESS8T if it manages EtherNet/IP or Modbus TCP IOScanner device:

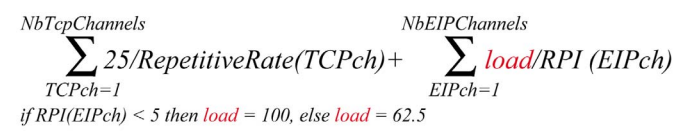

This equation allows estimation of the load on the protocol manager of the TM262L20MESE8T, TM262M25MESS8T and TM262M35MESS8T if it manages EtherNet/IP or Modbus TCP IOScanner device:

$$\sum_{TCPch=1}^{NbTcpChannels} \frac{15/RepetitiveRate(TCPch)}{15/RepetitiveRate(TCPch)} + \sum_{EIPch=1}^{NbEIPChannels} \frac{10ad}{RPI} (EIPch)$$
if RPI(EIPch) < 3 then load = 50, else load = 32

**NOTE:** If you use Sercos communication, the resources are not calculated.

This load estimate does not take into account increases in load resulting from out of process data exchanges *(see page 79)* such as:

- DTM, Web server, and Modbus TCP requests.
- fieldbus communications (DTM, Web server communications when the PC is on the fieldbus)
- TCP UDP communications generated by the TcpUdpCommunications library.

In EcoStruxure Machine Expert, an automatic load calculation is available:

| Step | Action                                                                               |
|------|--------------------------------------------------------------------------------------|
| 1    | In the Devices tree, double-click the protocol manager node.                         |
| 2    | If you use a M262 controller, select <b>Ethernet Services → Ethernet Resources</b> . |
| 3    | Click <b>Calculate</b> .                                                             |

#### This picture presents the Ethernet Resources tab:

| EtherNet/IP scanner resources        |          |  |  |  |
|--------------------------------------|----------|--|--|--|
| Number of connections configured     | 5/16     |  |  |  |
| Input words                          | 250/1024 |  |  |  |
| Output words                         | 181/1024 |  |  |  |
|                                      |          |  |  |  |
| Modbus TCPIOScanner resources -      |          |  |  |  |
| Number of channels configured        | 2/64     |  |  |  |
| Input words                          | 5/2048   |  |  |  |
| Output words                         | 1/2048   |  |  |  |
|                                      |          |  |  |  |
| Industrial ethernet scanner load (%) |          |  |  |  |
| 33%                                  |          |  |  |  |
|                                      |          |  |  |  |
| Calculate                            |          |  |  |  |

# Section 2.8 Programming Over Industrial Ethernet

# **Programming Over Industrial Ethernet**

### Overview

When the protocol manager is added, the EtherNet/IP Scanner library is automatically instantiated.

In addition, most Industrial Ethernet slave devices have a dedicated library containing function and function blocks.

Use these elements to facilitate the program writing.

EcoStruxure Machine Expert contains TVDA templates that can be used.

### Manage the Operating Modes of the Devices

The EtherNet/IP Scanner library contains these functions:

- EipControl: Start/Stop the EtherNet/IP scanner
- EipGetHealth: Read the Health Bit value

For more details, refer to EtherNetIP Scanner Library (see page 125).

For operational details, refer to Mastering slave devices operating modes *(see page 74)* and Impact of the controller States on the Industrial Ethernet *(see page 81)*.

### Send Commands and Read Status from Devices

Cyclic data exchanges are used with generic devices that require deterministic data exchanges. Cyclic data exchanges are managed by the protocol manager.

To configure cyclic data exchanges, see EtherNet/IP Cyclic Data Exchanges Configuration *(see page 46).* To use cyclic data in your program, see EtherNet/IP I/O Mapping *(see page 58).* 

In addition, you can send explicit messages.

For EtherNet/IP devices, with the EtherNet/IP Explicit Messaging library, you can use:

- Get Attribute All, refer to Get\_Attribute\_All,Get All Attributes of an Object (see page 99)
- Set\_Attribute\_All, refer to Set\_Attribute\_All, Set All Attributes of an Instance or Class (see page 101)
- Get\_Attribute\_Single, refer to Get\_Attribute\_Single, Get an Attribute of an Object (see page 103)
- Set\_Attribute\_Single, refer to Set\_Attribute\_SIngle, Set an Attribute of an Object (see page 105)

For EtherNet/IP devices, with the EtherNet/IP Scanner library, you can use EipDataExch for features not implemented in the EtherNet/IP Explicit messaging Library (see page 129).

For operational details, refer to Slave devices configuration on start *(see page 78)* and Data exchanges on demand *(see page 76)*.

#### **Use TVDA Templates**

Most Industrial Ethernet slave devices are parts of TVDA.

EcoStruxure Machine Expert proposes to add a device from a template (see page 28).

By this, the device is added with several already parametrized blocks and/or function blocks.

# Chapter 3 Device Network Commissioning

### **Overview**

This chapter describes how to perform the commissioning of your Industrial Ethernet network. This phase follows the device network configuration *(see page 19).* At the end of this phase, the application can be started *(see page 73).* 

### What Is in This Chapter?

This chapter contains the following topics:

| Торіс                                  | Page |
|----------------------------------------|------|
| Commissioning                          | 66   |
| Prepare the Device to Be Recognized    |      |
| Apply the Correct Device Configuration |      |

# Commissioning

### Overview

During the commissioning, you have to:

- Perform the machine (controller and slave devices) first power-up.
- Perform network tests.
- Download the configuration to the network devices.
- Adjust controller and network devices configuration (online or directly on the devices).
- Complete the FDR on each available device.
- Back up your application.

### First Machine Power-up

To realize the first power-up, proceed as follow:

| Step | Action                                                                                                    |
|------|----------------------------------------------------------------------------------------------------|
| 1    | Transfer the application to the controller.<br>Refer to Downloading an Application <i>(see EcoStruxure Machine Expert, Programming Guide)</i> .                                                                                                 |
| 2    | Prepare each device to be recognized on the device network by referring to the network planning <i>(see page 31)</i> : BOOTP, DHCP, fixed IP, network name.<br>For details, refer to Prepare the Device to Be Recognized <i>(see page 68)</i> . |
| 3    | Perform a machine power cycle. This may be necessary for some devices to acquire the correct network settings.                                                                                                    |
| 4    | Perform network tests (see page 88).                                                                                                    |

### Download the Configuration to the Network Devices

Refer to Apply the Correct Device Configuration (see page 71).

### Adjust Controller and Devices Application

Once the first machine power-up performed and the configuration downloaded to the devices, you can adjust the system with:

- User Parameters online modification
- Embedded DTMs online modification, such as:
  - o parameters adjustment,
  - o autotuning for performances and energy efficiency,
  - o oscilloscope for fine dynamic tuning

o ...

• For devices not having DTM, manual adjustment directly done on the devices. Refer to the documentation of the device.

### Complete the FDR Service

Once the system is configured, you have to complete the FDR service. This step consists in saving the device configuration in the controller FTP server.

Depending on the device, several tools can be used:

- EcoStruxure Machine Expert,
- Third-party tools (for example: SoMove),
- Device Web server,
- Directly on the device (with embedded HMI),
- ...

For more details, refer to the documentation of the device.

#### **Back Up Application**

Once the machine commissioning is completed, and before operation phase, upload and save project for further use.

Depending of the controller, several methods are available:

- EcoStruxure Machine Expert: Perform a backup of the application program to the hard disk of the PC.
- Controller Web server
- Controller clone function (with SD card).
- ...

For more details, refer to the documentation of the device.

# Prepare the Device to Be Recognized

### Overview

The aim of this step is to configure the IP address assignment method of the device to be in accordance with that configured for the network planning *(see page 31)*.

This can be done during:

- the commissioning phase (see page 65).
- a device replacement (see page 93).

Depending on the device, different tools can be used:

- Machine Assistant (see Modicon M262 Logic/Motion Controller, Programming Guide)
- Screwdriver: for devices with rotary switch, dip switch, ...(example: OTB)
- Keypad (example: ATV)
- PC, for devices that have to be configured with:
  - O EcoStruxure Machine Expert
  - O Third-party software
  - o Its Web server (example: OsiSense XGCS)

Depending on the IP address assignment, different actions can be done:

- DHCP: configure the DHCP device name in the device.
- BOOTP: refer to Device Configured in BOOTP (see page 69).
- Fixed IP: configure the IP address in the device.

If using EtherNet/IP, and using Electronic Keying *(see page 70)*, verify whether it is correctly configured.

### Main Device Configuration Method

| Tool        | IP address<br>assignment<br>method | Description                                                                                                    |
|-------------|------------------------------------|----------------------------------------------------------------------------------------------------|
| None        | DHCP                               | The device is pre-configured in DHCP with the correct DHCP device name                                                                                                    |
| Screwdriver | DHCP                               | Use a screwdriver on the device (rotary switch, dip switch,) to configure the DHCP device name.<br>Example: Advantys OTB.                                                                                                    |
|             | BOOTP                              | Use a screwdriver on the device (rotary switch, dip switch,) in BOOTP. Example: XPSMCM.                                                                                                    |
|             | Fixed IP                           | Use a screwdriver on the device (rotary switch, dip switch,) to configure the IP address.                                                                                                    |
| Keypad      | DHCP                               | Use the keypad of the device to configure DHCP device name.<br>Example: ATV32.                                                                                                    |
|             | BOOTP                              | Use the keypad of the device to configure the device in BOOTP.                                                                                                    |
|             | Fixed IP                           | Use the keypad of the device to configure IP address.                                                                                                    |
| PC, tablet, | DHCP<br>BOOTP<br>Fixed IP          | <ul> <li>Use PC or tablet to connect to the Device Web server and configure the network settings.</li> <li>Choose a connection method:</li> <li>Connect the PC to an Ethernet port of the device The current IP address of the device must be known.</li> <li>Connect a WIFER TCSEGWB13FA0 to an Ethernet port of the device. Connect the PC to the WIFER.</li> </ul> |
| PC          | DHCP<br>BOOTP<br>Fixed IP          | Use EcoStruxure Machine Expert (via DTM) to configure the network settings.<br>Connect the PC to a dedicated communication port of the device.<br>Example: Modbus serial line port of ATV32.<br>For details, refer to Using DTMs to Configure Devices on Modbus Serial Line<br><i>(see EcoStruxure Machine Expert, Device Type Manager (DTM), User Guide)</i> .       |
|             | DHCP<br>BOOTP<br>Fixed IP          | <ul> <li>Use third-party software to configure the network settings.</li> <li>Choose a connection method:</li> <li>Connect the PC to an Ethernet port of the device<br/>The current IP address of the device must be known.</li> <li>Connect the PC to a dedicated communication port of the device.</li> </ul>                                                       |

You may have to perform a device power cycle for parameter modifications to take and

### **Device Configured in BOOTP**

If the device IP address assignment is BOOTP, you must use EcoStruxure Machine Expert:

- Set the MAC address of the new device (see page 31),
- Load the new application in the controller.

### Electronic Keying with EtherNet/IP

Electronic Keying signatures are used to identify the device.

**Electronic Keying** is information about the network device contained within the firmware of the device (Vendor Code, Product Code, etc.).

When the scanner starts, it compares the electronic keying values of the network device with those stored in the application.

If the device values are not the same as the application values, the controller no longer communicates with the device.

During first commissioning and at device replacement, if the EtherNet/IP scanner verifies the electronic keying, you may use EcoStruxure Machine Expert to:

- verify, and modify if necessary, the values of the Electronic Keying (see page 34),
- load the new application in the controller.

# Apply the Correct Device Configuration

### Overview

Once the device is recognized on the device network, you may have to configure it.

This can be done during:

- the commissioning phase (see page 65).
- a device replacement (see page 93).

#### **Description**

It may be necessary to perform different actions, depending on the device, to apply the correct device configuration. In addition, a power cycle of the device may also be required before any configuration information is taken into account by the device.

| Action                                        | Description                                                                                                    |
|-----------------------------------------------|----------------------------------------------------------------------------------------------------|
| No manual modification                        | The device is provided pre-configured.<br>Everything is automated.                                                                                                    |
|                                               | User parameters are sent to the device when the application starts. For more details, refer to Device Replacement with User Parameters <i>(see page 40)</i> .                                                                                                    |
| SD card, USB memory key, keypad               | Often, the media used to store the configuration is already prepared for operation.<br>However, inserting the media into the new device may require some manual<br>actions.                                                                                                    |
| Multiloader                                   | Use the multiloader tool to load a previously saved configuration file in the device.                                                                                                    |
| FDR (through keypad menus)                    | In some cases, you must explicitly ask the device to get its configuration from the FDR server, and then switch the FDR service back to IDLE.<br>For more details, refer to the documentation of the device.<br>For FDR details, refer to Device Replacement with FDR <i>(see page 39)</i> . |
| FDR (through Web<br>server)                   | Use an external tool such as a PC, smart phone, tablet, etc. that supports the use of a web browser to affect the device replacement.<br>In some cases, you must explicitly ask the device to get its configuration from the FDR server, then switch the FDR service back to IDLE.           |
| Device Web server<br>(parameter by parameter) | Use an external tool such as a PC, smart phone, tablet, etc. that supports the use of a web browser to affect the configuration.                                                                                                    |
| EcoStruxure Machine<br>Expert                 | Use EcoStruxure Machine Expert to download the configuration to the device.<br>For devices that support DTM, refer to Using DTMs to Configure Devices on<br>Modbus TCP or EtherNet/IP <i>(see EcoStruxure Machine Expert, Device Type Manager (DTM), User Guide).</i>                        |
| Third-party software                          | Use a third-party software.                                                                                                    |
| You may have to perform a                     | a device power cycle for parameter modifications to take affect.                                                                                                    |

For more information concerning the device configuration, refer to the documentation of the device.
# Chapter 4 Device Network Operation

#### **Overview**

This chapter describes the functionalities, data exchange process, and security for operating modes.

#### What Is in This Chapter?

This chapter contains the following topics:

| Торіс                                  | Page |
|----------------------------------------|------|
| Managing Slave Devices Operating Modes | 74   |
| Data Exchanges on Demand               | 76   |
| Custom Cyclic Data Exchanges           | 77   |
| Slave Devices Configuration on Start   | 78   |
| Out of Process Data Exchanges          | 79   |
| Protocol Manager Operating Modes       | 81   |
| Security                               | 85   |

# Managing Slave Devices Operating Modes

#### Overview

The operating modes of slave devices are managed by the protocol manager with the following scanners and their dedicated libraries:

- EtherNet/IP Scanner:
  - EtherNet/IP Scanner library (see page 125)
  - EtherNet/IP Explicit Messaging library (see page 97)

These libraries contain function blocks that allow you to:

- Control the EtherNet/IP Scanner,
- Manage cyclic data exchanges (implicit messages),
- Manage the status variables,
- Send non-cyclic data exchange requests (explicit messages).

Other libraries can be used depending on the devices.

#### Status Variables of the EtherNet/IP Scanner

There are no pre-configured status variables of the EtherNet/IP Scanner.

To visualize the health bit of the EtherNet/IP targets, you must use:

- EipGetHealth function block (see page 128)
- EIPGetHealthBit function block (see page 116)

#### I/O Image Variables

The scanners collect and write data from/to the devices. These variables constitutes the I/O image.

#### Variables Addresses

Each variable gets its own address:

| Variable            | Туре                                         | Amount                                              |  |
|---------------------|----------------------------------------------|-----------------------------------------------------|--|
| I/O image variables | <b>%IW</b> for inputs <b>%QW</b> for outputs | A table of words is created per channel/connection. |  |

#### Function Blocks to Control the EtherNet/IP Scanner

EtherNet/IP Scanner library contains function blocks used by the application to communicate with the controller and the EtherNet/IP target devices:

- EipDataExch: Send an explicit message to a device
- EipControl: Start/Stop the connections of the EtherNet/IP Scanner
- EipGetHealth: Read the health bit value

For more details, refer to EtherNet/IP Scanner (see page 125).

#### Function Blocks for EtherNet/IP Explicit Messaging

EtherNet/IP Explicit Messaging library contains function blocks used by the application to send EtherNet/IP Explicit Messages:

- Get\_Attribute\_All: Get All Attributes of an Object
- Set\_Attribute\_All: Set All Attributes of an Instance or Class
- Get\_Attribute\_Single: Get an Attribute of an Object
- Set Attribute Single: Set a Class Attribute
- EIPStartConnection: Start a Connection
- EIPStartAllConnection: Start All Connections
- EIPStopConnection: Stop a Connection
- EIPStopAllConnections: Stop All Connections
- EipGetHealth: Read the health bit value

For more details, refer to EtherNet/IP Explicit Messaging library (see page 97).

#### Function Blocks to Control ATV and Lexium Devices

Use the PLC Open and other function blocks dedicated to drives to control ATV and Lexium devices. These function blocks can be accessed in the GMC Independent PLCopen MC library, GMC Independent Altivar library, and GMC Independent Lexium library. For more information, refer to the Motion Control Library Guide.

#### Bus Cycle Task

The protocol manager and the slave devices exchange data at each cycle of an application task.

The Bus Cycle Task parameter allows you to select the application task that manages the scanner:

- Use parent bus cycle setting: associate the scanner with the application task that manages the controller.
- MAST: associate the scanner with the MAST task.
- Another existing task: you can select an existing task and associate it to the scanner.

For more information about the application tasks, refer to the EcoStruxure Machine Expert Programming Guide *(see EcoStruxure Machine Expert, Programming Guide)*.

# Data Exchanges on Demand

#### Description

The Cyclic (implicit) data exchanges are managed by the chosen Industrial Ethernet scanner.

To perform data exchanges on demand, you must use explicit messages.

Explicit messages are initiated by the application with function blocks:

- For EtherNet/IP devices, you can use the function blocks of the EtherNet/IP Explicit Messaging library (see page 97).
- For EtherNet/IP devices, you can also use the generic EipDataExch function block (see page 129) of the EtherNet/IP Scanner library.

## **Custom Cyclic Data Exchanges**

### Description

When predefined devices are added in the project, cyclic data exchanges are created automatically.

Furthermore, you can create additional cyclic data exchanges on each slave device (see page 44).

## Slave Devices Configuration on Start

## Description

To simplify device maintenance, you can send configuration data to slave devices.

At application start, you can send device configuration automatically by:

- User parameters (see page 40) when the application starts the connections.
- Configuration assembly (see page 51) (for devices that can support this function)

# **Out of Process Data Exchanges**

#### Overview

Out of process data exchanges are often data exchanges between control network and device network. For example, you may use a supervision software or a third-party configuration tool to communicate with a target on the device network.

The Industrial Ethernet network permits out of process data exchanges.

To enable out of process data exchanges:

- Configure the gateway address in the devices (see page 33).
- Ensure that the IP forwarding service is enabled.
- Check the PC routing (see below).

#### NOTE:

Out of process data exchanges originating from any of the following sources may impact the performance of the controller:

- DTM, Web server, and Modbus TCP requests.
- Network communications (DTM, Web server communications when the PC is on the network).
- TCP UDP communications generated by the TcpUdpCommunications library.

When connecting a DTM to a device using the network, the DTM communicates in parallel with the running application. The overall performance of the system is impacted and may overload the network, and therefore have consequences for the coherency of data across devices under control.

# A WARNING

#### UNINTENDED EQUIPMENT OPERATION

Do not connect DTMs that communicate across the device network on a running application if the DTM causes deleterious effect on performance.

Failure to follow these instructions can result in death, serious injury, or equipment damage.

#### PC Routing

The PC supporting the supervision software or configuration tool must be configured to communicate with the slave devices. The PC must be in the same subnet as one of the Ethernet ports of the controller.

| If the slave device is configured     | Then                                                                                                    |
|---------------------------------------|----------------------------------------------------------------------------------------------------|
| As a predefined slave through FDT/DTM | No specific PC parameterization is needed.                                                                         |
|                                       | <b>NOTE:</b> The PC configuration is not altered.                                                                  |
| Using another tool                    | If the PC is not in the same subnet as the slave devices, you must update the routing table of the PC (see below). |

To update the routing table of the PC, stop every connection from the PC to the controller and/or other devices. Then, in a Windows command prompt, execute the command:

route ADD *destination* MASK *subnet\_mask gateway* 

Where:

| Parameter   | Value                                                              |
|-------------|--------------------------------------------------------------------|
| destination | IP address of the Industrial Ethernet network                      |
| subnet_mask | Subnet mask of the Industrial Ethernet network                     |
| gateway     | IP address of the controller port connected to the control network |

For example, for a TM251MESE, if:

- IP address of the PC: 192.168.0.2
- Subnet mask of the PC: 255.255.0.0
- IP address of the Industrial Ethernet network: 10.10.0.0
- Subnet mask of the Industrial Ethernet network: 255.255.252.0
- IP address of the control network port "Ethernet\_1": 192.168.0.5
- Subnet mask of the control network port "Ethernet\_1": 255.255.0.0

The corresponding command would be:

route ADD 10.10.0.0 MASK 255.255.252.0 192.168.0.5

To verify the parameters, execute the command:

route PRINT

To remove the route from the PC, execute the command:

route DELETE *destination* 

Where *destination* is the IP address of the Industrial Ethernet network entered previously.

# Protocol Manager Operating Modes

#### **Protocol Manager States**

To manage the operating modes of the devices, protocol manager is composed by EtherNet/IP Scanner.

The protocol manager state defines the behavior of the different devices in the device network. For each state, monitoring information (health bit, communication states, and so on) is specific.

| Controller state        | EtherNet/IP Scanner state            |
|-------------------------|--------------------------------------|
| EMPTY                   | IDLE                                 |
| CONFIGURED              | STOPPED                              |
| STOPPED                 | OPERATIONAL                          |
| HALT                    | OPERATIONAL with a specific behavior |
| RUNNING                 | OPERATIONAL                          |
| RUNNING with breakpoint | OPERATIONAL with a specific behavior |

The scanners states depend on the controller state:

#### Controller EMPTY State

TCP/IP connections are closed.

Device states are managed according to their individual mode of operation.

The EtherNet/IP Scanner is not created (IDLE state).

Therefore, health bits and I/O images are not available.

#### Controller CONFIGURED State

TCP/IP connections are closed.

Controller enters in CONFIGURED state after:

- an application load.
- a reset (cold/warm) command sent by EcoStruxure Machine Expert.

The EtherNet/IP Scanner is in STOPPED state, all connections with the targets are closed.

#### Controller STOPPED State

The EtherNet/IP Scanner remains in OPERATIONAL state. All Originator/Target connections remain active. The data exchange between the targets and the scanner continues.

This table presents the EcoStruxure Machine Expert variables for EtherNet/IP Scanner:

| Variable     | Value                                  | Comments                                                                                                    |
|--------------|----------------------------------------|----------------------------------------------------------------------------------------------------|
| Input image  | Read value                             | Values are refreshed synchronously with the task which drives the EtherNet/IP Scanner.                                                                                                    |
| Output image | Last written value<br>or default value | Outputs are set to their default value or maintained in their current value (depends on the <b>Behavior for outputs in Stop</b> parameter). Output values may not reflect the actual state of the output thereafter.<br>Refer to transfer format of the connection <i>(see page 53)</i> . |

# **WARNING**

OUTPUT VALUES IN MEMORY MAY BE DIFFERENT THAN THEIR PHYSICAL STATE

Do not rely on the memory values for the state of the physical outputs when the controller is not in the RUNNING state.

Failure to follow these instructions can result in death, serious injury, or equipment damage.

#### Controller HALT State

This table presents the EcoStruxure Machine Expert variables for EtherNet/IP Scanner if the task in HALT is the EtherNet/IP bus cycle task (by default the MAST):

| Variable     | Value                                  | Comments                                                                                                    |
|--------------|----------------------------------------|----------------------------------------------------------------------------------------------------|
| Input image  | Last read value                        | Input values are those when the controller entered the HALT state and therefore may not reflect the actual state of the input thereafter.                                                                               |
| Output image | Last written value<br>or default value | Outputs are set to their default value or maintained in their current value (depends on the <b>Behavior for outputs in Stop</b> parameter).<br>Output values may not reflect the actual state of the output thereafter. |

This table presents the EcoStruxure Machine Expert variables for EtherNet/IP Scanner if the task in HALT is another task:

| Variable     | Value                                  | Comments                                                                                                    |
|--------------|----------------------------------------|----------------------------------------------------------------------------------------------------|
| Input image  | Last read value                        | Values are refreshed synchronously with the task which drives the EtherNet/IP Scanner.                                                                                                    |
| Output image | Last written value<br>or default value | Outputs are set to their default value or maintained in their current value (depends on the <b>Behavior for outputs in Stop</b> parameter).<br>Output values are overwritten each cycle.<br>Output values may not reflect the actual state of the output thereafter.<br>Refer to the transfer format of the connection <i>(see page 53)</i> .<br>Online modifications on output are not available. |

# **WARNING**

#### OUTPUT VALUES IN MEMORY MAY BE DIFFERENT THAN THEIR PHYSICAL STATE

Do not rely on the memory values for the state of the physical outputs when the controller is not in the RUNNING state.

Failure to follow these instructions can result in death, serious injury, or equipment damage.

#### **Controller RUNNING State**

TCP/IP connections are open.

Slave devices are managed by the controller.

This table presents the EcoStruxure Machine Expert variables:

| Variable            | Value              | Comments                                                                                                    |
|---------------------|--------------------|----------------------------------------------------------------------------------------------------|
| Health bit<br>value | 01                 | <ul><li>0: No reply from the device before the timeout expired.</li><li>1: Requests are sent and replied before the timeout expires.</li></ul> |
| Input image         | Last read value    | Values are refreshed synchronously with the task which drives the scanners.                                                                    |
| Output image        | Last written value | Values are managed by the application.                                                                                                    |

#### Controller RUNNING with Breakpoint State

TCP/IP connections are open.

Slave devices are managed by the controller.

This table presents the EcoStruxure Machine Expert variables for EtherNet/IP Scanner if the task in RUNNING with breakpoint is the EtherNet/IP bus cycle task (by default the MAST):

| Variable     | Value                                  | Comments                                                                                                    |
|--------------|----------------------------------------|----------------------------------------------------------------------------------------------------|
| Input image  | Last read value                        | Input values are those when the controller entered the RUNNING with breakpoint state and therefore may not reflect the actual state of the input thereafter. |
| Output image | Last written value<br>or default value | Outputs are maintained in their current value.<br>Output values may not reflect the actual state of the output<br>thereafter.                                |

This table presents the EcoStruxure Machine Expert variables for EtherNet/IP Scanner if the task in RUNNING with breakpoint is another task:

| Variable     | Value                                  | Comments                                                                                                    |
|--------------|----------------------------------------|----------------------------------------------------------------------------------------------------|
| Input image  | Last read value                        | Input values are those when the controller entered the RUNNING with breakpoint state and therefore may not reflect the actual state of the input thereafter.                                           |
| Output image | Last written value<br>or default value | Outputs are maintained in their current value.<br>Output values may not reflect the actual state of the output<br>thereafter.<br>Refer to the transfer format of the connection <i>(see page 53)</i> . |

# **WARNING**

OUTPUT VALUES IN MEMORY MAY BE DIFFERENT THAN THEIR PHYSICAL STATE

Do not rely on the memory values for the state of the physical outputs when the controller is not in the RUNNING state.

Failure to follow these instructions can result in death, serious injury, or equipment damage.

# Security

#### **Overview**

The **Master IP address** and **Electronic keying** feature can increase the system security level for device replacement.

#### Master IP Address Description

Some devices have a **Master IP address** parameter so that only one, declared Master, controller has access to the devices.

For more details, refer to Master IP Address Parameter (see page 37).

#### **Electronic Keying Description**

Electronic Keying signatures are used to identify the device.

**Electronic Keying** is information about the network device contained within the firmware of the device (Vendor Code, Product Code, etc.).

When the scanner starts, it compares the electronic keying values of the device with those stored in the application.

If the device values are not the same as the application values, the controller no longer communicates with the device.

For more details, refer to Electronic Keying with EtherNet/IP (see page 35).

# Chapter 5 Device Network Diagnostics

### Overview

This chapter contains troubleshooting information.

#### What Is in This Chapter?

This chapter contains the following topics:

| Торіс                                               | Page |
|-----------------------------------------------------|------|
| Network Test                                        | 88   |
| Diagnostics: Web Server                             | 89   |
| Diagnostics: EcoStruxure Machine Expert Online Mode | 91   |
| Troubleshooting                                     | 92   |

## **Network Test**

#### Purpose

Before operating the protocol manager, test the network.

Verify the following:

- The address configuration of each device conforms to the network planning.
- Each device is correctly wired.

Some standard testing methods are presented below.

#### Status LED

Depending on your devices, verify that the status LEDs display a correct wiring.

#### Verification Using a PC

With a PC, verify that each network device is connected and addressed:

| Step | Action                                                                                                    |
|------|----------------------------------------------------------------------------------------------------|
| 1    | Connect the PC in the Industrial Ethernet network.                                                                             |
| 2    | Access the command prompt.                                                                                                    |
| 3    | Use a ping xxx.xxx.xxx command to reach each network device,<br>where.xxx.xxx.xxx.xxx is the IP address of the device to test. |
|      | <b>NOTE:</b> The command ping -h displays the help for the ping command.                                                       |

#### Verification Using a Web Server

With the controller Web server, verify that the controller can communicate with each network device:

| Step | Action                                             |
|------|----------------------------------------------------|
| 1    | Access the controller Web server.                  |
| 2    | Open the Ethernet Diagnostic page.                 |
| 3    | Use the <b>Remote ping</b> service on each device. |

## **Diagnostics: Web Server**

#### **Overview**

The Web server of the controller has a diagnostic tab.

In this tab, you can access to Industrial Ethernet diagnostic pages:

- Ethernet diagnostic page *(see page 89)*
- EtherNet/IP diagnostic page (see page 90)

#### **Ethernet Page**

Click **Ethernet** to display Ethernet information of the controller and to allow you to test communication with a specific IP address:

| Home               | Monitoring                                                        | Diagnostics                                                                                                    | Maintenance                                                                                                    |   |
|--------------------|-------------------------------------------------------------------|----------------------------------------------------------------------------------------------------|----------------------------------------------------------------------------------------------------|---|
| ≡ = <              | Ethernet                                                          |                                                                                                    |                                                                                                    |   |
| Ciagnostics        | Domete Dine                                                       | Convice                                                                                                    | [                                                                                                    | ~ |
| Controller         | Remote Ping                                                       | Service                                                                                                    |                                                                                                    |   |
| TM3 Expansion      | Enter IP addr                                                     | ess to ping from Controller:                                                                                                    |                                                                                                    |   |
| Ethernet           | 95.15.3.161                                                       | Ping                                                                                                    |                                                                                                    |   |
| Serial             | Chatladian                                                        |                                                                                                    |                                                                                                    | Ξ |
| Scanner Status     | Statistics                                                        |                                                                                                    |                                                                                                    | _ |
| EtherNet/IP Status | -                                                                 | Rese                                                                                                    | t Statistics                                                                                                    |   |
|                    | M<br>S<br>Gater                                                   | Ethernet_1<br>IAC address 0.80.F4.A.1.17<br>IP address 85.15.3.51<br>Subnet mask 255.0.0.0<br>way address 0.0.0<br>Status Link up (1) | Ethernet_2<br>MAC address 0.80.F4.A.1.16<br>IP address 95.15.1.51<br>Subnet mask 255.0.0.0<br>Gateway address 0.0.00<br>Status Link up (1)                                                                              |   |
|                    | Opened Top<br>Frames tra<br>Frames<br>Buffers trans<br>Buffers re | Ethernet statistics<br>connections 2<br>nsmitted OK 355796031<br>received OK 362481331<br>smitted NOK 0<br>sceived NOK 0              | Modbus statistics           Messages transmitted OK 181           Messages received OK 181           Error messages 0           IpMaster connection status Not connected (1)           IpMaster timeout event counter 0 |   |
|                    | EI<br>IO Messages                                                 | thernet IP statistics<br>s transmitted 0                                                                                              | -                                                                                                    | ~ |

This table presents the ping test result on the **Ethernet** page:

| Icon | Meaning                                                              |
|------|----------------------------------------------------------------------|
| <    | The communication test is successful.                                |
| 8    | The controller is unable to communicate with the defined IP address. |

#### EtherNet/IP Status Page

Click **EtherNet/IP Status** to display the EtherNet/IP Scanner status (IDLE, STOPPED, OPERATIONAL) and the health bit of up to 16 EtherNet/IP target devices:

| Home                        | Monitoring    | Diagnostics          | Maintenance                                          |
|-----------------------------|---------------|----------------------|------------------------------------------------------|
| 「刷 Diagnostics              | EtherN        | et/IP I/O Scanner    |                                                      |
| Controller<br>TM3 Expansion | Sca           | anner Status<br>Idle | Connection Statistics<br>Total transmissions sent: 0 |
| Ethernet<br>Serial          |               |                      | Number of Configured Connections: 1                  |
| Scanner Status              | us Sca<br>257 | anned Device Statuse | 25<br>                                               |
|                             |               |                      | Ţ                                                    |
|                             |               | Not Config           | ured 🗾 Scanned 🔀 Fault                               |

257...272 corresponds to the connection ID.

This table presents the status of each connection presented on the EtherNet/IP Status page:

| Icon         | Health bit<br>value | Meaning                                                 | Scanner status             |
|--------------|---------------------|---------------------------------------------------------|----------------------------|
| $\checkmark$ | 1                   | Communications are ongoing on time.                     | STOPPED or<br>OPERATIONAL. |
| $\mathbf{X}$ | 0                   | An error is detected, the communications are closed.    | STOPPED or<br>OPERATIONAL. |
|              | -                   | This ID does not correspond to a configured connection. | STOPPED or<br>OPERATIONAL. |

**NOTE:** Click any icon to open the network device Web server (if existing). To access this Web server, the computer must be able to communicate with the device. For more information, refer to PC routing *(see page 80)*.

If the EtherNet/IP Scanner status is IDLE, no icon is displayed; **No scanned device reported** is displayed.

# Diagnostics: EcoStruxure Machine Expert Online Mode

#### **Overview**

In online mode, you can monitor the protocol manager in EcoStruxure Machine Expert using the following methods:

- Icons in the Devices tree
- Status tab of the protocol manager and the devices
- Visualization for health bit variables of the EtherNet/IP targets
- I/O mapping tab of the devices
- The protocol manager resources tab

#### **Devices Tree**

The communication status of the protocol manager and the devices is presented with icons in the **Devices Tree**:

| Icon | Meaning                                                                 |
|------|-------------------------------------------------------------------------|
| -    | The communication with the device is normal.                            |
| Ť    | NOTE: The protocol manager is always presented with this icon.          |
| Δ    | The controller is unable to communicate with the device.                |
| -    | NOTE: When the protocol manager is STOPPED, all devices show this icon. |

#### Health Bits of EtherNet/IP Target

To monitor the health bit of the EtherNet/IP targets, you must:

- Create a visualization in the application.
- Add in the visualization the health bits variables of:
   O EipGetHealth function block (see page 128)
  - EIPGetHealthBit function block (see page 116)

#### **Slave Device Mapping**

Industrial Ethernet devices have an I/O Mapping tab containing their I/Os.

NOTE: Generic TCP/UDP does not have an I/O mapping tab;

# Troubleshooting

### Main Issues

| Symptom                                                                                                    | Possible cause                                                                                 | Resolution                                                                                                    |
|----------------------------------------------------------------------------------------------------|------------------------------------------------------------------------------------------------|----------------------------------------------------------------------------------------------------|
| Industrial Ethernet<br>manager or EthernetIP<br>Scanner is presented with<br>a red triangle in the<br><b>Devices tree</b> . | The configuration is not compliant with the controller version.                                | <ul> <li>Build → Clean all</li> <li>Build → Rebuild all</li> <li>Ensure that the controller has the latest firmware version.</li> </ul>                                                                                                    |
| A device is presented with<br>a red triangle in the<br><b>Devices tree</b> .                                                | The controller is unable to communicate with the device.                                       | <ul> <li>Verify device wiring and powering.</li> <li>Verify device IP address (by using the Remote ping service on the IP address of the device.).</li> <li>Verify whether the device supports the read/write request.</li> <li>Verify whether the accessed registers are relevant for this device.</li> <li>Verify whether the accessed registers are not write-protected.</li> <li>Verify that the FDR (Fast Device Replacement) service is properly configured inside the device.</li> <li>Verify that the <b>Master IP address</b> parameter is properly configured inside the device.</li> <li>Verify that the <b>Electronic Keying</b> parameters are properly configured for the device.</li> </ul> |
| A device/channel is                                                                                                    | The wiring is unstable.                                                                        | Verify the wiring.                                                                                                    |
| temporarily presented in red.                                                                                               | Configuration requires adjustment.                                                             | <ul><li>Increase the health timeout value.</li><li>Increase the repetition rate value.</li></ul>                                                                                                    |
|                                                                                                    | The load is too important for the protocol manager.                                            | Verify the Scanner Resources tab <i>(see page 61)</i> .                                                                                                    |
| Some states of the device are not presented in the application.                                                             | For EtherNet/IP target<br>device:<br>The RPI values are too slow<br>(the values are too high). | Decrease the RPI values for the connections associated with this device.                                                                                                    |
| Some states of the device are not presented in the application.                                                             | The bus cycle task is not fast enough.                                                         | <ul> <li>Associate the scanner to a different task (EtherNet/IP Scanner).</li> <li>Decrease the cycle value of the associated task.</li> </ul>                                                                                                    |

# Chapter 6 Maintenance

## **Maintenance Overview**

#### **Main Steps**

In case of device replacement, the main steps are:

- Power off the machine or the part of the machine affected
- Unmount the device
- Mount the new device
- Power on the new device
- Prepare the device to be recognized by the system (see page 68)
- Apply the correct device configuration (see page 71)
- Acknowledge the device replacement (depends on your application)

# Appendices

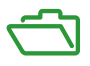

## What Is in This Appendix?

The appendix contains the following chapters:

| Chapter | Chapter Name                               | Page |
|---------|--------------------------------------------|------|
| А       | EtherNet/IP Explicit Messaging Library     | 97   |
| В       | EtherNet/IP Scanner Library                | 125  |
| С       | Motion Control Library                     | 139  |
| D       | Generic TCP UDP Library                    | 141  |
| E       | Function and Function Block Representation | 143  |

# Appendix A EtherNet/IP Explicit Messaging Library

## What Is in This Chapter?

This chapter contains the following sections:

| Section | Торіс                                    | Page |
|---------|------------------------------------------|------|
| A.1     | EtherNet/IP Explicit Messaging Functions | 98   |
| A.2     | EIP Explicit Messaging Data Types        | 119  |

# Section A.1 EtherNet/IP Explicit Messaging Functions

## What Is in This Section?

This section contains the following topics:

| Торіс                                                         | Page |
|---------------------------------------------------------------|------|
| Get_Attribute_All: Get All Attributes of an Object            | 99   |
| Set_Attribute_All: Set All Attributes of an Instance or Class | 101  |
| Get_Attribute_Single: Get an Attribute of an Object           | 103  |
| Set_Attribute_Single: Set an Attribute of an Object           | 105  |
| EIPStartConnection: Start a Connection                        | 108  |
| EIPStartAllConnection: Start All Connections                  | 110  |
| EIPStopConnection: Stop a Connection                          | 112  |
| EIPStopAllConnections: Stop All Connections                   | 114  |
| EIPGetHealthBit: Get the Health Bit Value                     | 116  |
| How To Find Object Information in Device Documentation        | 118  |

# Get\_Attribute\_All: Get All Attributes of an Object

## **Function Block Description**

This function block returns the content of all attributes of an object.

### **Graphical Representation**

|   |                       | Get_Attribute_All               |  |
|---|-----------------------|---------------------------------|--|
|   | i_xExecute BOOL       | BOOL q_xDone                    |  |
|   | i_xAbort BOOL         | BOOL q_xBusy                    |  |
|   | i_xMsgType BOOL       | BOOL q_xAborted                 |  |
| - | i_adTargetIP TCP_ADDR | BOOL q_xError                   |  |
|   | i_dwClass DWORD       | BYTE q_byCommError              |  |
|   | i_dwInstance DWORD    | DWORD q_dwOperError             |  |
|   |                       | ARRAY OF BYTE q_abyResponseData |  |
|   |                       | WORD q_wDataSize                |  |

#### Inputs

This table describes the input variable:

| Input        | Data type | Comment                                                                                                    |
|--------------|-----------|----------------------------------------------------------------------------------------------------|
| i_xExecute   | BOOL      | <ul> <li>Value range: FALSE, TRUE.</li> <li>Default value: FALSE.</li> <li>A rising edge of the input Execute starts the function block.</li> <li>The function block continues execution and the output Busy is set to TRUE.</li> <li>FALSE: If Enable is set to FALSE, the outputs Done, Error, or CommandAborted are set to TRUE for one cycle.</li> <li>TRUE: If Enable is set to FALSE, the outputs Done, Error, or CommandAborted remain set to TRUE.</li> </ul> |
| i_xAbort     | BOOL      | <ul> <li>Value range: FALSE, TRUE.</li> <li>Default value: FALSE.</li> <li>FALSE: Execution has not been aborted.</li> <li>TRUE: Execution has been aborted by another function block.</li> <li>EALSE: LICCM</li> </ul>                                                                                                    |
|              | BUUL      | TRUE: Connected (Class 3) message                                                                                                    |
| i_adTargetIP | TCP_ADDR  | IP address of target.                                                                                                    |

| Input        | Data type | Comment                                                                                                    |
|--------------|-----------|----------------------------------------------------------------------------------------------------|
| i_dwClass    | DWORD     | Target class.<br>Refer to How To Find Object Information in Device<br>Documentation <i>(see page 118).</i><br>It must be 0xFFFFFFFF if the class is not part of the request.                                                         |
| i_dwInstance | DWORD     | Target instance.<br>Refer to How To Find Object Information in Device<br>Documentation <i>(see page 118).</i><br>It can be 0 if the target is a class instance. It must be<br>0xFFFFFFFF if the instance is not part of the request. |

## Outputs

This table describes the output variable:

| Output                                                                                                    | Data type                                       | Comment                                                                                                    |
|----------------------------------------------------------------------------------------------------|-------------------------------------------------|----------------------------------------------------------------------------------------------------|
| q_xDone                                                                                                    | BOOL                                            | <ul> <li>Value range: FALSE, TRUE.</li> <li>Default value: FALSE.</li> <li>FALSE: Execution has not been started, or an error has been detected.</li> <li>TRUE: Execution terminated without an error detected.</li> </ul>                             |
| q_xBusy                                                                                                    | BOOL                                            | <ul><li>Value range: FALSE, TRUE.</li><li>Default value: FALSE.</li><li>FALSE: Function block is not being executed.</li><li>TRUE: Function block is being executed.</li></ul>                                                                         |
| q_xAborted                                                                                                    | BOOL                                            | <ul> <li>Value range: FALSE, TRUE.</li> <li>Default value: FALSE.</li> <li>FALSE: Execution has not been aborted.</li> <li>TRUE: Execution has been aborted by Abort input.</li> </ul>                                                                 |
| q_xError                                                                                                    | BOOL                                            | <ul> <li>Value range: FALSE, TRUE.</li> <li>Default value: FALSE.</li> <li>FALSE: Execution of the function block is running, no error has been detected.</li> <li>TRUE: An error has been detected in the execution of the function block.</li> </ul> |
| q_byCommError                                                                                                    | BYTE                                            | Gives information about the detected error.                                                                                                    |
| q_dwOperError                                                                                                    | DWORD                                           | Gives information about the detected error.                                                                                                    |
| q_abyResponseData                                                                                                    | ARRAY OF BYTE<br>0MAX_EIP_REQUEST_<br>DATA_SIZE | Response data in case of a success. <sup>1</sup>                                                                                                    |
| q_wDataSize                                                                                                    | WORD                                            | The size of the response data in bytes.                                                                                                    |
| 1 The Get_Attribute_All function returns a formatted buffer according to the ODVA specification. Refer<br>to CIP Get_Attribute_All response. |                                                 |                                                                                                    |

# Set\_Attribute\_All: Set All Attributes of an Instance or Class

## **Function Block Description**

This function block sets all attributes of an instance or classes.

#### **Graphical Representation**

| Set_Attribute_All                  |                     |  |
|------------------------------------|---------------------|--|
| <br>i_xExecute BOOL                | BOOL q_xDone        |  |
| <br>i_xAbort BOOL                  | BOOL q_xBusy        |  |
| <br>i_xMsgType BOOL                | BOOL q_xAborted     |  |
| <br>i_adTargetIP TCP_ADDR          | BOOL q_xError       |  |
| <br>i_dwClass DWORD                | BYTE q_byCommError  |  |
| <br>i_dwInstance DWORD             | DWORD q_dwOperError |  |
| <br>i_abyRequestData ARRAY OF BYTE |                     |  |
| <br>i_wDataSize WORD               |                     |  |

#### Inputs

This table describes the input variable:

| Input                                                                                                    | Data type | Comment                                                                                                    |
|----------------------------------------------------------------------------------------------------|-----------|----------------------------------------------------------------------------------------------------|
| i_xExecute                                                                                                    | BOOL      | <ul> <li>Value range: FALSE, TRUE.</li> <li>Default value: FALSE.</li> <li>A rising edge of the input Execute starts the function<br/>block. The function block continues execution and the<br/>output Busy is set to TRUE.</li> <li>FALSE: If Enable is set to FALSE, the outputs<br/>Done, Error, Or CommandAborted are set to<br/>TRUE for one cycle.</li> <li>TRUE: If Enable is set to FALSE, the outputs<br/>Done, Error, Or CommandAborted remain set to<br/>TRUE.</li> </ul> |
| i_xAbort                                                                                                    | BOOL      | <ul> <li>Value range: FALSE, TRUE.</li> <li>Default value: FALSE.</li> <li>FALSE: Execution has not been aborted.</li> <li>TRUE: Execution has been aborted by another function block.</li> </ul>                                                                                                    |
| i_xMsgType                                                                                                    | BOOL      | <ul><li>FALSE: UCCM</li><li>TRUE: Connected (Class 3) message</li></ul>                                                                                                    |
| 1 The input data buffer must be formatted as well. Refer to Set_Attribute_All request data in the ODVA EtherNet/IP specification volume 1. |           |                                                                                                    |

| Input                                                                                                    | Data type                                       | Comment                                                                                                    |  |
|----------------------------------------------------------------------------------------------------|-------------------------------------------------|----------------------------------------------------------------------------------------------------|--|
| i_adTargetIP                                                                                                    | TCP_ADDR                                        | IP address of target.                                                                                                    |  |
| i_dwClass                                                                                                    | DWORD                                           | Target class.<br>Refer to How To Find Object Information in Device<br>Documentation. <i>(see page 118)</i><br>It must be 0xFFFFFFF if the class is not part of the<br>request.                                                     |  |
| i_dwInstance                                                                                                    | DWORD                                           | Target instance.<br>Refer to How To Find Object Information in Device<br>Documentation. <i>(see page 118)</i><br>It can be 0 if the target is class instance. It must be<br>0xFFFFFFFF if the instance is not part of the request. |  |
| i_abyRequestData                                                                                                    | ARRAY OF BYTE<br>0MAX_EIP_REQUEST_<br>DATA_SIZE | Data must be sent to the target. If not used, wDataSize must be 0 $^{1}\!\!\!\!$ .                                                                                                    |  |
| q_wDataSize                                                                                                    | WORD                                            | The actual size of the abyRequestData <sup>1</sup> .                                                                                                    |  |
| 1 The input data buffer must be formatted as well. Refer to Set_Attribute_All request data in the ODVA EtherNet/IP specification volume 1. |                                                 |                                                                                                    |  |

## Outputs

This table describes the output variable:

| Output        | Data type | Comment                                                                                                    |
|---------------|-----------|----------------------------------------------------------------------------------------------------|
| q_xDone       | BOOL      | <ul> <li>Value range: FALSE, TRUE.</li> <li>Default value: FALSE.</li> <li>FALSE: Execution has not been started, or an error has been detected.</li> <li>TRUE: Execution terminated without an error detected.</li> </ul>                             |
| q_xBusy       | BOOL      | <ul><li>Value range: FALSE, TRUE.</li><li>Default value: FALSE.</li><li>FALSE: Function block is not being executed.</li><li>TRUE: Function block is being executed.</li></ul>                                                                         |
| q_xAborted    | BOOL      | <ul> <li>Value range: FALSE, TRUE.</li> <li>Default value: FALSE.</li> <li>FALSE: Execution has not been aborted.</li> <li>TRUE: Execution has been aborted by Abort input.</li> </ul>                                                                 |
| q_xError      | BOOL      | <ul> <li>Value range: FALSE, TRUE.</li> <li>Default value: FALSE.</li> <li>FALSE: Execution of the function block is running, no error has been detected.</li> <li>TRUE: An error has been detected in the execution of the function block.</li> </ul> |
| q_byCommError | BYTE      | Gives information about the detected error.                                                                                                    |
| q_dwOperError | DWORD     | Gives information about the detected error.                                                                                                    |

# Get\_Attribute\_Single: Get an Attribute of an Object

## **Function Block Description**

This function block returns the content of a specific attribute of an object instance.

### **Graphical Representation**

| Get_Attribute_Single      |                                 |  |
|---------------------------|---------------------------------|--|
| <br>i_xExecute BOOL       | BOOL q_xDone                    |  |
| <br>i_xAbort BOOL         | BOOL q_xBusy                    |  |
| <br>i_xMsgType BOOL       | BOOL q_xAborted                 |  |
| <br>i_adTargetIP TCP_ADDR | BOOL q_xError                   |  |
| <br>i_dwClass DWORD       | BYTE q_byCommError              |  |
| <br>i_dwInstance DWORD    | DWORD q_dwOperError             |  |
| <br>i_dwAttribute DWORD   | ARRAY OF BYTE q_abyResponseData |  |
|                           | WORD q_wDataSize                |  |

### Inputs

This table describes the input variable:

| Input        | Data type | Comment                                                                                                    |
|--------------|-----------|----------------------------------------------------------------------------------------------------|
| i_xExecute   | BOOL      | <ul> <li>Value range: FALSE, TRUE.</li> <li>Default value: FALSE.</li> <li>A rising edge of the input Execute starts the function block. The function block continues execution and the output Busy is set to TRUE.</li> <li>FALSE: If Enable is set to FALSE, the outputs Done, Error, or CommandAborted are set to TRUE for one cycle.</li> <li>TRUE: If Enable is set to FALSE, the outputs Done, Error, or CommandAborted remain set to TRUE.</li> </ul> |
| i_xAbort     | BOOL      | <ul> <li>Value range: FALSE, TRUE.</li> <li>Default value: FALSE.</li> <li>FALSE: Execution has not been aborted.</li> <li>TRUE: Execution has been aborted by another function block.</li> </ul>                                                                                                    |
| i_xMsgType   | BOOL      | <ul><li>FALSE: UCCM</li><li>TRUE: Connected (Class 3) message</li></ul>                                                                                                    |
| i_adTargetIP | TCP_ADDR  | IP address of target.                                                                                                    |
| i_dwClass    | DWORD     | Target class.<br>Refer to How To Find Object Information in Device Documentation<br><i>(see page 118).</i><br>It must be 0xFFFFFFFF if the class is not part of the request.                                                                                                    |

| Input         | Data type | Comment                                                                                                    |
|---------------|-----------|----------------------------------------------------------------------------------------------------|
| i_dwInstance  | DWORD     | Target instance.<br>Refer to How To Find Object Information in Device Documentation<br><i>(see page 118).</i><br>It can be 0 if the target is class instance. It must be 0xFFFFFFFF if the<br>instance is not part of the request. |
| i_dwAttribute | DWORD     | Target attribute.<br>Refer to How To Find Object Information in Device Documentation<br><i>(see page 118).</i><br>It must be 0xFFFFFFFF if the attribute is not part of the request.                                               |

## Outputs

This table describes the output variable:

| Output            | Data type                                       | Comment                                                                                                    |
|-------------------|-------------------------------------------------|----------------------------------------------------------------------------------------------------|
| q_xDone           | BOOL                                            | <ul> <li>Value range: FALSE, TRUE.</li> <li>Default value: FALSE.</li> <li>FALSE: Execution has not been started, or an error has been detected.</li> <li>TRUE: Execution terminated without an error detected.</li> </ul>                             |
| q_xBusy           | BOOL                                            | <ul><li>Value range: FALSE, TRUE.</li><li>Default value: FALSE.</li><li>FALSE: Function block is not being executed.</li><li>TRUE: Function block is being executed.</li></ul>                                                                         |
| q_xAborted        | BOOL                                            | <ul> <li>Value range: FALSE, TRUE.</li> <li>Default value: FALSE.</li> <li>FALSE: Execution has not been aborted.</li> <li>TRUE: Execution has been aborted by Abort input.</li> </ul>                                                                 |
| q_xError          | BOOL                                            | <ul> <li>Value range: FALSE, TRUE.</li> <li>Default value: FALSE.</li> <li>FALSE: Execution of the function block is running, no error has been detected.</li> <li>TRUE: An error has been detected in the execution of the function block.</li> </ul> |
| q_byCommError     | BYTE                                            | Gives information about the detected error.                                                                                                    |
| q_dwOperError     | DWORD                                           | Gives information about the detected error.                                                                                                    |
| q_abyResponseData | ARRAY OF BYTE<br>0MAX_EIP_REQUEST_<br>DATA_SIZE | Response data in case of a success.                                                                                                    |
| q_wDataSize       | WORD                                            | The size of the response data in bytes.                                                                                                    |

# Set\_Attribute\_Single: Set an Attribute of an Object

#### **Function Block Description**

This function block set the content of a specific attribute of an object instance

### **Graphical Representation**

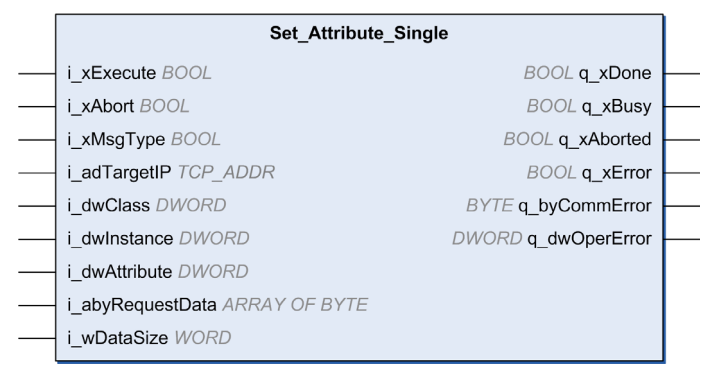

#### Inputs

This table describes the input variable:

| Input                                                                                                    | Data type | Comment                                                                                                    |
|----------------------------------------------------------------------------------------------------|-----------|----------------------------------------------------------------------------------------------------|
| i_xExecute                                                                                                    | BOOL      | <ul> <li>Value range: FALSE, TRUE.</li> <li>Default value: FALSE.</li> <li>A rising edge of the input Execute starts the function<br/>block. The function block continues execution and the<br/>output Busy is set to TRUE.</li> <li>FALSE: If Enable is set to FALSE, the outputs<br/>Done, Error, Or CommandAborted are set to<br/>TRUE for one cycle.</li> <li>TRUE: If Enable is set to FALSE, the outputs<br/>Done, Error, Or CommandAborted remain set to<br/>TRUE.</li> </ul> |
| i_xAbort                                                                                                    | BOOL      | <ul> <li>Value range: FALSE, TRUE.</li> <li>Default value: FALSE.</li> <li>FALSE: Execution has not been aborted.</li> <li>TRUE: Execution has been aborted by another function block.</li> </ul>                                                                                                    |
| 1 The input data buffer must be formatted as well. Refer to Set_Attribute_Single request data in the ODVA EtherNet/IP specification volume 1. |           |                                                                                                    |

| Input                                                                                                    | Data type                                       | Comment                                                                                                    |  |  |
|----------------------------------------------------------------------------------------------------|-------------------------------------------------|----------------------------------------------------------------------------------------------------|--|--|
| i_xMsgType                                                                                                    | BOOL                                            | <ul><li>FALSE: UCCM</li><li>TRUE: Connected (Class 3) message</li></ul>                                                                                                    |  |  |
| i_adTargetIP                                                                                                    | TCP_ADDR                                        | IP address of target.                                                                                                    |  |  |
| i_dwClass                                                                                                    | DWORD                                           | Target class.<br>Refer to How To Find Object Information in Device<br>Documentation <i>(see page 118).</i><br>It must be 0xFFFFFFFF if the class is not part of the<br>request.                                                    |  |  |
| i_dwInstance                                                                                                    | DWORD                                           | Target instance.<br>Refer to How To Find Object Information in Device<br>Documentation <i>(see page 118).</i><br>It can be 0 if the target is class instance. It must be<br>0xFFFFFFFF if the instance is not part of the request. |  |  |
| i_dwAttribute                                                                                                    | DWORD                                           | Target attribute.<br>Refer to How To Find Object Information in Device<br>Documentation <i>(see page 118).</i><br>It must be 0xFFFFFFF if the attribute is not part of the<br>request.                                             |  |  |
| i_abyRequestData                                                                                                    | ARRAY OF BYTE<br>0MAX_EIP_REQUEST_<br>DATA_SIZE | Data must be sent to the target. If not used, wDataSize must be 0 <sup>1</sup> .                                                                                                    |  |  |
| q_wDataSize                                                                                                    | WORD                                            | The actual size of the abyRequestData <sup>1</sup> .                                                                                                    |  |  |
| 1 The input data buffer must be formatted as well. Refer to Set_Attribute_Single request data in the ODVA EtherNet/IP specification volume 1. |                                                 |                                                                                                    |  |  |

## Outputs

This table describes the output variable:

| Output        | Data type | Comment                                                                                                    |
|---------------|-----------|----------------------------------------------------------------------------------------------------|
| q_xDone       | BOOL      | <ul> <li>Value range: FALSE, TRUE.</li> <li>Default value: FALSE.</li> <li>FALSE: Execution has not been started, or<br/>an error has been detected.</li> <li>TRUE: Execution terminated without an error<br/>detected.</li> </ul>                     |
| q_xBusy       | BOOL      | <ul> <li>Value range: FALSE, TRUE.</li> <li>Default value: FALSE.</li> <li>FALSE: Function block is not being<br/>executed.</li> <li>TRUE: Function block is being executed.</li> </ul>                                                                |
| q_xAborted    | BOOL      | <ul> <li>Value range: FALSE, TRUE.</li> <li>Default value: FALSE.</li> <li>FALSE: Execution has not been aborted.</li> <li>TRUE: Execution has been aborted by<br/>Abort input.</li> </ul>                                                             |
| q_xError      | BOOL      | <ul> <li>Value range: FALSE, TRUE.</li> <li>Default value: FALSE.</li> <li>FALSE: Execution of the function block is running, no error has been detected.</li> <li>TRUE: An error has been detected in the execution of the function block.</li> </ul> |
| q_byCommError | BYTE      | Gives information about the detected error.                                                                                                    |
| q_dwOperError | DWORD     | Gives information about the detected error.                                                                                                    |

## EIPStartConnection: Start a Connection

### **Function Block Description**

This function block starts the specified connection by accessing the corresponding control bits and then returns done when the connection is started.

### **Graphical Representation**

| BOOL q_xDone  |                                                     |
|---------------|-----------------------------------------------------|
| BOOL q_xBusy  |                                                     |
|               |                                                     |
| BOOL q_xError |                                                     |
|               | BOOL q_xDone -<br>BOOL q_xBusy -<br>BOOL q_xError - |

#### Inputs

This table describes the input variable:

| Input      | Data type | Comment                                                                                                    |
|------------|-----------|----------------------------------------------------------------------------------------------------|
| i_xExecute | BOOL      | <ul> <li>Value range: FALSE, TRUE.</li> <li>Default value: FALSE.</li> <li>A rising edge of the input Execute starts the function block. The function block continues execution and the output Busy is set to TRUE.</li> <li>FALSE: If Enable is set to FALSE, the outputs Done, Error, or CommandAborted are set to TRUE for one cycle.</li> <li>TRUE: If Enable is set to FALSE, the outputs Done, Error, or CommandAborted remain set to TRUE.</li> </ul> |
| i_uiConnId | UINT      | Connection id.                                                                                                    |
## Outputs

This table describes the output variable:

| Output   | Data type | Comment                                                                                                    |
|----------|-----------|----------------------------------------------------------------------------------------------------|
| q_xDone  | BOOL      | <ul> <li>Value range: FALSE, TRUE.</li> <li>Default value: FALSE.</li> <li>FALSE: Execution has not been started, or<br/>an error has been detected.</li> <li>TRUE: Execution terminated without an error<br/>detected.</li> </ul>                     |
| q_xBusy  | BOOL      | <ul> <li>Value range: FALSE, TRUE.</li> <li>Default value: FALSE.</li> <li>FALSE: Function block is not being executed.</li> <li>TRUE: Function block is being executed.</li> </ul>                                                                    |
| q_xError | BOOL      | <ul> <li>Value range: FALSE, TRUE.</li> <li>Default value: FALSE.</li> <li>FALSE: Execution of the function block is running, no error has been detected.</li> <li>TRUE: An error has been detected in the execution of the function block.</li> </ul> |

## EIPStartAllConnection: Start All Connections

## **Function Block Description**

This function block starts all connections by accessing the corresponding control bits and then returns done when the connections are started.

## **Graphical Representation**

|   |                 | EIPStartAllConnection |               |   |
|---|-----------------|-----------------------|---------------|---|
| _ | i_xExecute BOOL |                       | BOOL q_xDone  |   |
|   |                 |                       | BOOL q_xBusy  | _ |
|   |                 |                       |               |   |
|   |                 |                       | BOOL q_xError | _ |

### Inputs

This table describes the input variable:

| Input      | Data type | Comment                                                                                                    |
|------------|-----------|----------------------------------------------------------------------------------------------------|
| i_xExecute | BOOL      | Value range: FALSE, TRUE.<br>Default value: FALSE.<br>A rising edge of the input Execute starts the                                                                    |
|            |           | <ul> <li>function block. The function block continues</li> <li>execution and the output Busy is set to TRUE.</li> <li>FALSE: If Enable is set to FALSE, the</li> </ul> |
|            |           | <ul> <li>outputs Done, Error, or CommandAborted<br/>are set to TRUE for one cycle.</li> <li>TRUE: If Enable is set to FALSE, the</li> </ul>                            |
|            |           | outputs Done, Error, or CommandAborted remain set to TRUE.                                                                                                    |

## Outputs

This table describes the output variable:

| Output   | Data type | Comment                                                                                                    |
|----------|-----------|----------------------------------------------------------------------------------------------------|
| q_xDone  | BOOL      | <ul> <li>Value range: FALSE, TRUE.</li> <li>Default value: FALSE.</li> <li>FALSE: Execution has not been started, or<br/>an error has been detected.</li> <li>TRUE: Execution terminated without an error<br/>detected.</li> </ul>                     |
| q_xBusy  | BOOL      | <ul> <li>Value range: FALSE, TRUE.</li> <li>Default value: FALSE.</li> <li>FALSE: Function block is not being executed.</li> <li>TRUE: Function block is being executed.</li> </ul>                                                                    |
| q_xError | BOOL      | <ul> <li>Value range: FALSE, TRUE.</li> <li>Default value: FALSE.</li> <li>FALSE: Execution of the function block is running, no error has been detected.</li> <li>TRUE: An error has been detected in the execution of the function block.</li> </ul> |

## EIPStopConnection: Stop a Connection

## **Function Block Description**

This function block stops the specified connection by accessing the corresponding control bits, then returns done when the connection is stopped.

**NOTE:** Even if the connection can be stopped, the system will try to reopen the connection. To stop a communication, you need to disable the associated remote adapter: <DeviceName>.DisableRemoteAdapter (TRUE);

### **Graphical Representation**

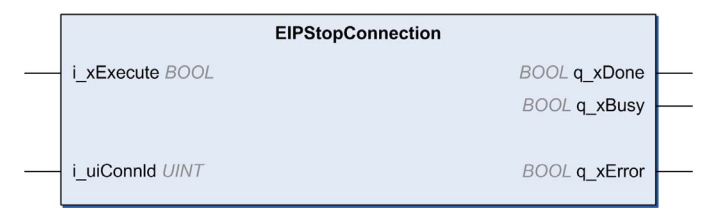

#### Inputs

This table describes the input variable:

| Input      | Data type | Comment                                                                                                    |
|------------|-----------|----------------------------------------------------------------------------------------------------|
| i_xExecute | BOOL      | <ul> <li>Value range: FALSE, TRUE.</li> <li>Default value: FALSE.</li> <li>A rising edge of the input Execute starts the function block. The function block continues execution and the output Busy is set to TRUE.</li> <li>FALSE: If Enable is set to FALSE, the outputs Done, Error, or CommandAborted are set to TRUE for one cycle.</li> <li>TRUE: If Enable is set to FALSE, the outputs Done, Error, or CommandAborted remain set to TRUE.</li> </ul> |
| i_uiConnId | UINT      | Connection id.                                                                                                    |

## Outputs

This table describes the output variable:

| Output   | Data type | Comment                                                                                                    |
|----------|-----------|----------------------------------------------------------------------------------------------------|
| q_xDone  | BOOL      | <ul> <li>Value range: FALSE, TRUE.</li> <li>Default value: FALSE.</li> <li>FALSE: Execution has not been started, or<br/>an error has been detected.</li> <li>TRUE: Execution terminated without an error<br/>detected.</li> </ul>                     |
| q_xBusy  | BOOL      | <ul> <li>Value range: FALSE, TRUE.</li> <li>Default value: FALSE.</li> <li>FALSE: Function block is not being executed.</li> <li>TRUE: Function block is being executed.</li> </ul>                                                                    |
| q_xError | BOOL      | <ul> <li>Value range: FALSE, TRUE.</li> <li>Default value: FALSE.</li> <li>FALSE: Execution of the function block is running, no error has been detected.</li> <li>TRUE: An error has been detected in the execution of the function block.</li> </ul> |

## EIPStopAllConnections: Stop All Connections

## **Function Block Description**

This function block stops all the connections by accessing the corresponding control bits, then returns done when the connections are stopped.

**NOTE:** Even if the connection can be stopped, the system will try to reopen the connection. To stop a communication, you need to disable the associated remote adapter: <DeviceName>.DisableRemoteAdapter (TRUE);

### **Graphical Representation**

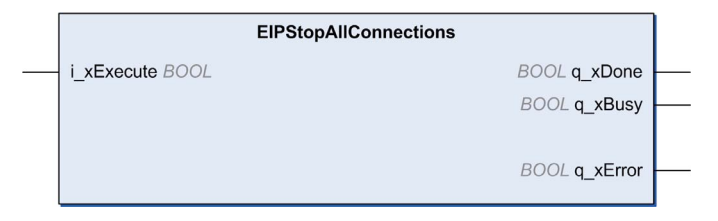

#### Inputs

This table describes the input variable:

| Input      | Data type | Comment                                                                                                    |
|------------|-----------|----------------------------------------------------------------------------------------------------|
| i_xExecute | BOOL      | <ul> <li>Value range: FALSE, TRUE.</li> <li>Default value: FALSE.</li> <li>A rising edge of the input Execute starts the function block. The function block continues execution and the output Busy is set to TRUE.</li> <li>FALSE: If Enable is set to FALSE, the outputs Done, Error, or CommandAborted are set to TRUE for one cycle.</li> <li>TRUE: If Enable is set to FALSE, the outputs Done, Error, or CommandAborted remain set to TRUE.</li> </ul> |

## Outputs

This table describes the output variable:

| Output   | Data type | Comment                                                                                                    |
|----------|-----------|----------------------------------------------------------------------------------------------------|
| q_xDone  | BOOL      | <ul> <li>Value range: FALSE, TRUE.</li> <li>Default value: FALSE.</li> <li>FALSE: Execution has not been started, or<br/>an error has been detected.</li> <li>TRUE: Execution terminated without an error<br/>detected.</li> </ul>                     |
| q_xBusy  | BOOL      | <ul> <li>Value range: FALSE, TRUE.</li> <li>Default value: FALSE.</li> <li>FALSE: Function block is not being executed.</li> <li>TRUE: Function block is being executed.</li> </ul>                                                                    |
| q_xError | BOOL      | <ul> <li>Value range: FALSE, TRUE.</li> <li>Default value: FALSE.</li> <li>FALSE: Execution of the function block is running, no error has been detected.</li> <li>TRUE: An error has been detected in the execution of the function block.</li> </ul> |

# EIPGetHealthBit: Get the Health Bit Value

## **Function Block Description**

This function block returns the value of a specified health bit.

### **Graphical Representation**

|                     | EIPGetHealthBit    |  |
|---------------------|--------------------|--|
| <br>i_xExecute BOOL | BOOL q_xDone       |  |
| <br>i_uiConnld UINT | BOOL q_xBusy       |  |
|                     | BOOL q_xError      |  |
|                     | UINT q_uiHealthBit |  |
|                     |                    |  |

## Inputs

This table describes the input variable:

| Input      | Data type | Comment                                                                                                    |
|------------|-----------|----------------------------------------------------------------------------------------------------|
| i_xExecute | BOOL      | <ul> <li>Value range: FALSE, TRUE.</li> <li>Default value: FALSE.</li> <li>A rising edge of the input Execute starts the function block. The function block continues execution and the output Busy is set to TRUE.</li> <li>FALSE: If Enable is set to FALSE, the outputs Done, Error, or CommandAborted are set to TRUE for one cycle.</li> <li>TRUE: If Enable is set to FALSE, the outputs Done, Error, or CommandAborted remain set to TRUE.</li> </ul> |
| i_uiConnId | UINT      | Connection id.                                                                                                    |

## Outputs

This table describes the output variable:

| Output        | Data type | Comment                                                                                                    |
|---------------|-----------|----------------------------------------------------------------------------------------------------|
| q_xDone       | BOOL      | <ul> <li>Value range: FALSE, TRUE.</li> <li>Default value: FALSE.</li> <li>FALSE: Execution has not been started, or<br/>an error has been detected.</li> <li>TRUE: Execution terminated without an error<br/>detected.</li> </ul>                     |
| q_xBusy       | BOOL      | <ul> <li>Value range: FALSE, TRUE.</li> <li>Default value: FALSE.</li> <li>FALSE: Function block is not being executed.</li> <li>TRUE: Function block is being executed.</li> </ul>                                                                    |
| q_xError      | BOOL      | <ul> <li>Value range: FALSE, TRUE.</li> <li>Default value: FALSE.</li> <li>FALSE: Execution of the function block is running, no error has been detected.</li> <li>TRUE: An error has been detected in the execution of the function block.</li> </ul> |
| q_HealthValue | UINT      | <ul> <li>Returns the health value:</li> <li>0: the connection is not established.</li> <li>1: the connection is established.</li> </ul>                                                                                                    |

# How To Find Object Information in Device Documentation

#### Presentation

In the device documentation, you will find descriptions of objects corresponding to the data you want to access. Usually, they are referred to as *application objects*, accessible though explicit messaging, or are described as belonging to category 3.

An object is similar to a dictionary in software programming. There are several types of dictionaries, for example, automatically ordered, or with different search mechanisms. For example, SortedDictionary is one class, and UnsortedDictionary is another class. If an object is built using one of these classes, the identifiers of the classes are SortedDictionary and UnsortedDictionary, respectively.

Instantiating such an object with a variable name myDictionary means that a reserved area in memory is allocated to this dictionary called, for example, instance. Its identifier is myDictionary.

Within a dictionary, values are stored in a structure (key, value). The dictionary provides a method to get the list of the keys called, for example, attribute. Its identifier is GetKeys. This dictionary has also a method to get the list of values. This method is another attribute, whose identifier is Values. As the two attribute identifiers are common to both classes, they are called "attributes" of the "class". Indeed, there is a dedicated attribute for the SortedDictionary whose identifier is GetSortedKeys. In this case, it is called an "instance attribute".

Attributes can also support several services. For the attribute GetKeys, it supports the service Get\_Attribute\_Single (read access), whereas the attribute Values supports the services Get\_Attribute\_Single or Set\_Attribute\_Single (read and write access); the corresponding identifiers of the supported services are Get Attribute Single, or Set Attribute Single.

Depending on the function block to use, the corresponding information is:

- i\_byService: the identifier of the service to use to access the data; can be found by searching for example "Supported class attribute services", or "Supported instance attribute services".
- i\_dwClass: the identifier of the class describing the object to access, "Class ID" is a numeric property, most of the time expressed as an hexadecimal value.
- i\_dwInstance: the identifier of the instance describing the object to access, "Instance ID" is a numeric property, most of the time expressed as an hexadecimal value.
- i\_dwAttribute: the identifier of the attribute to access, this is the data of interest; it can be a class attribute common to all instances of the same class, or just an instance attribute, "Attribute ID" is a numeric property, most of the time expressed as an hexadecimal value.
- i\_dwMember: identifies the object as being a member of a group, but is rarely used.

# Section A.2 EIP Explicit Messaging Data Types

## What Is in This Section?

This section contains the following topics:

| Торіс                                              | Page |
|----------------------------------------------------|------|
| CommunicationErrorCodes: Communication Error Codes | 120  |
| OperationErrorCodes: Operation Error Codes         | 121  |

# CommunicationErrorCodes: Communication Error Codes

## **Enumerated Type Description**

The CommunicationErrorCodes enumerated type contains information about communication diagnostics, such as interruptions and detected errors. It contains these values:

| Enumerator             | Value<br>(hex) | Description                                                       |
|------------------------|----------------|-------------------------------------------------------------------|
| CommunicationOK        | 00             | The exchange is valid.                                            |
| TimedOut               | 01             | The exchange stopped when the timeout expired.                    |
| Canceled               | 02             | The exchange was stopped by a user request (the Abort command).   |
| BadAddress             | 03             | The address format is incorrect.                                  |
| BadRemoteAddr          | 04             | The remote address is incorrect.                                  |
| BadMgtTable            | 05             | The management table format is incorrect.                         |
| BadParameters          | 06             | Specific parameters are incorrect.                                |
| ProblemSendingRq       | 07             | There was a problem while sending the request to the destination. |
| RecvBufferTooSmall     | 09             | The reception buffer size is insufficient.                        |
| SendBufferTooSmall     | 0A             | The transmission buffer size is insufficient.                     |
| SystemRessourceMissing | 0B             | A system resource is unavailable.                                 |
| BadTransactionNb       | 0C             | The transaction number is incorrect.                              |
| BadLength              | 0E             | The length is incorrect.                                          |
| ProtocolSpecificError  | FE             | The operation error code contains a protocol-specific code.       |
| Refused                | FF             | The message was refused.                                          |

# OperationErrorCodes: Operation Error Codes

### **Enumerated Type Description**

The  ${\tt OperationErrorCodes}$  enumerated type contains codes that correspond to detected errors.

#### 00

When the CommunicationErrorCodes is 00 hex (correct transaction), the <code>OperationErrorCodes</code> enumerated type can return these values:

| Enumerator                            | Value<br>(hex) | Description                         |
|---------------------------------------|----------------|-------------------------------------|
| OperationOK                           | 00             | The exchange is valid.              |
| NotProcessed_or_TargetResourceMissing | 01             | The request has not been processed. |
| BadResponse                           | 02             | The received response is incorrect. |

#### FF

When the CommunicationErrorCodes is FF hex (message refused), the <code>OperationErrorCodes</code> enumerated type can return these values:

| Enumerator                            | Value<br>(hex) | Description                                                    |
|---------------------------------------|----------------|----------------------------------------------------------------|
| NotProcessed_or_TargetResourceMissing | 01             | The target system resource is incommunicative.                 |
| BadLength                             | 05             | The length is incorrect.                                       |
| CommChannelErr                        | 06             | The communication channel is associated with a detected error. |
| BadAddr                               | 07             | The address is incorrect.                                      |
| SystemResourceMissing                 | 0B             | A system resource is unavailable.                              |
| TargetCommInactive                    | 0C             | A target communication function is not active.                 |
| TargetMissing                         | 0 D            | The target is incommunicative.                                 |
| ChannelNotConfigured                  | OF             | The channel is not configured.                                 |

## FE

When the CommunicationErrorCodes is FE hex, the  ${\tt OperationErrorCodes}$  enumerated type can return these values:

| Status name                        | Value<br>(hex) | Description                                                                                                    |
|------------------------------------|----------------|----------------------------------------------------------------------------------------------------|
| Success                            | 0x00           | Service was successfully performed by the object specified.                                                                                                    |
| Connection failure                 | 0x01           | A connection-related service is unsuccessful along the connection path.                                                                                                    |
| Resource<br>unavailable            | 0x02           | Resources needed for the object to perform the requested service are unavailable                                                                                                    |
| Invalid parameter value            | 0x03           | See Status code 0x20, which is the preferred value to use for this condition.                                                                                                    |
| Path segment error                 | 0x04           | The path segment identifier or the segment syntax was not understood by<br>the processing node. Path processing shall stop when a path segment error<br>is encountered.                       |
| Path destination<br>unknown        | 0x05           | The path is referencing an object class, instance, or structure element that is incorrect or is not contained in the processing node. Path processing stops when a this error is encountered. |
| Partial transfer                   | 0x06           | Only part of the expected data was transferred.                                                                                                    |
| Connection lost                    | 0x07           | The messaging connection was lost.                                                                                                    |
| Service not supported              | 0x08           | The requested service is not implemented or is not defined for this object Class/Instance.                                                                                                    |
| Invalid attribute<br>value         | 0x09           | Invalid attribute data.                                                                                                    |
| Attribute list error               | 0x0A           | An attribute in the Get_Attribute_List or Set_Attribute_List response has a non-zero status.                                                                                                  |
| Already in requested mode/state    | 0x0B           | The object is already in the mode/state being requested by the service.                                                                                                    |
| Object state conflict              | 0x0C           | The object cannot perform the requested service in its present mode/state.                                                                                                    |
| Object already exists              | 0x0D           | The requested instance of object to be created already exists.                                                                                                    |
| Attribute not settable             | 0x0E           | A request to modify a non-modifiable attribute was received.                                                                                                    |
| Privilege violation                | 0x0F           | A permission/privilege check is unsuccessful.                                                                                                    |
| Device state conflict              | 0x10           | The device mode/state does not allow the execution of the requested service.                                                                                                    |
| Reply data too large               | 0x11           | The data to be transmitted in the response buffer is larger than the allocated response buffer.                                                                                               |
| Fragmentation of a primitive value | 0x12           | The service specified an operation that is going to fragment a primitive data value, that is, half a REAL data type.                                                                          |
| Not enough data                    | 0x13           | The service did not supply enough data to perform the specified operation.                                                                                                    |

| Status name                                             | Value<br>(hex) | Description                                                                                                    |
|---------------------------------------------------------|----------------|----------------------------------------------------------------------------------------------------|
| Attribute not supported                                 | 0x14           | The attribute specified in the request is not supported.                                                                                                    |
| Too much data                                           | 0x15           | The service supplied more data than was expected.                                                                                                    |
| Object does not exist                                   | 0x16           | The object specified does not exist in the device.                                                                                                    |
| Service<br>fragmentation<br>sequence not in<br>progress | 0x17           | The fragmentation sequence for this service is not active for this data.                                                                                                    |
| No stored attribute data                                | 0x18           | The attribute data of this object was not saved prior to the requested service.                                                                                                    |
| Store operation failure                                 | 0x19           | The attribute data of this object was not saved.                                                                                                    |
| Routing failure,<br>request packet too<br>large         | 0x1A           | The service request packet was too large for transmission on a network in the path to the destination. The routing device was forced to abort the service.                                                                                                    |
| Routing failure,<br>response packet too<br>large        | 0x1B           | The service response packet was too large for transmission on a network in the path from the destination. The routing device was forced to end the service.                                                                                                    |
| Missing attribute list entry data                       | 0x1C           | The service did not supply an attribute in a list of attributes that was needed by the service to perform the requested behavior.                                                                                                    |
| Invalid attribute value list                            | 0x1D           | The service is returning the list of attributes supplied with status information for those attributes that were invalid.                                                                                                    |
| Embedded service<br>error                               | 0x1E           | An embedded service resulted in an error.                                                                                                    |
| Vendor specific error                                   | 0x1F           | A vendor specific error has been detected. The additional code field of the error response defines the particular error encountered. Use of this general error code should only be performed when none of the error codes presented in this table or within an object class definition accurately reflect the error. |
| Invalid parameter                                       | 0x20           | A parameter associated with the request was invalid. This code is used<br>when a parameter does not meet the requirements of this specification<br>and/or the requirements defined in an application object specification.                                                                                           |
| Write-once value or<br>medium already<br>written        | 0x21           | An attempt was made to write to a write-once medium (for example, WORM drive, PROM) that has already been written, or to modify a value that cannot be changed once established.                                                                                                    |
| Invalid reply received                                  | 0x22           | An invalid reply is received (for example, reply service code does not match<br>the request service code, or reply message is shorter than the minimum<br>expected reply size). This status code can serve for other causes of invalid<br>replies.                                                                   |
| Buffer overflow                                         | 0x23           | The message received is larger than the receiving buffer can handle. The entire message is discarded.                                                                                                    |

| Status name                         | Value<br>(hex) | Description                                                                                                    |
|-------------------------------------|----------------|----------------------------------------------------------------------------------------------------|
| Message format<br>error             | 0x24           | The format of the received message is not supported by the server.                                                                                                    |
| Key failure in path                 | 0x25           | The Key segment that is included as the first segment in the path does not match the destination module. The object specific status indicates which part of the key check is unsuccessful. |
| Path size invalid                   | 0x26           | The size of the path which is sent with the Service request is either not sufficient to allow the request to be routed to an object, or too much routing data is included.                 |
| Unexpected attribute in list        | 0x27           | An attempt was made to set an attribute that is not able to be set at this time.                                                                                                    |
| Invalid member ID                   | 0x28           | The member ID specified in the request does not exist in the specified Class/Instance/Attribute.                                                                                           |
| Member not settable                 | 0x29           | A request to modify a non-modifiable member was received.                                                                                                    |
| Group 2 only server general failure | 0x2A           | This error code may only be reported by Group 2 only servers with 4K or less code space and only in place of service not supported, attribute not supported and attribute not settable.    |
| Unknown Modbus<br>Error             | 0x2B           | A CIP to Modbus translator received an invalid Modbus exception code.                                                                                                    |
| Attribute not gettable              | 0x2C           | A request to read a non-readable attribute is received.                                                                                                    |
| Instance not deletable              | 0x2D           | The requested object instance cannot be deleted.                                                                                                    |
| Service not<br>supported for        | 0x2E           | The object supports the service, but not for the designated application path (for example, attribute).                                                                                     |
| specified path 1                    |                | <b>NOTE:</b> Not to be used for any set service (use General status code 0x0E or 0x29 instead).                                                                                            |
| Timeout                             | 0xFF           | No response from the target.                                                                                                    |

# Appendix B EtherNet/IP Scanner Library

## Overview

This chapter describes the EtherNet/IP Scanner library.

### What Is in This Chapter?

This chapter contains the following sections:

| Section | Торіс                          | Page |
|---------|--------------------------------|------|
| B.1     | EtherNet/IP Scanner Functions  | 126  |
| B.2     | EtherNet/IP Scanner Data Types | 134  |

# Section B.1 EtherNet/IP Scanner Functions

## Overview

This section describes the functions included in the EtherNet/IP Scanner library.

#### What Is in This Section?

This section contains the following topics:

| Торіс                                       | Page |
|---------------------------------------------|------|
| EipControl: Control the EtherNet/IP Scanner | 127  |
| EipGetHealth: Read the Health Bit Value     | 128  |
| EipDataExch: Send an Explicit Message       | 129  |

## EipControl: Control the EtherNet/IP Scanner

#### **Function Description**

This function starts or stops one or more EtherNet/IP connection.

The application doesn't manipulate the control bits directly. EipControl function must be used.

The connection ID can be found for each EtherNet/IP target device in its **Connections** tab *(see page 46).* 

#### **Graphical Representation**

| EipControl                           |   |
|--------------------------------------|---|
| <br>i_uiConnId UINT UDINT EipControl | ⊢ |
| <br>i_uiControl UINT                 |   |

#### IL and ST Representation

To see the general representation in IL or ST language, refer to Function and Function Block Representation *(see page 143).* 

#### I/O Variable Description

This table describes the input variable:

| Input       | Туре | Comment                                                                                                    |
|-------------|------|----------------------------------------------------------------------------------------------------|
| i_uiConnId  | UINT | Connection ID (see page 46) of the connection monitored.                                                                                                    |
| i_uiControl | UINT | <ul> <li>0 = Start specified connection</li> <li>1 = Stop specified connection</li> <li>2 = Start all connections</li> <li>3 = Stop all connections</li> </ul> |

This table describes the output variable:

| Output     | Туре  | Comment                                                                                |
|------------|-------|----------------------------------------------------------------------------------------|
| EipControl | UDINT | <ul> <li>0 = successful start or stop</li> <li>-1 = incorrect connection ID</li> </ul> |

#### Example

This is an example of a call of this function:

```
rc := EipControl(0,257) ;(* opens the connection No 116 *)
IF rc <> 0 THEN (* Abnormal situation to be processed at application level
*)
```

```
EIO000003818 05/2019
```

## EipGetHealth: Read the Health Bit Value

#### **Function Description**

This function returns the health bit value of a specific EtherNet/IP connection.

The connection ID can be found for each EtherNet/IP target device in its **Connections** tab *(see page 46).* 

#### **Graphical Representation**

|                     | EipGetHealth      |  |
|---------------------|-------------------|--|
| <br>i_uiConnId UINT | UINT EipGetHealth |  |

#### IL and ST Representation

To see the general representation in IL or ST language, refer to Function and Function Block Representation *(see page 143)*.

#### I/O Variable Description

This table describes the input variable:

| Input      | Туре | Comment                                                         |
|------------|------|-----------------------------------------------------------------|
| i_uiconnId | UINT | Connection ID <i>(see page 46)</i> of the connection monitored. |

#### This table describes the output variable:

| Output       | Туре | Comment                                                                           |  |
|--------------|------|-----------------------------------------------------------------------------------|--|
| EipGetHealth | UINT | <ul><li>0: Connection not established</li><li>1: Connection established</li></ul> |  |

#### Example

This is an example of a call of this function:

conID:=257 ;

```
channelHealth := EipGetHealth(conID)(* Get the health value (1=OK, 0=Not OK) of the connection number conID. The connection ID is displayed in the configuration editor of the device *)
```

# EipDataExch: Send an Explicit Message

#### **Function Block Description**

This function block sends an explicit message.

The time to perform the operation is configurable from the protocol manager (see page 26).

There is a timeout value for connected messages and a timeout value for unconnected messages.

This generic function block may be used for features not implemented in the EtherNet/IP Explicit messaging Library.

#### **Graphical Representation**

| EipDa                                     | ataExch                                |
|-------------------------------------------|----------------------------------------|
| <br>i_xExecute BOOL                       | BOOL q_xDone                           |
| <br>i_xAbort BOOL                         | BOOL q_xBusy —                         |
| <br>i_adTargetIp TCP_ADDR                 | BOOL q_xAborted                        |
| <br>i_xMsgType BOOL                       | BOOL q_xError                          |
| <br>i_byService BYTE                      | BYTE q_byCommError                     |
| <br>i_dwClass DWORD                       | DWORD q_dwOperError                    |
| <br>i_dwInstance DWORD                    | ARRAY [0999] OF BYTE q_abyResponseData |
| <br>i_dwAttribute DWORD                   | WORD q_wDataSize —                     |
| <br>i_dwMember DWORD                      | WORD q_wExtStatus                      |
| <br>i_abyRequestTag ARRAY [0255] OF BYTE  | ARRAY [0499] OF BYTE q_abyExtStatus    |
| <br>i_wTagSize WORD                       | WORD q_wExtStatusSize                  |
| <br>i_abyRequestData ARRAY [0999] OF BYTE | -                                      |
| <br>i_wDataSize WORD                      |                                        |

#### IL and ST Representation

To see the general representation in IL or ST language, refer to Function and Function Block Representation *(see page 143)* 

## I/O Variable Description

This table describes the input variable:

| Input         | Туре                         | Inherited<br>from | Comment                                                                                                    |
|---------------|------------------------------|-------------------|----------------------------------------------------------------------------------------------------|
| i_xExecute    | BOOL                         | BASE              | <ul> <li>Default value: FALSE.</li> <li>A rising edge of the input Execute starts the function block. The function block continues execution and the output Busy is set to TRUE.</li> <li>FALSE: If Enable is set to FALSE, the outputs Done, Error, or CommandAborted are set to TRUE for one cycle.</li> <li>TRUE: If Enable is set to FALSE, the outputs Done, Error, or CommandAborted remain set to TRUE.</li> </ul> |
| i_xAbort      | BOOL                         | BASE              | <ul> <li>Default value: FALSE.</li> <li>FALSE: Execution has not been aborted.</li> <li>TRUE: Execution has been aborted by another function block.</li> </ul>                                                                                                    |
| i_xMsgType    | BOOL                         | -                 | <ul><li>FALSE: UCCM</li><li>TRUE: Connected (Class 3) message</li></ul>                                                                                                    |
| i_adTargetIP  | TCP_ADDRES<br>(see page 137) | -                 | IP address of target                                                                                                    |
| i_byService   | BYTE                         | -                 | Service to be performed (service code see above)                                                                                                    |
| i_dwClass     | DWORD                        | -                 | Target class.<br>Refer to How To Find Object Information in<br>Device Documentation <i>(see page 118).</i><br>Must be 0xFFFFFFF if the class should not<br>be a part of request                                                                                                    |
| i_dwInstance  | DWORD                        | -                 | Target instance.<br>Refer to How To Find Object Information in<br>Device Documentation <i>(see page 118).</i><br>Can be 0 if the target is class instance. Must<br>be 0xFFFFFFFF if the instance should not<br>be a part of request                                                                                                    |
| i_dwAttribute | DWORD                        | -                 | Target attribute.<br>Refer to How To Find Object Information in<br>Device Documentation <i>(see page 118).</i><br>Must be 0xFFFFFFF if the attribute should<br>not be a part of request                                                                                                    |

| Input            | Туре                    | Inherited<br>from | Comment                                                                                                    |
|------------------|-------------------------|-------------------|----------------------------------------------------------------------------------------------------|
| i_dwMember       | DWORD                   | -                 | Target member.<br>Refer to How To Find Object Information in<br>Device Documentation <i>(see page 118).</i><br>Must be 0xFFFFFFF if the member should<br>not be a part of request |
| i_abyRequestTag  | ARRAY OF [0250]<br>BYTE | -                 | Target extended symbol segment. If not used i_wTagSize must be 0                                                                                                    |
| i_wTagSize       | WORD                    | -                 | The actual size of the i_abyRequestTag                                                                                                    |
| i_abyRequestData | ARRAY OF [0999]<br>BYTE | -                 | Data that should be sent to the target. If not used i_wDataSize must be 0                                                                                                    |
| i_wDataSize      | WORD                    | -                 | The actual size of the i_abyRequestData                                                                                                    |

This table describes the output variable:

| Output        | Туре                                   | Inherited from | Comment                                                                                                    |
|---------------|----------------------------------------|----------------|----------------------------------------------------------------------------------------------------|
| q_xDone       | BOOL                                   | BASE           | <ul> <li>Default value: FALSE.</li> <li>FALSE: Execution has not been started, or an error has been detected.</li> <li>TRUE: Execution terminated without an error detected.</li> </ul>                             |
| q_xBusy       | BOOL                                   | BASE           | <ul> <li>Default value: FALSE.</li> <li>FALSE: Function block is not being executed.</li> <li>TRUE: Function block is being executed.</li> </ul>                                                                    |
| q_xAborted    | BOOL                                   | BASE           | <ul> <li>Default value: FALSE.</li> <li>FALSE: Execution has not been aborted.</li> <li>TRUE: Execution has been aborted by Abort input.</li> </ul>                                                                 |
| q_xError      | BOOL                                   | BASE           | <ul> <li>Default value: FALSE.</li> <li>FALSE: Execution of the function block is running, no error has been detected.</li> <li>TRUE: An error has been detected in the execution of the function block.</li> </ul> |
| q_byCommError | CommunicationErrorCodes (see page 135) | BASE           | Communication error code                                                                                                    |

| Output            | Туре                                  | Inherited from | Comment                                                 |
|-------------------|---------------------------------------|----------------|---------------------------------------------------------|
| q_dwOperError     | OperationErrorCodes<br>(see page 136) | BASE           | Operation error code                                    |
| q_abyResponseData | ARRAY OF [0999] BYTE                  | -              | Response Data in case of a success                      |
| q_wDataSize       | WORD                                  | -              | The size of the response Data in bytes                  |
| q_abyExtStatus    | ARRAY OF [0499] BYTE                  | -              | Extended Status Data in case of an error response       |
| q_wExtStatusSize  | WORD                                  | -              | The size of the Extended Status<br>Data in 16-bit words |
| q_wExtStatus      | WORD                                  | -              | Extended status word                                    |

## Example

This is an example of a call of this function:

MyEipDataExch(

| i xExecute:= Execute,           |
|---------------------------------|
| i_xAbort:= Abort,               |
|                                 |
| q_xBusy=> Busy,                 |
| q_xAborted=> Aborted,           |
| q_xError=> Err,                 |
| q_byCommError=> CommError,      |
| q_dwOperError=> OperError,      |
| i_adTargetIp:= IpAddr,          |
| i_xMsgType:= MsgType,           |
| i_byService:= Service,          |
| i_dwClass:= Class,              |
| i_dwInstance:= Instance,        |
| i_dwAttribute:= Attribute,      |
| i_dwMember:= Member,            |
| i_abyRequestTag:= RequestTag,   |
| i_wTagSize:= TagSize,           |
| i_abyRequestData:= RequestData, |
| i_wDataSize:= ReqDataSize,      |

q\_abyResponseData=> ResponseData,

q\_wDataSize=> ResDataSize,

q\_abyExtStatus=> ExtStatusArray,

q\_wExtStatusSize=> ExtStatusSize,

q\_wExtStatus => ExtStatus);

# Section B.2 EtherNet/IP Scanner Data Types

## Overview

This section describes the data types of the EtherNet/IP Scanner library.

#### What Is in This Section?

This section contains the following topics:

| Торіс                                              | Page |
|----------------------------------------------------|------|
| CommunicationErrorCodes: Communication Error Codes | 135  |
| OperationErrorCodes: Operation Error Codes         | 136  |
| TCP_ADDR: Address for TCP Devices                  | 137  |

# CommunicationErrorCodes: Communication Error Codes

## **Enumerated Type Description**

The CommunicationErrorCodes enumerated type contains information about communication diagnostics, such as interruptions and detected errors. It contains these values:

| Enumerator             | Value<br>(hex) | Description                                                       |
|------------------------|----------------|-------------------------------------------------------------------|
| CommunicationOK        | 00             | The exchange is valid.                                            |
| TimedOut               | 01             | The exchange stopped when the timeout expired.                    |
| Canceled               | 02             | The exchange was stopped by a user request (the Abort command).   |
| BadAddress             | 03             | The address format is incorrect.                                  |
| BadRemoteAddr          | 04             | The remote address is incorrect.                                  |
| BadMgtTable            | 05             | The management table format is incorrect.                         |
| BadParameters          | 06             | Specific parameters are incorrect.                                |
| ProblemSendingRq       | 07             | There was a problem while sending the request to the destination. |
| RecvBufferTooSmall     | 09             | The reception buffer size is insufficient.                        |
| SendBufferTooSmall     | 0A             | The transmission buffer size is insufficient.                     |
| SystemRessourceMissing | 0B             | A system resource is unavailable.                                 |
| BadTransactionNb       | 0C             | The transaction number is incorrect.                              |
| BadLength              | 0E             | The length is incorrect.                                          |
| ProtocolSpecificError  | FE             | The operation error code contains a protocol-specific code.       |
| Refused                | FF             | The message was refused.                                          |

# OperationErrorCodes: Operation Error Codes

### **Enumerated Type Description**

The <code>OperationErrorCodes</code> enumerated type contains codes that correspond to detected errors.

#### 00

When the CommunicationErrorCodes is 00 hex (correct transaction), the <code>OperationErrorCodes</code> enumerated type can return these values:

| Enumerator                            | Value<br>(hex) | Description                         |
|---------------------------------------|----------------|-------------------------------------|
| OperationOK                           | 00             | The exchange is valid.              |
| NotProcessed_or_TargetResourceMissing | 01             | The request has not been processed. |
| BadResponse                           | 02             | The received response is incorrect. |

#### FF

When the CommunicationErrorCodes is FF hex (message refused), the <code>OperationErrorCodes</code> enumerated type can return these values:

| Enumerator                            | Value<br>(hex) | Description                                                    |
|---------------------------------------|----------------|----------------------------------------------------------------|
| NotProcessed_or_TargetResourceMissing | 01             | The target system resource is incommunicative.                 |
| BadLength                             | 05             | The length is incorrect.                                       |
| CommChannelErr                        | 06             | The communication channel is associated with a detected error. |
| BadAddr                               | 07             | The address is incorrect.                                      |
| SystemResourceMissing                 | 0B             | A system resource is unavailable.                              |
| TargetCommInactive                    | 0C             | A target communication function is not active.                 |
| TargetMissing                         | 0D             | The target is incommunicative.                                 |
| ChannelNotConfigured                  | OF             | The channel is not configured.                                 |

### FE

When the communication error code is FE hex, the <code>OperationErrorCodes</code> enumerated type contains the protocol-specific error detection code. (Refer to your specific protocol's error detection codes.)

# TCP\_ADDR: Address for TCP Devices

## **Structure Description**

The  ${\tt TCP\_ADDR}$  structure data type contains the address for TCP devices. It contains these variables:

| Variable | Туре | Description                           |  |
|----------|------|---------------------------------------|--|
| A        | BYTE | First value in IP address A.B.C.D     |  |
| В        | BYTE | Second value in IP address A.B.C.D    |  |
| С        | BYTE | Third value in IP address A.B.C.D     |  |
| D        | BYTE | Last value in IP address A.B.C.D      |  |
| port     | WORD | TCP port number (Modbus default: 502) |  |

# Appendix C Motion Control Library

## **Motion Control Library**

#### Overview

This document describes function blocks that are used to control ATV32, ATV320, ATV340 drives, ATV6••, ATV71, ATV9••, LXM32M, ILA, ILE and ILS drives in fieldbus under the EcoStruxure Machine Expert software environment.

For more details, refer to Motion Control Library Guide.

# Appendix D Generic TCP UDP Library

# Generic TCP UDP Library

#### Overview

The TcpUdpCommunication library provides implementing TCP and UDP using IPv4.

The library provides the core functionality for implementing socket-based network communication protocols using TCP (client and server) or UDP (including broadcast and multicast if supported by the platform). Only IPv4-based communication is supported.

The application protocol used by the remote side (which can be hardware such as barcode scanners, vision cameras, industrial robots, or computer systems running software like database servers) has to be implemented using this library. While this requires extensive knowledge of socket-based communication and the protocol used, the TcpUdpCommunication library allows you to concentrate on the application layers.

For more details, refer to TcpUdpCommunication Library Guide.

# Appendix E Function and Function Block Representation

#### **Overview**

Each function can be represented in the following languages:

- IL: Instruction List
- ST: Structured Text
- LD: Ladder Diagram
- FBD: Function Block Diagram
- CFC: Continuous Function Chart

This chapter provides functions and function blocks representation examples and explains how to use them for IL and ST languages.

#### What Is in This Chapter?

This chapter contains the following topics:

| Торіс                                                    | Page |  |
|----------------------------------------------------------|------|--|
| Differences Between a Function and a Function Block      |      |  |
| How to Use a Function or a Function Block in IL Language |      |  |
| How to Use a Function or a Function Block in ST Language | 149  |  |

# Differences Between a Function and a Function Block

#### Function

A function:

- is a POU (Program Organization Unit) that returns one immediate result.
- is directly called with its name (not through an instance).
- has no persistent state from one call to the other.
- can be used as an operand in other expressions.

Examples: boolean operators (AND), calculations, conversion (BYTE\_TO\_INT)

#### **Function Block**

A function block:

- is a POU (Program Organization Unit) that returns one or more outputs.
- needs to be called by an instance (function block copy with dedicated name and variables).
- each instance has a persistent state (outputs and internal variables) from one call to the other from a function block or a program.

#### Examples: timers, counters

In the example, Timer ON is an instance of the function block TON:

| 1 | PROGRAM MyProgram_ST                      |  |  |  |  |  |
|---|-------------------------------------------|--|--|--|--|--|
| 2 | VAR                                       |  |  |  |  |  |
| 3 | Timer_ON: TON; // Function Block Instance |  |  |  |  |  |
| 4 | Timer_RunCd: BOOL;                        |  |  |  |  |  |
| 5 | Timer_PresetValue: TIME := T#5S;          |  |  |  |  |  |
| 6 | Timer_Output: BOOL;                       |  |  |  |  |  |
| 7 | Timer_ElapsedTime: TIME;                  |  |  |  |  |  |
| 8 | END_VAR                                   |  |  |  |  |  |
|   |                                           |  |  |  |  |  |

| 1 | Time | r ON( |
|---|------|-------|
|   |      |       |

- IN:=Timer RunCd,
- 3 PT:=Timer\_PresetValue,
- 4 Q=>Timer Output,
- 5 ET=>Timer\_ElapsedTime);
### How to Use a Function or a Function Block in IL Language

#### **General Information**

This part explains how to implement a function and a function block in IL language.

Functions IsFirstMastCycle and SetRTCDrift and Function Block TON are used as examples to show implementations.

#### Using a Function in IL Language

This procedure describes how to insert a function in IL language:

| Step | Action                                                                                                    |
|------|----------------------------------------------------------------------------------------------------|
| 1    | Open or create a new POU in Instruction List language.                                                                                                    |
|      | <b>NOTE:</b> The procedure to create a POU is not detailed here. For more information, refer to Adding and Calling POUs <i>(see EcoStruxure Machine Expert, Programming Guide)</i> .                                                                                |
| 2    | Create the variables that the function requires.                                                                                                    |
| 3    | If the function has 1 or more inputs, start loading the first input using LD instruction.                                                                                                    |
| 4    | <ul> <li>Insert a new line below and:</li> <li>type the name of the function in the operator column (left field), or</li> <li>use the Input Assistant to select the function (select Insert Box in the context menu).</li> </ul>                                    |
| 5    | If the function has more than 1 input and when Input Assistant is used, the necessary number of lines is automatically created with ??? in the fields on the right. Replace the ??? with the appropriate value or variable that corresponds to the order of inputs. |
| 6    | Insert a new line to store the result of the function into the appropriate variable: type ST instruction in the operator column (left field) and the variable name in the field on the right.                                                                       |

To illustrate the procedure, consider the Functions IsFirstMastCycle (without input parameter) and SetRTCDrift (with input parameters) graphically presented below:

| Function                                     | Graphical Representation                                                                                              |
|----------------------------------------------|----------------------------------------------------------------------------------------------------|
| without input parameter:<br>IsFirstMastCycle | IsFirstMastCycle FirstCycle 1                                                                                         |
| with input parameters:<br>SetRTCDrift        | SetRTCDrift       myDrift     RtcDrift     myDiag       myDay     Day       myHour     Hour       myMinute     Minute |

In IL language, the function name is used directly in the operator column:

| Function                                                                 | Represen                                           | tation in POU IL Editor                                                                                                  |                                                                         |   |
|--------------------------------------------------------------------------|----------------------------------------------------|----------------------------------------------------------------------------------------------------|-------------------------------------------------------------------------|---|
| IL example of a function<br>without input parameter:<br>IsFirstMastCycle | 1 PF<br>2 V7<br>3 4 EN<br>5                        | ROGRAM MyProgram_<br>AR<br>FirstCycle: BO<br>ND_VAR                                                                      |                                                                         |   |
|                                                                          | 1 I<br>S                                           | [sFirstMastCycle<br>ST                                                                                                   | FirstCycle                                                              |   |
| IL example of a function<br>with input parameters:<br>SetRTCDrift        | 1 PF<br>2 V3<br>3<br>4<br>5<br>6<br>7<br>8 EX<br>9 | ROGRAM MyProgram<br>AR<br>myDrift: SINT<br>myDay: DAY_OF<br>myHour: HOUR :<br>myMinute: MINU<br>myDiag: RTCSET<br>RD_VAR | IL<br>(-2929) := 5;<br>WEEK := SUNDAY;<br>= 12;<br>TTE;<br>DRIFT_ERROR; |   |
|                                                                          | 1 L<br>S                                           | D<br>SetRTCDrift<br>ST                                                                                                   | myDrift<br>myDay<br>myHour<br>myMinute<br>myDiag                        | - |

### Using a Function Block in IL Language

This procedure describes how to insert a function block in IL language:

| Step | Action                                                                                                    |  |  |  |
|------|----------------------------------------------------------------------------------------------------|--|--|--|
| 1    | Open or create a new POU in Instruction List language.                                                                                                    |  |  |  |
|      | <b>NOTE:</b> The procedure to create a POU is not detailed here. For more information, refer to Adding and Calling POUs <i>(see EcoStruxure Machine Expert, Programming Guide)</i> .                                                                              |  |  |  |
| 2    | Create the variables that the function block requires, including the instance name.                                                                                                    |  |  |  |
| 3    | <ul> <li>Function Blocks are called using a CAL instruction:</li> <li>Use the Input Assistant to select the FB (right-click and select Insert Box in the context menu).</li> <li>Automatically, the CAL instruction and the necessary I/O are created.</li> </ul> |  |  |  |
|      | <ul> <li>Each parameter (I/O) is an instruction:</li> <li>Values to inputs are set by ":=".</li> <li>Values to outputs are set by "=&gt;".</li> </ul>                                                                                                    |  |  |  |
| 4    | In the CAL right-side field, replace ??? with the instance name.                                                                                                    |  |  |  |
| 5    | Replace other ??? with an appropriate variable or immediate value.                                                                                                    |  |  |  |

To illustrate the procedure, consider this example with the TON Function Block graphically presented below:

| Function Block | Graphical Representation                                                       |
|----------------|--------------------------------------------------------------------------------|
| TON            | Timer_RunCd IN Q Timer_Output 1<br>Timer_PresetValue PT ET Timer_ElapsedTime 2 |

| Function Block | Representation in POU IL Editor                                                                                                    |
|----------------|----------------------------------------------------------------------------------------------------|
| TON            | <pre>PROGRAM MyProgram_IL VAR Timer_ON: TON; // Function Block instance declaration Timer_RunCd: BOOL; Timer_PresetValue: TIME := T#5S; Timer_Output: BOOL; Timer_ElapsedTime: TIME; END_VAR </pre> |
|                | 1       CAL       Timer_ON(         IN: = Timer_RunCd,       PT:= Timer_PresetValue,         Q=> Timer_Output,       ET=> Timer_ElapsedTime)                                                        |

In IL language, the function block name is used directly in the operator column:

### How to Use a Function or a Function Block in ST Language

### **General Information**

This part explains how to implement a Function and a Function Block in ST language.

Function SetRTCDrift and Function Block TON are used as examples to show implementations.

#### Using a Function in ST Language

This procedure describes how to insert a function in ST language:

| Step | Action                                                                                                    |
|------|----------------------------------------------------------------------------------------------------|
| 1    | Open or create a new POU in Structured Text language.                                                                                                    |
|      | <b>NOTE:</b> The procedure to create a POU is not detailed here. For more information, refer to Adding and Calling POUs <i>(see EcoStruxure Machine Expert, Programming Guide).</i> |
| 2    | Create the variables that the function requires.                                                                                                    |
| 3    | Use the general syntax in the POU ST Editor for the ST language of a function. The general syntax is:<br>FunctionResult:= FunctionName(VarInput1, VarInput2, VarInputx);            |

To illustrate the procedure, consider the function <code>SetRTCDrift</code> graphically presented below:

| Function    | Graphical Representation                                                                                                   |
|-------------|----------------------------------------------------------------------------------------------------|
| SetRTCDrift | SetRTCDrift       myDrift     RtcDrift     SetRTCDrift       myDay     Day       myHour     Hour       myMinute     Minute |

#### The ST language of this function is the following:

| Function    | Representation in POU ST Editor                                                                                                    |
|-------------|----------------------------------------------------------------------------------------------------|
| SetRTCDrift | <pre>PROGRAM MyProgram_ST<br/>VAR myDrift: SINT(-2929) := 5;<br/>myDay: DAY_OF_WEEK := SUNDAY;<br/>myHour: HOUR := 12;<br/>myMinute: MINUTE;<br/>myRTCAdjust: RTCDRIFT_ERROR;<br/>END_VAR<br/>myRTCAdjust:= SetRTCDrift(myDrift, myDay, myHour, myMinute);</pre> |

### Using a Function Block in ST Language

This procedure describes how to insert a function block in ST language:

| Step | Action                                                                                                    |
|------|----------------------------------------------------------------------------------------------------|
| 1    | Open or create a new POU in Structured Text language.                                                                                                    |
|      | <b>NOTE:</b> The procedure to create a POU is not detailed here. For more information on adding, declaring and calling POUs, refer to the related documentation <i>(see EcoStruxure Machine Expert, Programming Guide).</i>                                             |
| 2    | <ul> <li>Create the input and output variables and the instance required for the function block:</li> <li>Input variables are the input parameters required by the function block</li> <li>Output variables receive the value returned by the function block</li> </ul> |
| 3    | Use the general syntax in the POU ST Editor for the ST language of a Function Block.<br>The general syntax is:<br>FunctionBlock_InstanceName(Input1:=VarInput1,<br>Input2:=VarInput2, Ouput1=>VarOutput1,<br>Ouput2=>VarOutput2,);                                      |

To illustrate the procedure, consider this example with the  ${\tt TON}$  function block graphically presented below:

| Function Block | Graphical Representation                                                     |
|----------------|------------------------------------------------------------------------------|
| TON            | Timer_RunCd IN Q Timer_Output 1<br>Timer_PresetValue PT ET Timer_ElapsedTime |

| Function Block | Rep | resentation in POU ST Editor                |
|----------------|-----|---------------------------------------------|
| TON            | 1   | PROGRAM MyProgram_ST                        |
|                | 2   | VAR                                         |
|                | з   | Timer_ON: TON; // Function Block Instance   |
|                | 4   | Timer_RunCd: BOOL;                          |
|                | -5  | <pre>Timer_PresetValue: TIME := T#55;</pre> |
|                | 6   | Timer_Output: BOOL;                         |
|                | 7   | Timer_ElapsedTime: TIME;                    |
|                | 8   | END VAR                                     |
|                |     |                                             |
|                |     |                                             |
|                | 1   | Timer_ON(                                   |
|                | 2   | IN:=Timer_RunCd,                            |
|                | з   | <pre>PT:=Timer_PresetValue,</pre>           |
|                | 4   | Q=>Timer_Output,                            |
|                | -5  | ET=>Timer_ElapsedTime);                     |
|                |     |                                             |
|                |     |                                             |

This table shows examples of a function block call in ST language:

# Glossary

%IW

According to the IEC standard, %IW represents an input word register (for example, a language object of type analog IN).

#### %QW

According to the IEC standard, %QW represents an output word register (for example, a language object of type analog OUT).

### Α

#### ATV

The model prefix for Altivar drives (for example, ATV312 refers to the Altivar 312 variable speed drive).

### В

#### byte

A type that is encoded in an 8-bit format, ranging from 00 hex to FF hex.

# С

### CFC

(*continuous function chart*) A graphical programming language (an extension of the IEC 61131-3 standard) based on the function block diagram language that works like a flowchart. However, no networks are used and free positioning of graphic elements is possible, which allows feedback loops. For each block, the inputs are on the left and the outputs on the right. You can link the block outputs to the inputs of other blocks to create complex expressions.

#### CIP

(*common industrial protocol*) When a CIP is implemented in a network application layer, it can communicate seamlessly with other CIP-based networks without regard to the protocol. For example, the implementation of CIP in the application layer of an Ethernet TCP/IP network creates an EtherNet/IP environment. Similarly, CIP in the application layer of a CAN network creates a DeviceNet environment. In that case, devices on the EtherNet/IP network can communicate with devices on the DeviceNet network through CIP bridges or routers.

# D

#### device network

A network that contains devices connected to a specific communication port of a logic controller. This controller is seen as a master from the devices point of view.

#### DHCP

(*dynamic host configuration protocol*) An advanced extension of BOOTP. DHCP is more advanced, but both DHCP and BOOTP are common. (DHCP can handle BOOTP client requests.)

#### DTM

(device type manager) Classified into 2 categories:

- Device DTMs connect to the field device configuration components.
- CommDTMs connect to the software communication components.

The DTM provides a unified structure for accessing device parameters and configuring, operating, and diagnosing the devices. DTMs can range from a simple graphical user interface for setting device parameters to a highly sophisticated application capable of performing complex real-time calculations for diagnosis and maintenance purposes.

### Ε

#### EDS

(*electronic data sheet*) A file for fieldbus device description that contains, for example, the properties of a device such as parameters and settings.

### F

### FΒ

(*function block*) A convenient programming mechanism that consolidates a group of programming instructions to perform a specific and normalized action, such as speed control, interval control, or counting. A function block may comprise configuration data, a set of internal or external operating parameters and usually 1 or more data inputs and outputs.

#### FDR

(*fast device replacement*) A service supported by the device, that facilitate the replacement of an inoperable equipment.

#### function block diagram

One of the 5 languages for logic or control supported by the standard IEC 61131-3 for control systems. Function block diagram is a graphically oriented programming language. It works with a list of networks where each network contains a graphical structure of boxes and connection lines representing either a logical or arithmetic expression, the call of a function block, a jump, or a return instruction.

# Н

#### health bit

Variable that indicates the communication state of the channels.

#### health timeout

I

Represents the maximal time (in ms) between a request of the Modbus IO scanner and a response of the slave.

### IL

(*instruction list*) A program written in the language that is composed of a series of text-based instructions executed sequentially by the controller. Each instruction includes a line number, an instruction code, and an operand (refer to IEC 61131-3).

#### Input Assembly

Assemblies are blocks of data exchanged between network devices and the logic controller. An Input Assembly generally contains status information from a slave or Target device, read by the master or Originator.

#### INT

(integer) A whole number encoded in 16 bits.

### L

#### LD

(*ladder diagram*) A graphical representation of the instructions of a controller program with symbols for contacts, coils, and blocks in a series of rungs executed sequentially by a controller (refer to IEC 61131-3).

### Μ

#### MAC address

(*media access control address*) A unique 48-bit number associated with a specific piece of hardware. The MAC address is programmed into each network card or device when it is manufactured.

### 0

#### ODVA

(*open DeviceNet vendors association*) The family of network technologies that are built on CIP (EtherNet/IP, DeviceNet, and CompoNet).

#### Originator

In EtherNet/IP, the device that initiates a CIP connection for implicit or explicit messaging communications or that initiates a message request for un-connected explicit messaging.

See also target

#### **Output Assembly**

Assemblies are blocks of data exchanged between network devices and the logic controller. An Output Assembly generally contains command sent by the master or Originator, to the slave or Target devices.

### Ρ

### POU

(*program organization unit*) A variable declaration in source code and a corresponding instruction set. POUs facilitate the modular re-use of software programs, functions, and function blocks. Once declared, POUs are available to one another.

### R

#### repetition rate

Polling interval of the Modbus request that is sent.

#### **RJ45**

A standard type of 8-pin connector for network cables defined for Ethernet.

#### RPI

(*requested packet interval*) The time period between cyclic data exchanges requested by the scanner. EtherNet/IP devices publish data at the rate specified by the RPI assigned to them by the scanner, and they receive message requests from the scanner with a period equal to RPI.

### S

### ST

(*structured text*) A language that includes complex statements and nested instructions (such as iteration loops, conditional executions, or functions). ST is compliant with IEC 61131-3.

### Т

### Target

In EtherNet/IP, a device is considered to be the target when it is the recipient of a connection request for implicit or explicit messaging communications.

See also Originator

# U

UL

(underwriters laboratories) A US organization for product testing and safety certification.

### V

### variable

A memory unit that is addressed and modified by a program.

# Index

# C/

### Α

attribute Get\_Attribute\_Single, *103* Set\_Attribute\_Single, *105* 

### В

bus cycle task Modbus TCP IOScanner, 75

### С

class Set\_Attribute\_All, *101* CommunicationErrorCodes Data Types, *120, 135* configuration tool, *79* 

### D

data exchanges, out of process, *79* Data Types CommunicationErrorCodes, *120, 135* OperationErrorCodes, *121, 136* TCP\_ADDR, *137* DHCP server, *25* 

### Е

EipControl starting or stopping EtherNet/IP Scanner, *127* EipDataExch sending an explicit message, *129* EipGetHealth reading the health bit value of an Ether-Net/IP connection, *128* EIPGetHealthBit getting the EtherNet/IP health bit value, *116*  **FIPStartAllConnection** starting all EtherNet/IP connections, 110 EIPStartConnection start a connection. 108 EIPStopAllConnection stopping all EtherNet/IP connections, 114 EIPStopConnection stopping an EtherNet/IP connection, 112 EtherNet/IP EipDataExch, 129 EtherNet/IP explicit messaging EIPGetHealthBit, 116 EIPStartAllConnection. 110 EIPStartConnection. 108 EIPStopAllConnection, 114 EIPStopConnection, 112 Get Attribute All. 99 Get Attribute Single, 103 sending with EipDataExch, 129 Set Attribute All, 101 Set\_Attribute\_Single, 105 EtherNet/IP Scanner EipControl. 127 EipDataExch, 129 EipGetHealth, 128

### F

FDR service, *25* functions differences between a function and a function block, *144* how to use a function or a function block in IL language, *145* how to use a function or a function block in ST language, *149* 

### G

Get\_Attribute\_All getting the attributes of an object, 99

Get\_Attribute\_Single getting the attribute of an object, *103* 

# Η

health bit EipGetHealth, *128* EIPGetHealthBit, *116* 

# I

instance Set\_Attribute\_All, *101* IP addressing methods, *25* 

### Μ

M251 web server protocol manager, *89* monitoring through EcoStruxure Machine Expert protocol manager , *91* 

### 0

object Get\_Attribute\_All, *99* operating modes protocol manager, *81* OperationErrorCodes Data Types, *121, 136* out of process data exchanges, *79* 

### Ρ

protocol manager M251 web server, *89* monitoring through EcoStruxure Machine Expert , *91* operating modes, *81* states, *81* troubleshooting, *92* 

### S

Set\_Attribute\_All setting attributes of an instance or a class, *101* Set\_Attribute\_Single setting the attribute of an object, *105* states protocol manager, *81* 

### Т

TCP\_ADDR Data Types, *137* troubleshooting protocol manager, *92*